## RCME

## Montage- und Betriebsanleitung

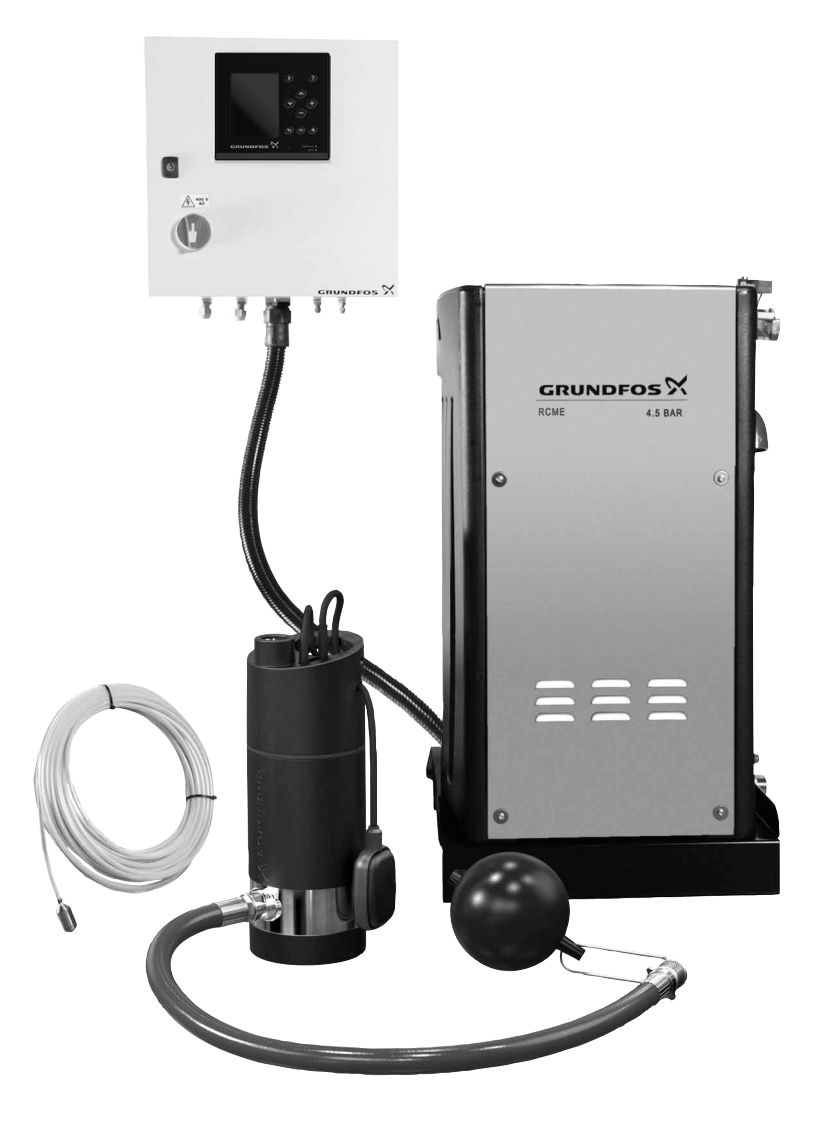

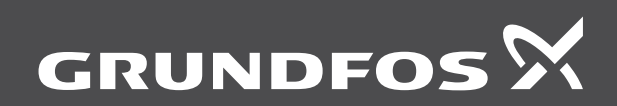

be think innovate

#### Übersetzung des englischen Originaldokuments.

### **INHALTSVERZEICHNIS**

Deutsch (DE)

| 1.Verwendete Symbole22.Geltungsbereich dieser Betriebsanleitung23.Lieferung und Transport24.Verwendungszweck25.Produktbeschreibung36.Produktiber die Komponenten einer Standardan-<br>lange36.Produktiber die Komponenten einer Standardan-<br>lange47.Montage47.Montage47.Montage47.Montage47.Kohrleitungsot47.3Rohrleitungen47.4Zusätzlicher Speicherbehälter57.5Zusätzlicher Speicherbehälter58.Elektrischer Anschluss58.1Elektrischer Anschluss58.2Motorschutz69.Bedienfeld69.Bedienfeld69.Bedienfeld710.Inbetriebnahme711.Menüstruktur812.Status (1)912.1Elektrische Übersicht (1.1)912.2Einstaltung (3.1)1114.1Aktuelle Alarme (3.2)1115.4Benutzerdefinierte Alarme (4.4)1215.4Einstellungen zum Behälter (4.1)1215.4Einstellungen, CU 372 (4.7)1716.5Instellungen, CU 372 (4.7)1717.6Datenübertragung2317.1Kuelle Alarme (4.4)1615.5Instellungen, CU 372                                                                                                    |                  | :                                                          | Seite    |
|----------------------------------------------------------------------------------------------------|------------------|------------------------------------------------------------|----------|
| 2.Geltungsbereich dieser Betriebsanleitung23.Lieferung und Transport24.Verwendungszweck25.Produktheschreibung35.1Übersicht über die Komponenten einer Standardan-<br>lange36.1Typenschlüssel46.1Typenschlüssel47.Montage47.1Aufstellungsort47.2Fundamentaufstellung47.3Rohrleitungen47.4Zusätzlicher Speicherbehälter57.5Zusätzlicher Speicherbehälter58.Elektrischer Anschluss58.Elektrischer Anschluss69.Bedienfeld69.Bedienfeld710.Inbetriebnahme711.Menüstruktur812.Status (1)912.Elektrischer Übersicht (1.1)912.Einstellungen vur der Erstinbetriebnahme713.Betrieb (2)1014.Alarme (3.1)1115.Einstellungel (4.1)1216.Einstellungel (4.3)1317.Gundeinstellungen, CU 372 (4.7)1718.Daterüberdel (4.6)1719.Produktionfiguration (4.5)1719.Einstellungen, CU 372 (4.7)1710.Intermet2311.Katuelle Alarme1712.Einstellungen, CU 372 (4.7)1713.Einstellungen, CU                                                                                                    | 1.               | Verwendete Symbole                                         | 2        |
| 3.Lieferung und Transport24.Verwendungszweck25.Produktieschreibung36.Produktiedentifikation46.1Typenschild46.2Typenschildssel47.2Fundamentalstellung47.2Fundamentalstellung47.3Rohrleitungen47.4Zusätzlicher Speicherbehälter58.Elektrischer Anschluss58.Elektrischer Anschluss58.1Elektrischer Anschluss69.1Bildschirmaufbau710.1Inbetriebnahme710.2Inbetriebnahme710.3Bedriefld69.Beldschirmaufbau710.4Inbetriebnahme710.5Enstruktur912.4Elektrische (Collesticht (1.1))913.Betrieb (2)1014.Aktuelle Alarme (3.1)1115.Einstellung aum Behälter (4.1)1215.1Einstellung aum Behälter (4.1)1215.2Druckerhöhungspunpe Einstellungen (4.2)1315.3Eingänge/Ausgänge (4.3)1315.4Benutzerdefinierte Alarme (4.4)1615.5Produktionfigration (4.5)1715.6Installierte Marme (4.4)1615.7Grundeinstellungen, CU 372 (4.7)1716.Datenübertragung2317.4Vul 3722318.Außerbetriebna                                                                                                    | 2.               | Geltungsbereich dieser Betriebsanleitung                   | 2        |
| 4.Verwendungszweck25.Produktbeschreibung35.1Übersicht über die Komponenten einer Standardan-<br>lange36.Produktidentifikation46.1Typenschild46.2Typenschild47.Montage47.1Aufstellungsort47.2Fundamentaufstellung47.3Rohrieftungen47.4Zusätzliche Speisepumpe57.5Zusätzlicher Speicherbehälter58.Elektrischer Anschluss58.1Elektrischer Anschluss58.1Elektrischer Anschluss69.Bedienfeld69.Beldienfeld69.1Bildschirmaufbau710.Inbetriebnahme711.Menüstruktur812.Status (1)912.Elektrische Obersicht (1.1)912.Elektrische Querischt (1.1)912.Einstellungen zum Behälter (4.1)1013.Betrieb (2)1014.Altwelle Alarme (3.1)1115.1Einstellungen zum Behälter (4.2)1315.3Einstellungen zum Behälter (4.4)1615.4Benutzerdefinierte Alarme (4.4)1615.5Produktkonfiguration (4.5)1715.6Instellungen, CU 372 (4.7)1715.7Grundeinstellungen, CU 372 (4.7)1715.8Indeinstellungen, CU 372 (4.7)17 <td>3.</td> <td>Lieferung und Transport</td> <td>2</td>                                                                                                    | 3.               | Lieferung und Transport                                    | 2        |
| 5.       Produktbeschreibung       3         1.       Übersicht über die Komponenten einer Standardan-<br>lange       3         6.       Produktidentifikation       4         6.1       Typenschlüssel       4         6.1       Typenschlüssel       4         7.       Montage       4         7.1       Aufstellungsort       4         7.3       Rohrleitungen       4         7.4       Zusätzliche Speisepumpe       5         7.5       Zusätzlicher Speicherbehälter       5         8.       Elektrischer Anschluss       5         8.1       Elektrischer Anschluss       5         8.2       Motorschutz       6         8.3       EMV-gerechte Installation       6         9.       Bedienfeld       6         9.1       Bildschirmaufbau       7         10.1       Inbetriebnahme       7         11.       Menüstruktur       8         12.       Eisatzstatistik (1.2)       10         13.       Betrieb (2)       10         14.       Aktuel Alarm (3.1)       11         14.       Aktuel Alarme (3.1)       12         15.       Einstellungen zum Behälte                                                                                                  | 4.               | Verwendungszweck                                           | 2        |
| 5.1       Übersicht über die Komponenten einer Standardanlange       3         6.       Produktidentifikation       4         6.1       Typenschlüssel       4         7.       Montage       4         7.       Montage       4         7.       Aufstellungsort       4         7.1       Aufstellungsort       4         7.3       Rohrleitungen       4         7.4       Zusätzlicher Speisepumpe       5         7.5       Zusätzlicher Speisepumpe       5         8.       Elektrischer Anschluss       5         8.1       Elektrischer Anschluss       5         8.2       Motorschutz       6         8.3       EMV-gerechte Installation       6         9.       Bedienfeld       6         9.1       Bildschirmaufbau       7         10.       Inbetriebnahme       7         11.       Menüstruktur       8         12.       Elektrische Übersicht (1.1)       9         12.1       Elektrische (3.1)       11         14.       Alarm (3)       10         14.       Aktrelle Alarme (3.1)       11         15.       Einstellungen zum Behälter (4.1)                                                                                                    | 5.               | Produktbeschreibung                                        | 3        |
| b. Produktidentifikation         4           6.1         Typenschild         4           6.2         Typenschildssel         4           7.         Montage         4           7.         Aufstellungsort         4           7.3         Rohrleitungen         4           7.3         Rohrleitungen         4           7.5         Zusätzliche Speisepumpe         5           7.5         Zusätzlicher Speicherbehälter         5           8.         Elektrischer Anschluss         5           8.1         Elektrischer Anschluss         5           8.2         Motorschutz         6           8.3         EMV-gerechte Installation         6           9.         Beldenfeld         6           9.         Bedienfeld         7           10.         Inbetriebnahme         7           11.         Menüstruktur         8           12.         Status (1)         9           12.1         Elektrische Obersicht (1.1)         9           12.2         Einstaltungen zum Behälter (4.1)         12           13.         Betrieb (2)         10         14           14.         Aktuelle Alarme (3.1)                                                           | 5.1              | übersicht über die Komponenten einer Standardan-           | 3        |
| 1         Typenschild         4           4         7.         Montage         4           7.         Montage         4           7.         Montage         4           7.         Fundamentaufstellung         4           7.3         Rohrleitungen         4           7.4         Zusätzlicher Speisepumpe         5           7.5         Zusätzlicher Speicherbehälter         5           8.         Elektrischer Anschluss         5           8.1         Elektrischer Anschluss         5           8.2         Motorschutz         6           9.         Bedienfeld         6           9.1         Pidfungen vor der Erstinbetriebnahme         7           10.1         Inbetriebnahme         7           11.         Menüstruktur         8           12.         Status (1)         9           12.1         Elektrische Übersicht (1.1)         9           12.2         Einstellung (4)         12           13.         Betrieb (2)         10           14.         Aktuelle Alarme (3.1)         11           14.1         Aktuelle Alarme (3.1)         12           12.1         Dickerhöhungspa                                                          | 6                | Produktidentifikation                                      | 4        |
| 6.2       Typenschlüssel       4         7.       Montage       4         7.       Montage       4         7.1       Aufstellungsort       4         7.3       Rohrleitungen       4         7.3       Rohrleitungen       4         7.4       Zusätzliche Speisepumpe       5         7.5       Zusätzlicher Speicherbehälter       5         8.       Elektrischer Anschluss       5         8.1       Elektrischer Anschluss       5         8.2       Motorschutz       6         9.       Bedienfeld       6         9.1       Bildschirmaufbau       7         10.1       Pröffungen vor der Erstinbetriebnahme       7         10.2       Inbetriebnahme       7         10.1       Pröffungen vor der Erstinbetriebnahme       7         10.2       Inbetriebnahme       7         11.1       Menüstruktur       8         12.2       Einstellung (J       10         13.1       Elektrische Übersicht (1.1)       10         14.1       Aklarm (3)       10         14.1       Aklarm (3.1)       11         15.2       Druckerhöhungspumpe Einstellungen (4.2)                                                                                                    | 6.1              | Typenschild                                                | 4        |
| 7.Montage47.1Aufstellungsort47.2Fundamentaufstellung47.3Rohrleitungen47.4Zusätzliche Speisepumpe57.5Zusätzlicher Speicherbehälter58.Elektrischer Anschluss58.Elektrischer Anschluss58.1Elektrischer Anschluss58.2Motorschutz68.3EMV-gerechte Installation69.Bedienfeld69.Bedienfeld710.Inbetriebnahme710.Inbetriebnahme711.Menüstruktur812.Status (1)912.1Elektrische Übersicht (1.1)912.2Einsatzstatistik (1.2)1013.Betrieb (2)1014.Aktuelle Alarme (3.1)1114.Alarm (3)1014.1Aktuelle Alarme (3.1)1115.2Druckerhöhungspumpe Einstellungen (4.2)1315.3Einstellungen zum Behälter (4.1)1215.4Benutzerdefinierte Alarme (4.4)1615.7Grundeinstellungen, CU 372 (4.7)1716.Datenübertragung2117.1CU 3722317.2Regelmäßige Inspektionen2317.3Integrierter Druckehälter2317.4Kuderbetriebnahme der Regenwassernutzungsantage2317.5Schutzart2319.6Volumen des Speicherbehä                                                                                                    | 6.2              | Typenschlüssel                                             | 4        |
| 7.1       Aufstellungsort       4         7.2       Fundamentaufstellung       4         7.3       Rohrleitungen       4         7.4       Zusätzliche Speisepumpe       5         7.5       Zusätzlicher Speicherbehälter       5         8.       Elektrischer Anschluss       5         8.1       Elektrischer Anschluss       5         8.2       Motorschutz       6         8.3       EMV-gerechte Installation       6         9.       Bedienfeld       6         9.1       Bildschirmaufbau       7         10.1       Prüfungen vor der Erstinbetriebnahme       7         10.2       Inbetriebnahme       7         11.       Menüstruktur       8         12.2       Einsatzstatistik (1.2)       10         13.       Betrieb (2)       10         14.       Atarm (3)       10         14.1       Aktuelle Alarme (3.1)       11         14.2       Alarmspeicher (3.2)       11         15.1       Einstellungen zum Behälter (4.1)       12         15.2       Druckerhöhungspumpe Einstellungen (4.2)       13         15.3       Eingänge/Ausgänge (4.3)       13                                                                                                | 7.               | Montage                                                    | 4        |
| 7.2       Fundamentaufstellung       4         7.3       Rohrleitungen       4         7.4       Zusätzliche Speisepumpe       5         7.5       Zusätzlicher Speicherbehälter       5         8.       Elektrischer Anschluss       5         8.1       Elektrischer Anschluss       5         8.2       Motorschutz       6         8.3       EMV-gerechte Installation       6         9.       Bedienfeld       6         9.1       Bildschirmaufbau       7         10.1       Prüfungen vor der Erstinbetriebnahme       7         10.2       Inbetriebnahme       7         11.       Menüstruktur       8         12.2       Einstatistik (1.2)       10         13.       Betrieb (2)       10         14.       Alarm (3)       10         14.1       Aktuelle Alarme (3.1)       11         14.2       Alarms (3.1)       11         15.       Einstellungen zum Behälter (4.1)       12         15.4       Benutzerdefinierte Alarme (4.4)       16         15.5       Produktkonfiguration (4.5)       17         15.6       Installierte Module (4.6)       17                                                                                                    | 7.1              | Aufstellungsort                                            | 4        |
| 7.3       Rohrleitungen       4         7.4       Zusätzliche Speisepumpe       5         7.5       Zusätzlicher Speicherbehälter       5         8.       Elektrischer Anschluss       5         8.1       Elektrischer Anschluss       5         8.2       Motorschutz       6         8.3       EMV-gerechte Installation       6         9.       Bedienfeld       6         9.       Bedienfeld       6         9.1       Bildschirmaufbau       7         10.       Inbetriebnahme       7         10.1       Prüfungen vor der Erstinbetriebnahme       7         10.2       Inbetriebnahme       7         11.       Menüstruktur       8         12.       Status (1)       9         12.1       Elektrische Übersicht (1.1)       9         12.2       Einsatzstäistik (1.2)       10         14.       Alarm (3)       10         14.1       Aktuelle Alarme (3.1)       11         14.2       Alarmspeicher (3.2)       11         15.2       Druckerhöhungspumpe Einstellungen (4.2)       13         15.4       Benutzerdefinierte Alarme (4.4)       16         15.5 <td>7.2</td> <td>Fundamentaufstellung</td> <td>4</td>                                          | 7.2              | Fundamentaufstellung                                       | 4        |
| 7.4       Zusätzliche Speisepumpe       5         7.5       Zusätzlicher Speicherbehälter       5         8.       Elektrischer Anschluss       5         8.1       Elektrischer Anschluss       5         8.2       Motorschutz       6         8.3       EMV-gerechte Installation       6         9.       Bedienfeld       6         9.1       Bildschirmaufbau       7         10.       Inbetriebnahme       7         11.       Menüstruktur       8         12.       Inbetriebnahme       7         13.       Betrieb (2)       10         14.       Aktuelle Alarme (3.1)       11         14.       Alarm (3)       10         14.1       Aktuelle Alarme (4.1)       12         15.1       Einstellung (4)       12         15.2       Druckerhöhungspumpe Einstellungen (4.2)       13         15.3       Eingänge/Ausgänge (4.3)       13         15.4       Benutzerdefinierte Alarme (4.4)       16         15.5       Produktkonfiguration (4.5)       17         15.6       Installierte Module (4.6)       17         15.6       Instellungen, CU 372 (4.7)       17                                                                                            | 7.3              | Rohrleitungen                                              | 4        |
| 7.5       Zusatzinner spectner behalter       5         8.       Elektrischer Anschluss       5         8.1       Elektrischer Anschluss       5         8.2       Motorschutz       6         8.3       EMV-gerechte Installation       6         9.       Bedienfeld       6         9.1       Bildschirmaufbau       7         10.       Inbetriebnahme       7         10.1       Prüfungen vor der Erstinbetriebnahme       7         10.2       Inbetriebnahme       7         11.       Menüstruktur       8         12.       Status (1)       9         12.1       Elektrische Übersicht (1.1)       9         12.2       Einsatzstatistik (1.2)       10         14.       Alarm (3)       10         14.1       Atuelle Alarme (3.1)       11         14.2       Alarmspeicher (3.2)       13         15.1       Einstellunge / 4.3)       13         15.4       Benutzerdefninete Alarme (4.4)       16         15.5       Produktkonfiguration (4.5)       17         15.6       Installierte Module (4.6)       17         15.7       Grundeinstellungen, CU 372 (4.7)       17                                                                                      | 7.4              | Zusätzliche Speisepumpe                                    | 5        |
| a.         Elektrischer Anschluss         5           8.1         Elektrischer Anschluss         5           8.2         Motorschutz         6           8.3         EMV-gerechte Installation         6           9.         Bedienfeld         6           9.1         Bildschirmaufbau         7           10.1         Prüfungen vor der Erstinbetriebnahme         7           10.2         Inbetriebnahme         7           10.1         Prüfungen vor der Erstinbetriebnahme         7           10.2         Inbetriebnahme         7           11.         Menüstruktur         8           12.         Eitektrische Übersicht (1.1)         9           12.1         Elektrische (1.1)         9           12.2         Einsatzstatistik (1.2)         10           14.         Aktuelle Alarme (3.1)         11           14.2         Alarm (3)         10           15.1         Einstellung (4)         12           15.2         Druckerhöhungspumpe Einstellungen (4.2)         13           15.3         Eingänge/Ausgänge (4.3)         13           15.4         Benutzerdefinierte Alarme (4.4)         16           15.5         Produktkonfiguration (     | 7.5<br>•         |                                                            | 5<br>F   |
| 0.1       Electronomouslos       3         8.2       Motorschutz       6         8.3       EMV-gerechte Installation       6         9.       Bedienfeld       6         9.       Bedienfeld       6         9.       Ibldrschirmaufbau       7         10.       Inbetriebnahme       7         10.1       Prüfungen vor der Erstinbetriebnahme       7         10.2       Inbetriebnahme       7         11.       Menüstruktur       8         12.       Status (1)       9         12.1       Elektrische Übersicht (1.1)       9         12.2       Einsatzstatistik (1.2)       10         13.       Betrieb (2)       10         14.       Alarm (3)       10         14.1       Aktuelle Alarme (3.1)       11         14.2       Alarmspeicher (3.2)       11         15.2       Druckerhöhungspumpe Einstellungen (4.2)       13         15.3       Eingänge/Ausgänge (4.3)       13         15.4       Benutzerdefinierte Alarme (4.4)       16         15.5       Produktkonfiguration (4.5)       17         16.       Datenübertragung       21         16.1       <                                                                                                 | <b>ö.</b><br>8 1 | Elektrischer Anschluss                                     | 5<br>5   |
| 8.3       EMV-gerechte Installation       6         9.       Bedienfeld       6         9.1       Bildschirmaufbau       7         10.       Inbetriebnahme       7         10.1       Prüfungen vor der Erstinbetriebnahme       7         10.2       Inbetriebnahme       7         11.       Menüstruktur       8         22.       Einsatzstatistik (1.2)       10         13.       Betrieb (2)       10         14.       Alarm (3)       10         14.1       Aktuelle Alarme (3.1)       11         14.2       Alarmspeicher (3.2)       11         15.       Einstellung (4)       12         15.1       Einstellung (4)       12         15.2       Druckerhöhungspumpe Einstellungen (4.2)       13         15.3       Eingänge/Ausgänge (4.3)       13         15.4       Benutzerdefinierte Alarme (4.4)       16         15.5       Produktkonfiguration (4.5)       17         16.1       Ethernet       21         16.2       GENIbus       22         17.4       Kardenfigien Inspektionen       23         17.1       CU 372       23         17.2       Re                                                                                                    | 8.2              | Motorschutz                                                | 6        |
| 9.       Bedienfeld       6         9.1       Bildschirmaufbau       7         10.       Inbetriebnahme       7         10.1       Prüfungen vor der Erstinbetriebnahme       7         10.2       Inbetriebnahme       7         10.2       Inbetriebnahme       7         11.       Menüstruktur       8         12.       Elektrische Übersicht (1.1)       9         12.1       Elektrische Übersicht (1.1)       9         12.2       Einsatzstatistik (1.2)       10         13.       Betrieb (2)       10         14.1       Aktuelle Alarme (3.1)       11         14.2       Alarm (3)       10         14.1       Aktuelle Alarme (3.2)       11         15.2       Druckerhöhungspumpe Einstellungen (4.2)       13         15.3       Einstellung (4)       12         15.4       Benutzerdefinierte Alarme (4.4)       16         15.5       Produktkonfiguration (4.5)       17         15.6       Installierte Module (4.6)       17         15.7       Grundeinstellungen, CU 372 (4.7)       17         16.1       Ethernet       21         16.2       GENIbus       23 <tr< td=""><td>8.3</td><td>EMV-gerechte Installation</td><td>6</td></tr<>               | 8.3              | EMV-gerechte Installation                                  | 6        |
| 9.1       Bildschirmaufbau       7         10.       Inbetriebnahme       7         10.1       Prüfungen vor der Erstinbetriebnahme       7         10.2       Inbetriebnahme       7         10.1       Menüstruktur       8         12.       Status (1)       9         12.1       Elektrische Übersicht (1.1)       9         12.2       Einsatzstatistik (1.2)       10         13.       Betrieb (2)       10         14.       Alarm (3)       10         14.1       Aktuelle Alarme (3.1)       11         14.2       Alarmspeicher (3.2)       11         15.2       Druckerhöhungspumpe Einstellungen (4.2)       13         15.3       Eingänge/Ausgänge (4.3)       13         15.4       Benutzerdefinierte Alarme (4.4)       16         15.5       Produktkonfiguration (4.5)       17         15.6       Installierte Module (4.6)       17         15.7       Grundeinstellungen, CU 372 (4.7)       17         16.1       Ethernet       21         16.2       GENIbus       22         17.3       Integrierter Druckbehälter       23         17.1       CU 372       23 <t< td=""><td>9.</td><td>Bedienfeld</td><td>6</td></t<>                                | 9.               | Bedienfeld                                                 | 6        |
| 10.       Inbetriebnahme       7         10.1       Prüfungen vor der Erstinbetriebnahme       7         10.2       Inbetriebnahme       7         11.       Menüstruktur       8         12.       Status (1)       9         12.1       Elektrische Übersicht (1.1)       9         12.2       Einsatzstatistik (1.2)       10         13.       Betrieb (2)       10         14.       Alarm (3)       10         14.1       Aktuelle Alarme (3.1)       11         14.2       Alarmspeicher (3.2)       11         15.2       Einstellunge Alusgänge (4.3)       13         15.4       Benutzerdefinierte Alarme (4.4)       16         15.5       Produktkonfiguration (4.5)       17         15.6       Installierte Module (4.6)       17         15.7       Grundeinstellungen, CU 372 (4.7)       17         16.1       Ethernet       21         16.2       GENIbus       22         17.4       Wartung       23         17.3       Integrierter Druckbehälter       23         17.4       Regelmäßige Inspektionen       23         17.5       Regelmäßige Inspektionen       23 <t< td=""><td>9.1</td><td>Bildschirmaufbau</td><td>7</td></t<>                         | 9.1              | Bildschirmaufbau                                           | 7        |
| 10.1       Prüfungen vor der Erstinbetriebnahme       7         10.2       Inbetriebnahme       7         11.       Menüstruktur       8         12.       Status (1)       9         12.1       Elektrische Übersicht (1.1)       9         12.2       Einsatzstatistik (1.2)       10         13.       Betrieb (2)       10         14.       Alarm (3)       10         14.1       Aktuelle Alarme (3.1)       11         14.2       Alarmspeicher (3.2)       11         15.       Einstellung en zum Behälter (4.1)       12         15.1       Einstellungen zum Behälter (4.1)       12         15.2       Druckerhöhungspumpe Einstellungen (4.2)       13         15.3       Eingänge/Ausgänge (4.3)       13         15.4       Benutzerdefinierte Alarme (4.4)       16         15.5       Produktkonfiguration (4.5)       17        15.6       Installierte Module (4.6)       17         15.7       Grundeinstellungen, CU 372 (4.7)       17         16.0       Datenübertragung       23         17.1       CU 372       23         17.2       Regelmäßige Inspektionen       23         17.3       Integrierter                                                  | 10.              | Inbetriebnahme                                             | 7        |
| 10.2       Inbetriebnahme       7         11.       Menüstruktur       8         12.       Status (1)       9         12.1       Elektrische Übersicht (1.1)       9         12.2       Einsatzstatistik (1.2)       10         13.       Betrieb (2)       10         14.       Alarm (3)       10         14.1       Aktuelle Alarme (3.1)       11         14.2       Alarmspeicher (3.2)       11         15.       Einstellung en zum Behälter (4.1)       12         15.1       Einstellungen zum Behälter (4.1)       12         15.2       Druckerhöhungspumpe Einstellungen (4.2)       13         15.3       Eingänge/Ausgänge (4.3)       13         15.4       Benutzerdefinierte Alarme (4.4)       16         15.5       Produktkonfiguration (4.5)       17         15.6       Installierte Module (4.6)       17         15.7       Grundeinstellungen, CU 372 (4.7)       17         16.2       GENIbus       22         17.1       CU 372       23         17.2       Regelmäßige Inspektionen       23         17.3       Integrierter Druckbehälter       23         18.       Außerbetriebnahme der R                                                         | 10.1             | Prüfungen vor der Erstinbetriebnahme                       | 7        |
| 11.       Menüstruktur       8         12.       Status (1)       9         12.1       Elektrische Übersicht (1.1)       9         12.2       Einsatzstatistik (1.2)       10         13.       Betrieb (2)       10         14.       Alarm (3)       10         14.1       Aktuelle Alarme (3.1)       11         14.2       Alarmspeicher (3.2)       11         15.       Einstellung (4)       12         15.1       Einstellungen zum Behälter (4.1)       12         15.2       Druckerhöhungspumpe Einstellungen (4.2)       13         15.3       Eingänge/Ausgänge (4.3)       13         15.4       Benutzerdefinierte Alarme (4.4)       16         15.5       Produktkonfiguration (4.5)       17         15.6       Installierte Module (4.6)       17         15.7       Grundeinstellungen, CU 372 (4.7)       17         16.2       GENIbus       22         17.       Wartung       23         17.1       CU 372       23         17.2       Regelmäßige Inspektionen       23         17.3       Integrierter Druckbehälter       23         18.       Außerbetriebnahme der Regenwassernutzungsanlager                                                         | 10.2             | Inbetriebnahme                                             | 7        |
| 12.       Status (1)       9         12.1       Elektrische Übersicht (1.1)       9         12.2       Einsatzstatistik (1.2)       10         13.       Betrieb (2)       10         14.       Alarm (3)       10         14.1       Aktuelle Alarme (3.1)       11         14.2       Alarmspeicher (3.2)       11         15.       Einstellung (4)       12         15.1       Einstellung en zum Behälter (4.1)       12         15.2       Druckerhöhungspumpe Einstellungen (4.2)       13         15.3       Eingänge/Ausgänge (4.3)       13         15.4       Benutzerdefinierte Alarme (4.4)       16         15.5       Produktkonfiguration (4.5)       17         15.6       Installierte Module (4.6)       17         15.7       Grundeinstellungen, CU 372 (4.7)       17         16.2       GENIbus       22         17.       Wartung       23         17.1       CU 372       23         17.2       Regelmäßige Inspektionen       23         17.3       Integrierter Druckbehälter       23         18.       Außerbetriebnahme der Regenwassernutzungsanlage RCME       23         19.1       Druck                                                         | 11.              | Menüstruktur                                               | 8        |
| 12.1       Elektrische Obersicht (1.1)       9         12.2       Einsatzstatistik (1.2)       10         13.       Betrieb (2)       10         14.       Alarm (3)       10         14.1       Aktuelle Alarme (3.1)       11         14.2       Alarmspeicher (3.2)       11         15.       Einstellung (4)       12         15.1       Einstellungen zum Behälter (4.1)       12         15.2       Druckerhöhungspumpe Einstellungen (4.2)       13         15.3       Eingänge/Ausgänge (4.3)       13         15.4       Benutzerdefinierte Alarme (4.4)       16         15.5       Produktkonfiguration (4.5)       17         15.6       Installierte Module (4.6)       17         15.7       Grundeinstellungen, CU 372 (4.7)       17         16.2       GENIbus       22         17.       Wartung       23         17.1       CU 372       23         17.2       Regelmäßige Inspektionen       23         17.3       Integrierter Druckbehälter       23         18.       Außerbetriebnahme der Regenwassernutzungsan-<br>lage RCME       23         19.1       Druck       23         19.2       Tempera                                                      | 12.              | Status (1)                                                 | 9        |
| 12.2       Enhanzestation (1.2)       10         13.       Betrieb (2)       10         14.       Alarm (3)       10         14.1       Aktuelle Alarme (3.1)       11         14.2       Alarmspeicher (3.2)       11         15.       Einstellung (4)       12         15.1       Einstellungen zum Behälter (4.1)       12         15.2       Druckerhöhungspumpe Einstellungen (4.2)       13         15.3       Eingänge/Ausgänge (4.3)       13         15.4       Benutzerdefinierte Alarme (4.4)       16         15.5       Produktkonfiguration (4.5)       17         15.6       Installierte Module (4.6)       17         15.7       Grundeinstellungen, CU 372 (4.7)       17         16.2       GENIbus       22         17.       Wartung       23         17.1       CU 372       23         17.2       Regelmäßige Inspektionen       23         17.3       Integrierter Druckbehälter       23         18.       Außerbetriebnahme der Regenwassernutzungsanlage RCME       23         19.1       Druck       23         19.2       Temperaturen       23         19.3       Relative Luffteuchtigkeit                                                         | 12.1             | Elektrische Ubersicht (1.1)<br>Einsatzstatistik (1.2)      | 10       |
| 13.       Derne (2)       10         14.       Alarm (3)       10         14.1       Aktuelle Alarme (3.1)       11         14.2       Alarmspeicher (3.2)       11         15.       Einstellung (4)       12         15.1       Einstellung (4)       12         15.2       Druckerhöhungspumpe Einstellungen (4.2)       13         15.3       Eingänge/Ausgänge (4.3)       13         15.4       Benutzerdefinierte Alarme (4.4)       16         15.5       Produktkonfiguration (4.5)       17         15.6       Installierte Module (4.6)       17         15.7       Grundeinstellungen, CU 372 (4.7)       17         16.       Datenübertragung       21         16.1       Ethernet       21         16.2       GENIbus       22         17.       Wartung       23         17.1       CU 372       23         17.2       Regelmäßige Inspektionen       23         17.3       Integrierter Druckbehälter       23         19.4       Technische Daten       23         19.5       Schutzart       23         19.4       Schalldruckpegel       23         19.5                                                                                                    | 12.2             | Betrieb (2)                                                | 10       |
| 14.1       Aktuelle Alarme (3.1)       11         14.2       Aktuelle Alarme (3.2)       11         14.2       Alarmspeicher (3.2)       11         15.       Einstellung (4)       12         15.1       Einstellung (4)       12         15.2       Druckerhöhungspumpe Einstellungen (4.2)       13         15.3       Eingänge/Ausgänge (4.3)       13         15.4       Benutzerdefinierte Alarme (4.4)       16         15.5       Produktkonfiguration (4.5)       17         15.6       Installierte Module (4.6)       17         15.7       Grundeinstellungen, CU 372 (4.7)       17         16.       Datenübertragung       21         16.1       Ethernet       21         16.2       GENIbus       22         17.       Wartung       23         17.1       CU 372       23         17.2       Regelmäßige Inspektionen       23         17.3       Integrierter Druckbehälter       23         19.4       Außerbetriebnahme der Regenwassernutzungsantlage RCME       23         19.3       Relative Lufffeuchtigkeit       23         19.4       Schalldruckpegel       23         19.5       Schutzart<                                                         | 14               | Alarm (3)                                                  | 10       |
| 14.2       Alarmspeicher (3.2)       11         15.       Einstellung (4)       12         15.1       Einstellungen zum Behälter (4.1)       12         15.2       Druckerhöhungspumpe Einstellungen (4.2)       13         15.3       Eingänge/Ausgänge (4.3)       13         15.4       Benutzerdefinierte Alarme (4.4)       16         15.5       Produktkonfiguration (4.5)       17         15.6       Installierte Module (4.6)       17         15.7       Grundeinstellungen, CU 372 (4.7)       17         16.       Datenübertragung       21         16.1       Ethernet       21         16.2       GENIbus       22         17.       Wartung       23         17.1       CU 372       23         17.2       Regelmäßige Inspektionen       23         17.3       Integrierter Druckbehälter       23         19.4       Chaldruckpegel       23         19.5       Schutzart       23         19.4       Schalldruckpegel       23         19.5       Schutzart       23         19.6       Volumen des Speicherbehälters       23         19.7       Gewicht der Druckerhöhungseinheit RCME <t< td=""><td>14.1</td><td>Aktuelle Alarme (3.1)</td><td>11</td></t<> | 14.1             | Aktuelle Alarme (3.1)                                      | 11       |
| 15.       Einstellung (4)       12         15.1       Einstellungen zum Behälter (4.1)       12         15.2       Druckerhöhungspumpe Einstellungen (4.2)       13         15.3       Eingänge/Ausgänge (4.3)       13         15.4       Benutzerdefinierte Alarme (4.4)       16         15.5       Produktkonfiguration (4.5)       17         15.6       Installierte Module (4.6)       17         15.7       Grundeinstellungen, CU 372 (4.7)       17         16.       Datenübertragung       23         17.1       Ethernet       21         16.2       GENIbus       22         17.       Wartung       23         17.1       CU 372       23         17.2       Regelmäßige Inspektionen       23         17.3       Integrierter Druckbehälter       23         18.       Außerbetriebnahme der Regenwassernutzungsan-<br>lage RCME       23         19.1       Druck       23         19.2       Temperaturen       23         19.3       Relative Lufffeuchtigkeit       23         19.4       Schalldruckpegel       23         19.5       Schutzart       23         19.6       Volumen des Speicherbehälter                                                      | 14.2             | Alarmspeicher (3.2)                                        | 11       |
| 15.1       Einstellungen zum Behälter (4.1)       12         15.2       Druckerhöhungspumpe Einstellungen (4.2)       13         15.3       Eingänge/Ausgänge (4.3)       13         15.4       Benutzerdefinierte Alarme (4.4)       16         15.5       Produktkonfiguration (4.5)       17         15.6       Installierte Module (4.6)       17         15.7       Grundeinstellungen, CU 372 (4.7)       17         16.       Datenübertragung       21         16.1       Ethernet       21         16.2       GENIbus       22         17.       Wartung       23         17.1       CU 372       23         17.2       Regelmäßige Inspektionen       23         17.3       Integrierter Druckbehälter       23         17.3       Integrierter Druckbehälter       23         19.       Technische Daten       23         19.1       Druck       23         19.2       Temperaturen       23         19.3       Relative Lufffeuchtigkeit       23         19.4       Schalldruckpegel       23         19.5       Schutzart       23         19.6       Volumen des Speicherbehälters       23                                                                         | 15.              | Einstellung (4)                                            | 12       |
| 15.2       Druckerhöhungspumpe Einstellungen (4.2)       13         15.3       Eingänge/Ausgänge (4.3)       13         15.4       Benutzerdefinierte Alarme (4.4)       16         15.5       Produktkonfiguration (4.5)       17         15.6       Installierte Module (4.6)       17         15.7       Grundeinstellungen, CU 372 (4.7)       17         16.       Datenübertragung       21         16.1       Ethernet       21         16.2       GENIbus       22         17.       Wartung       23         17.1       CU 372       23         17.2       Regelmäßige Inspektionen       23         17.3       Integrierter Druckbehälter       23         19.       Technische Daten       23         19.1       Druck       23         19.2       Temperaturen       23         19.3       Relative Luftfeuchtigkeit       23         19.4       Schuldruckpegel       23         19.5       Schutzart       23         19.6       Volumen des Speicherbehälters       23         19.7       Gewicht der Druckerhöhungseinheit RCME       23         19.8       Abmessungen       23                                                                                   | 15.1             | Einstellungen zum Behälter (4.1)                           | 12       |
| 15.3       Eingange/Ausgange (4.3)       13         15.4       Benutzerdefinierte Alarme (4.4)       16         15.5       Produktkonfiguration (4.5)       17         15.6       Installierte Module (4.6)       17         15.7       Grundeinstellungen, CU 372 (4.7)       17         16.       Datenübertragung       21         16.1       Ethernet       21         16.2       GENIbus       22         17.       Wartung       23         17.1       CU 372       23         17.2       Regelmäßige Inspektionen       23         17.3       Integrierter Druckbehälter       23         18.       Außerbetriebnahme der Regenwassernutzungsanlage RCME       23         19.1       Druck       23         19.2       Temperaturen       23         19.3       Relative Luftfeuchtigkeit       23         19.4       Schalldruckpegel       23         19.5       Schutzart       23         19.6       Volumen des Speicherbehälters       23         19.7       Gewicht der Druckerhöhungseinheit RCME       23         19.8       Abmessungen       23         20.1       Versorgungsspannung       23                                                                  | 15.2             | Druckerhöhungspumpe Einstellungen (4.2)                    | 13       |
| 13.4Denuzzerodenine (e (4.4))1015.5Produktkonfiguration (4.5)1715.6Installierte Module (4.6)1715.7Grundeinstellungen, CU 372 (4.7)1716.Datenübertragung2116.1Ethernet2116.2GENIbus2217.Wartung2317.1CU 3722317.2Regelmäßige Inspektionen2317.3Integrierter Druckbehälter2318.Außerbetriebnahme der Regenwassernutzungsanlage RCME2319.Technische Daten2319.1Druck2319.2Temperaturen2319.3Relative Luftfeuchtigkeit2319.4Schuldruckpegel2319.5Schutzart2319.6Volumen des Speicherbehälters2319.7Gewicht der Druckerhöhungseinheit RCME2319.8Abmessungen2320.Elektrische Daten2320.1Versorgungsspannung2321.Störungsübersicht2422.Entsorgung24                                                                                                    | 15.3             | Eingange/Ausgange (4.3)<br>Roputzerdefinierte Alarme (4.4) | 13       |
| 15.6       Installierte Module (4.6)       17         15.7       Grundeinstellungen, CU 372 (4.7)       17         16.       Datenübertragung       21         16.1       Ethernet       21         16.2       GENIbus       22         17.       Wartung       23         17.1       CU 372       23         17.2       Regelmäßige Inspektionen       23         17.3       Integrierter Druckbehälter       23         17.4       Rußerbetriebnahme der Regenwassernutzungsamlage RCME       23         19.5       Technische Daten       23         19.1       Druck       23         19.2       Temperaturen       23         19.3       Relative Luftfeuchtigkeit       23         19.4       Schalldruckpegel       23         19.5       Schutzart       23         19.6       Volumen des Speicherbehälters       23         19.7       Gewicht der Druckerhöhungseinheit RCME       23         19.8       Abmessungen       23         20.       Elektrische Daten       23         20.1       Versorgungsspannung       23         21.5       Störungsübersicht       24 <td>15.4</td> <td>Produktkonfiguration (4.5)</td> <td>17</td>                                  | 15.4             | Produktkonfiguration (4.5)                                 | 17       |
| 15.7       Grundeinstellungen, CU 372 (4.7)       17         16.       Datenübertragung       21         16.1       Ethernet       21         16.2       GENIbus       22         17.       Wartung       23         17.1       CU 372       23         17.2       Regelmäßige Inspektionen       23         17.3       Integrierter Druckbehälter       23         17.3       Integrierter Druckbehälter       23         18.       Außerbetriebnahme der Regenwassernutzungsamlage RCME       23         19.       Technische Daten       23         19.1       Druck       23         19.2       Temperaturen       23         19.3       Relative Luftfeuchtigkeit       23         19.4       Schalldruckpegel       23         19.5       Schutzart       23         19.6       Volumen des Speicherbehälters       23         19.7       Gewicht der Druckerhöhungseinheit RCME       23         19.8       Abmessungen       23         19.8       Abmessungen       23         20.1       Versorgungsspannung       23         21.       Störungsübersicht       24                                                                                                    | 15.6             | Installierte Module (4.6)                                  | 17       |
| 16.Datenübertragung2116.1Ethernet2116.2GENIbus2217.Wartung2317.1CU 3722317.2Regelmäßige Inspektionen2317.3Integrierter Druckbehälter2318.Außerbetriebnahme der Regenwassernutzungsamlage RCME2319.Technische Daten2319.1Druck2319.2Temperaturen2319.3Relative Luftfeuchtigkeit2319.4Schalldruckpegel2319.5Schutzart2319.6Volumen des Speicherbehälters2319.7Gewicht der Druckerhöhungseinheit RCME2319.8Abmessungen2320.1Versorgungsspannung2321.Störungsübersicht2422.Entsorgung24                                                                                                    | 15.7             | Grundeinstellungen, CU 372 (4.7)                           | 17       |
| 16.1Ethernet2116.2GENIbus2217.Wartung2317.1CU 3722317.2Regelmäßige Inspektionen2317.3Integrierter Druckbehälter2318.Außerbetriebnahme der Regenwassernutzungsanlage RCME2319.Technische Daten2319.1Druck2319.2Temperaturen2319.3Relative Luftfeuchtigkeit2319.4Schalldruckpegel2319.5Schutzart2319.6Volumen des Speicherbehälters2319.7Gewicht der Druckerhöhungseinheit RCME2320.Elektrische Daten2320.1Versorgungsspannung2321.Störungsübersicht2422.Entsorgung24                                                                                                    | 16.              | Datenübertragung                                           | 21       |
| 16.2GENIbus2217.Wartung2317.1CU 3722317.2Regelmäßige Inspektionen2317.3Integrierter Druckbehälter2318.Außerbetriebnahme der Regenwassernutzungsanlage RCME2319.Technische Daten2319.1Druck2319.2Temperaturen2319.3Relative Luftfeuchtigkeit2319.4Schalldruckpegel2319.5Schutzart2319.6Volumen des Speicherbehälters2319.7Gewicht der Druckerhöhungseinheit RCME2320.Elektrische Daten2320.1Versorgungsspannung2321.Störungsübersicht2422.Entsorgung24                                                                                                    | 16.1             | Ethernet                                                   | 21       |
| 17.Wartung2317.1CU 3722317.2Regelmäßige Inspektionen2317.3Integrierter Druckbehälter2318.Außerbetriebnahme der Regenwassernutzungsanlage RCME2319.Technische Daten2319.1Druck2319.2Temperaturen2319.3Relative Luftfeuchtigkeit2319.4Schalldruckpegel2319.5Schutzart2319.6Volumen des Speicherbehälters2319.7Gewicht der Druckerhöhungseinheit RCME2320.Elektrische Daten2320.1Versorgungsspannung2321.Störungsübersicht2422.Entsorgung24                                                                                                    | 16.2             | GENIDUS                                                    | 22       |
| 17.1CO S722317.2Regelmäßige Inspektionen2317.3Integrierter Druckbehälter2318.Außerbetriebnahme der Regenwassernutzungsanlage RCME2319.Technische Daten2319.Technische Daten2319.1Druck2319.2Temperaturen2319.3Relative Luftfeuchtigkeit2319.4Schalldruckpegel2319.5Schutzart2319.6Volumen des Speicherbehälters2319.7Gewicht der Druckerhöhungseinheit RCME2319.8Abmessungen2320.Elektrische Daten2320.1Versorgungsspannung2321.Störungsübersicht2422.Entsorgung24                                                                                                    | 17.              | Wartung                                                    | 23       |
| 17.3Integrierter Druckbehälter2318.Außerbetriebnahme der Regenwassernutzungsanlage RCME2319.Technische Daten2319.Technische Daten2319.1Druck2319.2Temperaturen2319.3Relative Luftfeuchtigkeit2319.4Schalldruckpegel2319.5Schutzart2319.6Volumen des Speicherbehälters2319.7Gewicht der Druckerhöhungseinheit RCME2320.Elektrische Daten2320.1Versorgungsspannung2321.Störungsübersicht2422.Entsorgung24                                                                                                    | 17.1             | Regelmäßige Inspektionen                                   | 23       |
| 18.Außerbetriebnahme der Regenwassernutzungsanlage RCME2319.Technische Daten2319.1Druck2319.2Temperaturen2319.3Relative Luftfeuchtigkeit2319.4Schalldruckpegel2319.5Schutzart2319.6Volumen des Speicherbehälters2319.7Gewicht der Druckerhöhungseinheit RCME2320.Elektrische Daten2320.1Versorgungsspannung2321.Störungsübersicht2422.Entsorgung24                                                                                                    | 17.3             | Integrierter Druckbehälter                                 | 23       |
| 19.Technische Daten2319.Tenische Daten2319.1Druck2319.2Temperaturen2319.3Relative Luftfeuchtigkeit2319.4Schalldruckpegel2319.5Schutzart2319.6Volumen des Speicherbehälters2319.7Gewicht der Druckerhöhungseinheit RCME2319.8Abmessungen2320.Elektrische Daten2320.1Versorgungsspannung2321.Störungsübersicht2422.Entsorgung24                                                                                                    | 18.              | Außerbetriebnahme der Regenwassernutzungsan<br>lage RCME   | - 23     |
| 19.1Druck2319.2Temperaturen2319.3Relative Luftfeuchtigkeit2319.4Schalldruckpegel2319.5Schutzart2319.6Volumen des Speicherbehälters2319.7Gewicht der Druckerhöhungseinheit RCME2319.8Abmessungen2320.Elektrische Daten2320.1Versorgungsspannung2321.Störungsübersicht2422.Entsorgung24                                                                                                    | 19.              | Technische Daten                                           | 23       |
| 19.2Temperaturen2319.3Relative Luftfeuchtigkeit2319.4Schalldruckpegel2319.5Schutzart2319.6Volumen des Speicherbehälters2319.7Gewicht der Druckerhöhungseinheit RCME2319.8Abmessungen2320.Elektrische Daten2321.Störungsübersicht2422.Entsorgung24                                                                                                    | 19.1             | Druck                                                      | 23       |
| 19.3Relative Luftfeuchtigkeit2319.4Schalldruckpegel2319.5Schutzart2319.6Volumen des Speicherbehälters2319.7Gewicht der Druckerhöhungseinheit RCME2319.8Abmessungen2320.Elektrische Daten2321.Störungsübersicht2422.Entsorgung24                                                                                                    | 19.2             | Temperaturen                                               | 23       |
| 19.4Schalldrückpegel2319.5Schutzart2319.6Volumen des Speicherbehälters2319.7Gewicht der Druckerhöhungseinheit RCME2319.8Abmessungen2320.Elektrische Daten2320.1Versorgungsspannung2321.Störungsübersicht2422.Entsorgung24                                                                                                    | 19.3             | Relative Luftfeuchtigkeit                                  | 23       |
| 19.6Volumen des Speicherbehälters2319.7Gewicht der Druckerhöhungseinheit RCME2319.8Abmessungen2320.Elektrische Daten2320.1Versorgungsspannung2321.Störungsübersicht2422.Entsorgung24                                                                                                    | 19.4<br>10.5     | Schalldrückpegel<br>Schutzart                              | 23       |
| 19.7Gewicht der Druckerhöhungseinheit RCME2319.8Abmessungen2320.Elektrische Daten2320.1Versorgungsspannung2321.Störungsübersicht2422.Entsorgung24                                                                                                    | 19.6             | Volumen des Speicherbehälters                              | ∠3<br>23 |
| 19.8Abmessungen2320.Elektrische Daten2320.1Versorgungsspannung2321.Störungsübersicht2422.Entsorgung24                                                                                                    | 19.7             | Gewicht der Druckerhöhungseinheit RCME                     | 23       |
| 20.Elektrische Daten2320.1Versorgungsspannung2321.Störungsübersicht2422.Entsorgung24                                                                                                    | 19.8             | Abmessungen                                                | 23       |
| 20.1         Versorgungsspannung         23           21.         Störungsübersicht         24           22.         Entsorgung         24                                                                                                    | 20.              | Elektrische Daten                                          | 23       |
| 21.Störungsübersicht2422.Entsorgung24                                                                                                    | 20.1             | Versorgungsspannung                                        | 23       |
| 22. Entsorgung 24                                                                                                    | 21.              | Störungsübersicht                                          | 24       |
|                                                                                                    | 22.              | Entsorgung                                                 | 24       |

#### Warnung

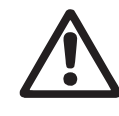

#### Lesen Sie diese Montage- und Betriebsanleitung vor der Montage. Montage und Betrieb müssen nach den örtlichen Vorschriften und den anerkannten Regeln der Technik erfolgen.

#### 1. Verwendete Symbole

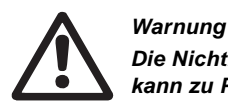

Die Nichtbeachtung dieser Sicherheitshinweise kann zu Personenschäden führen.

#### Warnung

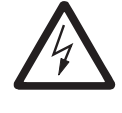

Die Nichtbeachtung dieser Sicherheitshinweise kann zum elektrischen Schlag führen, der schwere Personenschäden oder den Tod zur Folge haben kann.

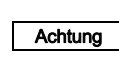

Die Nichtbeachtung dieser Sicherheitshinweise kann Fehlfunktionen oder Sachschäden zur Folge haben.

Hinweise oder Anweisungen, die das Arbeiten Hinweis erleichtern und einen sicheren Betrieb gewährleisten.

#### 2. Geltungsbereich dieser Betriebsanleitung

Die vorliegende Montage- und Betriebsanleitung gilt für Grundfos Regenwassernutzungsanlagen vom Typ RCME. Anweisungen zur Montage und zum Betrieb, die nicht ausdrücklich in dieser Betriebsanleitung aufgeführt sind, sind in der Montage- und Betriebsanleitung der Speisepumpe SB zu finden.

#### 3. Lieferung und Transport

Die Grundfos Druckerhöhungseinheit RCME einschließlich aller Zusatzkomponenten wird ab Werk zum Transport mit einem Gabelstapler oder einem ähnlichen Flurförderfahrzeug auf einer Holzpalette geliefert.

 Um einen sicheren Transport zu gewährleisten,

 Hinweis
 sind für die Anlage geeignete Hebemaschinen zu verwenden.

#### 4. Verwendungszweck

Die Grundfos Regenwassernutzungsanlage RCME ist dafür bestimmt, in einem Sammelbehälter aufgefangenes Regenwasser zu Toiletten- und Waschräumen in großen Gebäuden zu befördern, wie z. B. in:

- Einkaufszentren
- Schulen
- Bürogebäuden
- Krankenhäusern und Pflegeheimen
- Gewächshäusern und landwirtschaftlichen Betrieben
- Mehrfamilienhäusern, Wohnanlagen usw.

2

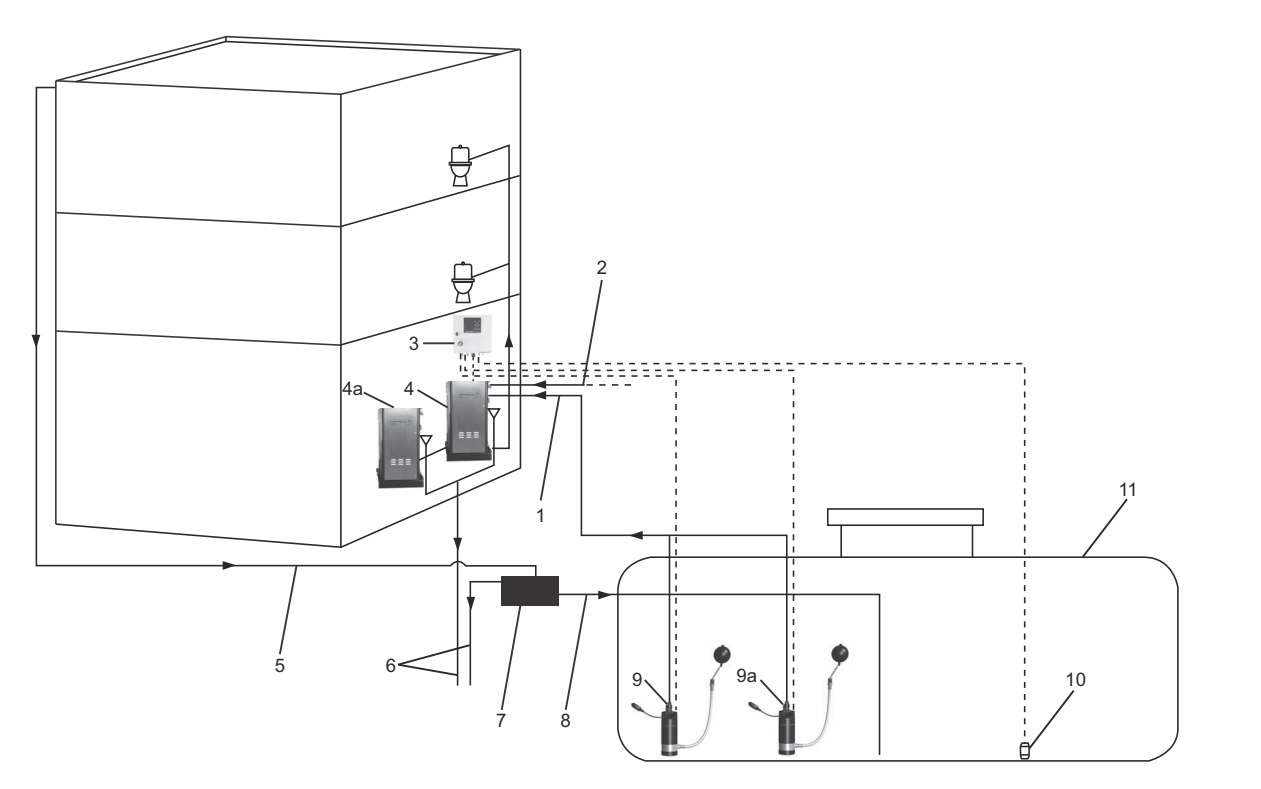

| Abb. 1 | Montagebeispiel |
|--------|-----------------|
|--------|-----------------|

| Pos. | Beschreibung                                                           |
|------|------------------------------------------------------------------------|
| 1    | Anschluss der Regenwasserversorgung an den/die<br>Speicherbehälter     |
| 2    | Anschluss der Leitungswasserversorgung an den/<br>die Speicherbehälter |
| 3    | Schaltschrank mit Steuereinheit CU 372                                 |
| 4    | Druckerhöhungseinheit RCME                                             |
| 4a   | Zusätzlicher Speicherbehälter (optional)                               |
| 5    | Regenwasserversorgungsleitung                                          |
| 6    | Anschluss des Überlaufs an die Kanalisation                            |
| 7    | Regenwasser-Filtereinheit                                              |
| 8    | Anschluss der Regenwasserversorgung an den<br>Sammelbehälter           |
| 9    | Speisepumpe SB mit schwimmendem Saugkorb                               |
| 9a   | Zusätzliche Speisepumpe SB (optional)                                  |
| 10   | Hydrostatischer Drucksensor                                            |
| 11   | Regenwassersammelbehälter                                              |

Die Grundfos Regenwassernutzungsanlage RCME besteht aus einer Druckerhöhungseinheit und einem Schaltschrank mit einer Grundfos Steuereinheit CU 372. Zur Anlage gehört außerdem eine Grundfos Unterwasserpumpe SB, die als Speisepumpe für die Druckerhöhungseinheit RCME dient. Die Speisepumpe ist in einem Regenwassersammelbehälter zu installieren.

Die Druckerhöhungseinheit RCME verfügt über eine Reservefunktion zur Leitungswasserversorgung. Diese Funktion wird automatisch aktiviert, wenn der Sammelbehälter leer ist, wie z. B. nach langen regenarmen Zeiten.

Der Betrieb und die Überwachung der Regenwassernutzungsanlage RCME erfolgt über die im Schaltschrank untergebrachte Steuereinheit CU 372.

Die Steuerung mit der Regenwassernutzungsanlage RCME ist auf viele verschiedene Arten möglich, wie z. B. über eine Gebäudeleittechnik.

#### 5.1 Übersicht über die Komponenten einer Standardanlange

Die RCME Regenwassernutzungsanlage besteht aus den folgenden Hauptbauteilen: Die Positionsnummern beziehen sich auf Abb. 2 auf Seite 26.

- Druckerhöhungseinheit RCME 5-4
  - Druckerhöhungspumpe CME 5-4 (Pos. 19)
  - Rückschlagventil (Pos. 9)
  - Speicherbehälter (Pos. 22) mit Niveausensor (Pos. 5)
  - Integrierter Druckbehälter (Pos. 21)
  - Leitungswasserzulaufventil (Pos. 12)
  - Grundplatte aus Stahl (Pos. 18) mit Absperrventil (Pos. 14)
- Schaltschrank mit Steuereinheit (Pos. 24)
- Unterwasserpumpe SB 3-45 als Speisepumpe mit schwimmendem Saugkorb (Pos. 20)
- Hydrostatischer Drucksensor für den Sammelbehälter (Pos. 8)
- Strömungssensor (Pos. 7)
- Rückführschlauch (Pos. 15).

#### 5.1.1 Optionen

Die folgenden Optionen sind für diese Anlage verfügbar:

- Zusätzlicher Speicherbehälter
- Zusätzliche Speisepumpe SB 3-45.

## 6. Produktidentifikation

#### 6.1 Typenschild

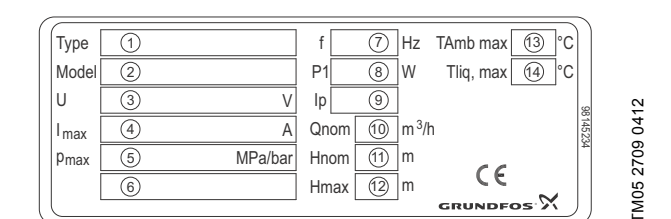

#### Abb. 2 Typenschild

| Pos. | Beschreibung                               |
|------|--------------------------------------------|
| 1    | Typenbezeichnung                           |
| 2    | Modell                                     |
| 3    | Versorgungsspannung [V]                    |
| 4    | Maximale Stromaufnahme [A]                 |
| 5    | Maximal zulässiger Betriebsdruck [MPa/bar] |
| 6    | Herstellungsland                           |
| 7    | Frequenz [Hz]                              |
| 8    | Aufnahmeleistung [W]                       |
| 9    | Schutzart                                  |
| 10   | Nennförderstrom [m <sup>3</sup> /h]        |
| 11   | Förderhöhe bei Nennförderstrom [m]         |
| 12   | Maximale Förderhöhe [m]                    |
| 13   | Maximal zulässige Umgebungstemperatur [°C] |
| 14   | Maximal zulässige Medientemperatur [°C]    |

#### 6.2 Typenschlüssel

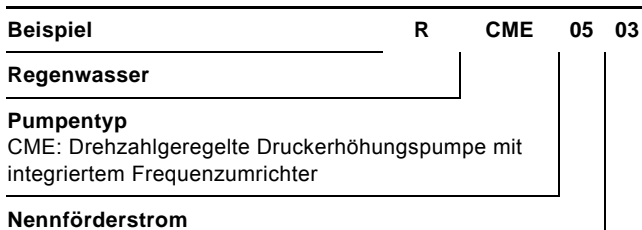

Nennförderstrom [m<sup>3</sup>/h]

Anzahl der Phasen der Spannungsversorgung

#### 7.3 Rohrleitungen

#### 7. Montage

#### Warnung

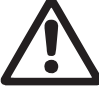

Die Installation und der Betrieb müssen nach den örtlichen Vorschriften und den Regeln der Technik erfolgen.

Vor der Installation ist zu prüfen:

- Entspricht das Produkt den Bestellangaben?
- · Weisen irgendwelche Bauteile sichtbare Beschädigungen auf?

#### 7.1 Aufstellungsort

#### 7.1.1 Druckerhöhungseinheit RCME

Die Druckerhöhungseinheit RCME ist an einem trockenen, gut belüfteten und frostfreien Ort aufzustellen, an dem sie keinen extremen Temperaturen ausgesetzt ist. Um das Bakterienwachstum zu verringern, sollte die Umgebungstemperatur weniger als 20 °C betragen. Die Druckerhöhungseinheit kann im Freien an einem witterungs- und frostgeschützten Ort aufgestellt werden, der auch Schutz vor Nagetieren bietet. Eine ausreichende Belüftung des Aufstellorts ist zu gewährleisten. Dies gilt insbesondere bei hohen Außentemperaturen.

Die Druckerhöhungseinheit RCME darf nicht auf dem Dachboden aufgestellt werden. Die bei allen rotierenden Bauteilen auftretenden Schwingungen wirken sich störend aus. Bei einem Leck können erhebliche Wasserschäden entstehen.

Wird die Druckerhöhungseinheit RCME im Keller aufgestellt und befindet sich der Speicherbehälter unterhalb des Sammelbehälters, so kann eine Heberwirkung zwischen dem Sammelbehälter und dem Speicherbehälter auftreten. Um dies zu verhindern, sollte ein Heberschutzventil installiert oder die Rohrleitung mit einer Schleife entsprechend ausgeführt werden.

Für die Drucksteuereinheit sind geeignete Ablaufeinrichtungen vorzusehen, um das Wasser bei einem Leck, Überlauf oder bei Wasserverlusten während der Inbetriebnahme oder Reparatur abführen zu können.

Die Druckerhöhungseinheit RCME ist so aufzustellen, dass ein ausreichender Freiraum für Wartungs- und Reparaturarbeiten verbleibt.

In unmittelbarerer Nähe der Druckerhöhungseinheit RCME sind geeignete Entwässerungseinrichtungen und ein ausreichender Schutz vor Wasserschäden vorzusehen.

#### 7.1.2 Schaltschrank

Der Schaltschrank ist für die Wandmontage vorgesehen.

Die Steuereinheit CU 372 darf keiner direkten Sonneneinstrahlung ausgesetzt werden.

#### 7.1.3 Speisepumpe SB 3-45

Die Speisepumpe ist entsprechend der mit der Pumpe mitgelieferten Montage- und Betriebsanleitung zu installieren.

#### 7.1.4 Hydrostatischer Drucksensor für den Sammelbehälter

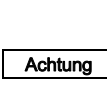

Das Sensorkabel darf nicht verknotet oder eingeklemmt werden. Dies kann zu fehlerhaften Messwerten führen. Max. Biegeradius: 120 mm. Es ist sicherzustellen, dass keine Feuchtigkeit in

die Ummantelung des Sensorkabels eindringt.

Der hydrostatische Drucksensor muss nah am Boden des Sammelbehälters platziert werden.

#### 7.2 Fundamentaufstellung

Die Drucksteuereinheit RCME ist auf der mitgelieferten Grundplatte zu befestigen. Die Grundplatte ist auf einer ebenen und festen Oberfläche zu befestigen, deren Tragfähigkeit für das Gewicht der Druckerhöhungseinheit mit vollständig gefülltem Speicherbehälter ausgelegt sein muss. Siehe Abschnitt 19.7 Gewicht der Druckerhöhungseinheit RCME. Alle bauseits verlegten Rohrleitungen sind ausreichend zu haltern, bevor sie an die Druckerhö-

Achtung hungseinheit RCME angeschlossen werden. Dies verhindert, dass Kräfte auf die im Innern der Drucksteuereinheit vorhandenen Rohrleitungen übertragen werden.

> Auf die gemeinsame Druckleitung der Druckerhöhungspumpe ist ein Rückschlagventil montiert, siehe Pos. 9 in Abb. 2 auf Seite 26.

Hinweis Alle Rohrleitungen, die eventuell Frost ausgesetzt sein können, sind ausreichend zu isolieren und gegebenenfalls zu beheizen.

#### 7.3.1 Regenwasserzulaufleitung vom Sammelbehälter

Die Gewindegröße und -position sind Abb. 1 auf Seite 25 und Abb. 3 auf Seite 26 zu entnehmen.

#### 7.3.2 Wasserversorgungsleitung und Strömungssensor

Die Positionsnummern beziehen sich auf Abb. 2 auf Seite 26. Der Strömungssensor (Pos. 7) in der Leitungswasserzulaufleitung ist entsprechend den Richtlinien der mitgelieferten Anleitung des Strömungssenors zu montieren.

#### 7.3.3 Druckrohr

Die Positionsnummern beziehen sich auf Abb. 2 auf Seite 26. Der Rückführschlauch (Pos. 15) ist an die gemeinsame Druckleitung der Druckerhöhungspumpe und das Absperrventil (Pos. 14) anzuschließen.

Für den Anschluss an die Versorgungsleitungen des Gebäudes ist ein Absperrventil vorzusehen. Die Gewindegröße ist Abb. 3 auf Seite 26 zu entnehmen.

#### 7.3.4 Überlauf

Der Überlauf ist über einen Trichter an einen Ablauf anzuschließen. Der Trichter soll sicherstellen, dass der Speicherbehälter und die zum Abwasserkanal führende Rohrleitung durch einen Luftspalt getrennt sind. Siehe Abb. 5.

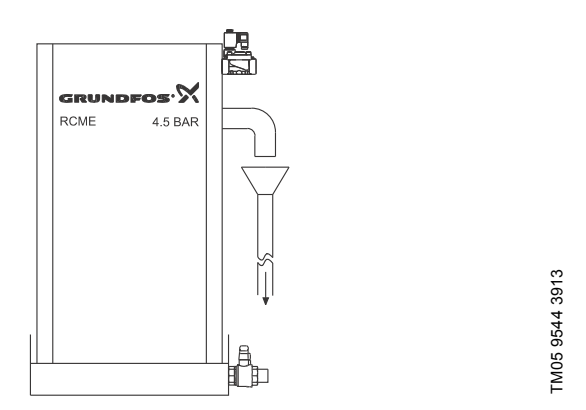

Abb. 3 Beispiel für die Anordnung des Überlaufs

#### 7.4 Zusätzliche Speisepumpe

Die zusätzliche Speisepumpe ist so zu installieren, dass sie das Regenwasser in die Versorgungsleitung der anderen Speisepumpe pumpt. Siehe Abb. Abb. 1 auf Seite 3.

#### 7.5 Zusätzlicher Speicherbehälter

Der zusätzliche Speicherbehälter ist an den Hauptspeicherbehälter anzuschließen. Siehe Abb. 4.

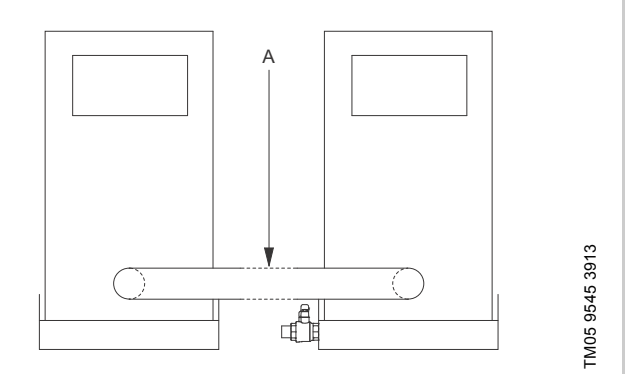

Abb. 4 Installiertes Verbindungsrohr (A) zwischen Hauptspeicherbehälter und zusätzlichem Speicherbehälter

#### 8. Elektrischer Anschluss

#### Warnung

Der elektrische Anschluss ist in Übereinstimmung mit den örtlichen Vorschriften des Energieversorgungsunternehmens bzw. VDE vorzunehmen.

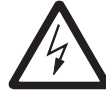

Achtung

Achtung

Vor jeglichen elektrischen Anschlussarbeiten an der Druckerhöhungseinheit und der Speisepumpe ist sicherzustellen, dass die Spannungsversorgung abgeschaltet ist und nicht versehentlich wieder eingeschaltet werden kann.

Es wird empfohlen, einen FI-Schutzschalter auf der Einspeisungsseite der Elektroinstallation anzubringen.

Es ist darauf zu achten, dass die Druckerhöhungseinheit RCME und die Speisepumpe für die am Aufstellungsort vorhandene Spannungsver-

sorgung geeignet sind. Die Elektroinstallation muss in der Schutzart IP54 ausgeführt werden.

#### 8.1 Elektrischer Anschluss

Vor der Inbetriebnahme der Regenwassernutzungsanlage sind die nachfolgend beschriebenen elektrischen Anschlussarbeiten vorzunehmen.

#### 8.1.1 Anschließen der Spannungsversorgung

Prüfen Sie, ob der Leiterquerschnitt des Spannungsversorgungskabels für den maximalen Strom (I<sub>max</sub>) ausgelegt ist, der auf dem Typenschild der Druckerhöhungseinheit RCME angegeben ist.

Die Spannungsversorgung ist wie im Schaltplan dargestellt anzuschließen. Der Schaltplan befindet sich im Schaltschrank.

#### 8.1.2 Anschließen des hydrostatischen Drucksensors für den Sammelbehälter

Der mitgelieferte hydrostatische Drucksensor ist wie im Schaltplan dargestellt anzuschließen. Der Schaltplan befindet sich im Schaltschrank.

Die Behältertiefe und der Grenzwert für einen niedrigen Füllstand im Sammelbehälter sind auf der Bildschirmseite 4.1 einzugeben. Siehe Abschnitt 15.1 Einstellungen zum Behälter (4.1).

#### 8.1.3 Anschließen der Speisepumpe

Die Speisepumpe ist wie im Schaltplan dargestellt anzuschließen. Der Schaltplan befindet sich im Schaltschrank.

#### 8.1.4 Anschließen des Strömungssensors

Der Strömungssensor ist wie im Schaltplan dargestellt anzuschließen. Der Schaltplan befindet sich im Schaltschrank.

#### 8.2 Motorschutz

#### 8.2.1 Druckerhöhungspumpe CME 5-4

Der Motor verfügt über einen integrierten Übertemperaturschutz gegen langsame Überlastung, Blockieren und Trockenlauf.

#### 8.2.2 Speisepumpe SB 3-45

Die Speisepumpe wird über einen Motorschutzschalter mit automatischer Rückstellung geschützt. Der Motorschutzschalter ist im Schaltschrank untergebracht und ab Werk eingestellt.

#### 8.3 EMV-gerechte Installation

Um eine EMV-gerechte Installation zu gewährleisten, sind die folgenden Richtlinien für das Auflegen der Kommunikations- und Signalkabel zu befolgen:

- Der Kabelschirm ist so dicht wie möglich an den Anschlussklemmen aufzulegen.
- Der Schirm ist mit einer Kabelschelle zu befestigen.

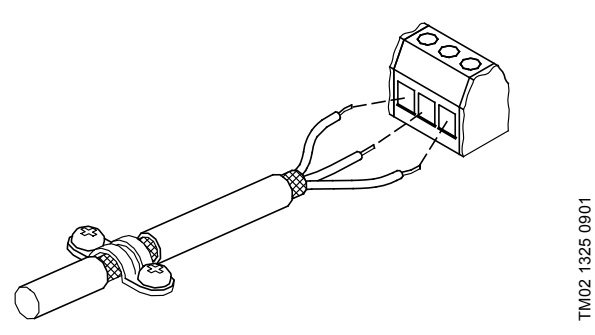

Abb. 5 Beispiel für ein abisoliertes Kabel mit Schirm

- Der Schirm der Kommunikations- und Signalkabel ist an beiden Enden an Masse anzuschließen.
- Die Schrauben der Masseverbindung sind immer fest anzuziehen, unabhängig davon, ob ein Kabel montiert ist oder nicht.

#### 9. Bedienfeld

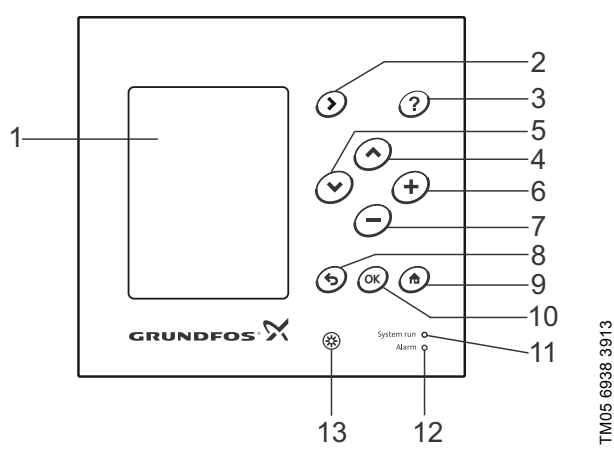

Abb. 6 Bedienfeld der CU 372

| Pos. | Taste/<br>Meldeleuchte | Beschreibung                                                                                                    |
|------|------------------------|----------------------------------------------------------------------------------------------------|
| 1    |                        | LCD-Anzeige                                                                                                    |
| 2    | ۲                      | Zu der nächsten Spalte in der Menü-<br>struktur wechseln<br>Um in der Menüstruktur in die nächste<br>Spalte zu wechseln, ist die Taste [>] zu<br>drücken. Wird die Taste [>] in der letz-<br>ten Spalte der Menüzeile gedrückt,<br>wird wieder zu der ersten Spalte<br>gewechselt. |

| Pos. | Taste/<br>Meldeleuchte          | Beschreibung                                                                                                    |
|------|---------------------------------|----------------------------------------------------------------------------------------------------|
| 3    | 0                               | Zum Hilfetext wechseln<br>Taste [?] drücken, um den kontextbe-<br>zogenen Hilfetext anzuzeigen. Zu allen<br>auf einer Bildschirmseite angezeigten<br>Elementen gibt es einen Hilfetext.<br>Durch erneutes Drücken der Taste [?]<br>wird das Hilfetextfenster geschlossen. |
| 4    | ٨                               | Zum vorherigen Listenpunkt wech-<br>seln<br>Um zum vorherigen Listenpunkt zu<br>wechseln, ist die Taste [ ^ ] zu drücken.<br>Wird die Taste [ ^ ] auf dem obersten<br>Listenpunkt gedrückt, wird zu dem<br>untersten Listenpunkt gewechselt.                              |
| 5    | $\overline{oldsymbol{arsigma}}$ | Zum nächsten Listenpunkt wech-<br>seln<br>Um zum nächsten Listenpunkt zu<br>wechseln, ist die Taste [v] zu drücken.<br>Wird die Taste [v] auf dem untersten<br>Listenpunkt gedrückt, wird zu dem<br>obersten Listenpunkt gewechselt.                                      |
| 6    | <b>(+</b> )                     | Den Wert eines ausgewählten Para-<br>meters erhöhen<br>Um den Wert eines ausgewählten<br>Parameters zu erhöhen, ist die Taste<br>[+] zu drücken.                                                                                                    |
| 7    | Θ                               | Den Wert eines ausgewählten Para-<br>meters verringern<br>Um den Wert eines ausgewählten<br>Parameters zu verringern, ist die Taste<br>[-] zu drücken.                                                                                                    |
| 8    | 9                               | Zur vorherigen Bildschirmseite<br>wechseln<br>Um innerhalb eines Menüs zur vorheri-<br>gen Bildschirmseite zurückzukehren,<br>ist diese Taste zu drücken.<br>Wird diese Taste nach einer Parame-<br>teränderung gedrückt, wird der geän-<br>derte Wert nicht gespeichert. |
| 9    |                                 | Zum Menü "Status" wechseln<br>Um zur Anlagenübersicht zurückzu-<br>kehren, ist diese Taste zu drücken.                                                                                                    |
| 10   | OK                              | <b>Einen Wert speichern</b><br>Die Taste [OK] dient zur Bestätigung<br>von Parameteränderungen.<br>Mit der Taste [OK] wird auch die Para-<br>metereingabe gestartet.                                                                                                    |
| 11   | ☆                               | Grüne Meldeleuchte (Betrieb)<br>Die grüne Meldeleuchte leuchtet,<br>sobald die Spannungsversorgung ein-<br>geschaltet wurde.                                                                                                    |
| 12   | *                               | Rote Meldeleuchte (Alarm)<br>Die rote Meldeleuchte leuchtet, falls ein<br>Alarm ausgelöst wurde oder eine War-<br>nung vorliegt. Die Art der Störung kann<br>mithilfe der Alarmliste identifiziert wer-<br>den.                                                           |
| 13   | *                               | Den Bildschirmkontrast ändern<br>Um den Bildschirmkontrast zu ändern,<br>ist die Kontrasttaste zu drücken.<br>Die Taste [+] ist zu drücken, um den<br>Kontrast zu erhöhen. Die Taste [-] ist zu<br>drücken, um den Kontrast zu verrin-<br>gern.                           |

Aktive Tasten sind hinterleuchtet.

#### 9.1 Bildschirmaufbau

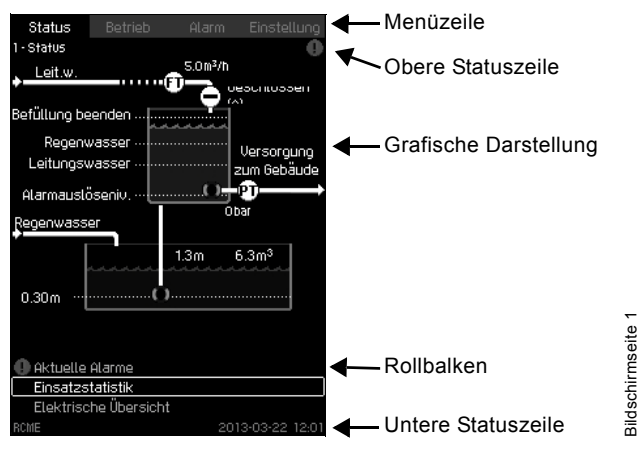

Abb. 7 Bildschirmaufbau

#### Menüzeile

Die Steuerung verfügt über vier Hauptmenüs:

| Status      | Anzeigen des Anlagenstatus                                      |
|-------------|-----------------------------------------------------------------|
| Betrieb     | Ändern von Betriebsparametern<br>(optional passwortgeschützt)   |
| Alarm       | Alarmprotokoll für die Störungssuche                            |
| Einstellung | Ändern von Anlageneinstellungen<br>(optional passwortgeschützt) |
|             |                                                                 |

#### **Obere Statuszeile**

In der oberen Statuszeile wird Folgendes angezeigt:

- Nummer und Bezeichnung der Bildschirmseite (links)
- bei einem Alarm das Symbol ① (rechts)
- bei einer Warnung das Symbol A (rechts)
- das Symbol 
  , falls die Grundsprache gewählt wurde (rechts).

#### Untere Statuszeile

In der unteren Statuszeile wird Folgendes angezeigt:

- Anlagenname (links)
- Datum und Uhrzeit (rechts).

#### **Grafische Darstellung**

Die grafische Darstellung zeigt die Regenwassernutzungsanlage einschließlich der Speisepumpe und des Sammelbehälters. Angezeigt werden auch verschiedene Einstellungen sowie der Anlagenstatus, aufgezeichnete Daten oder andere Elemente.

#### Rollbalken

Wenn nicht alle Elemente der Liste vollständig im Display angezeigt werden können, erscheint rechts ein Rollbalken mit den Symbolen aund . Die Tasten [ ^ ] und [ v ] dienen zum Aufund Abwärtsbewegen innerhalb der Liste.

#### 10. Inbetriebnahme

#### 10.1 Prüfungen vor der Erstinbetriebnahme

Vor der Erstinbetriebnahme der Anlage ist zu prüfen, ob

- die Regenwassernutzungsanlage wie in Abschnitt 7. Montage beschrieben montiert wurde.
- der elektrische Anschluss wie in Abschnitt 8. Elektrischer Anschluss beschrieben durchgeführt wurde.
- alle Absperrventile geöffnet sind.
- der Vorpressdruck im integrierten Druckbehälter 70 % des gewünschten Sollwerts beträgt.
   Weitere Informationen hierzu finden Sie im Abschnitt 17.3 Integrierter Druckbehälter.
- der Sammelbehälter ausreichend mit Wasser gefüllt ist, damit die Speisepumpe SB Wasser in den Speicherbehälter fördern kann.

#### 10.2 Inbetriebnahme

Die Positionsnummern beziehen sich auf Abb. 2 auf Seite 26.

- 1. Die Spannungsversorgung einschalten und warten, bis die erste Bildschirmseite angezeigt wird.
- "Displaysprache", "Einheiten", "Datum und Zeit" auf Bildschirmseiten 4.7.1 bis 4.7.3 einstellen. Siehe die Abschnitte 15.7.1 Displaysprache (4.7.1) bis 15.7.3 Datum und Zeit (4.7.3).
- 3. Die Einstellungen für den Sammelbehälter vornehmen. Siehe Abschnitt 15.1 Einstellungen zum Behälter (4.1).
- 4. Die Einstellungen zum maximal zulässigen Druck am Druckstutzen (p<sub>max</sub>) für die Druckerhöhungspumpe prüfen und ggf. anpassen.
  Siehe Abschnitt 15.2 Druckerhöhungspumpe Einstellungen
- (4.2).5. Jeglichen Alarm zurücksetzen. Siehe Abschnitt 14.1 Aktuelle Alarme (3.1).
- Die zu überwachenden Betriebsparameter wählen und die Grenzwerte festlegen. Siehe Abschnitt 15.3.1 Digitaleingänge (4.3.1).
- 7. Die Betriebsart der Speisepumpe auf "Auto" setzen. Siehe Abschnitt 13. Betrieb (2).
- 8. Die Betriebsart des Leitungswasserzulaufventils auf "Auto" setzen.

Siehe Abschnitt 13. Betrieb (2).

- 9. Überprüfen, ob die Speisepumpe abschaltet und das Leitungswasserzulaufventil schließt, wenn der Speichertank das Ausschaltniveau erreicht.
- 10. Die Druckerhöhungspumpe mit dem Fördermedium auffüllen:
- 11. Das Absperrventil am Auslass der Grundplatte schließen (Pos. 14).
- 12. Die Frontplatte (Pos. 23) der Regenwassernutzungsanlage RCME entfernen.
- Um Drainagewasser zu entnehmen, einen Behälter unter dem Ablassventil (Pos. 26) platzieren, das an die gemeinsame Druckleitung der Druckerhöhungspumpe montiert ist.
- 14. Ablassventil (Pos. 26) öffnen.
- 15. Die Betriebsart der Druckerhöhungspumpe auf "On" setzen. Siehe Abschnitt 13. Betrieb (2).
- 16. Sobald ein stetiger Wasserstrahl aus dem Ablass austritt, das Ablassventil (Pos. 26) schließen.
- 17. Die Drückerhöhungseinheit ist nun mit dem Fördermedium aufgefüllt.
- 18. Das Absperrventil am Auslass der Grundplatte öffnen (Pos. 14).
- 19. Die Betriebsart der Druckerhöhungspumpe auf "Auto" setzen. Siehe Abschnitt 13. Betrieb (2).
- 20. Die Regenwasserverbraucher aktivieren, wie z. B. die Toilettenspülung oder den Gartenschlauch, um die gesamte Anlage und die Rohrleitungen mit Wasser zu füllen.

Die Regenwassernutzungsanlage ist jetzt betriebsbereit und kann das Gebäude mit Regenwasser versorgen.

#### 11. Menüstruktur

## Funktionsverzeichnis 1. Status (Seite 9)

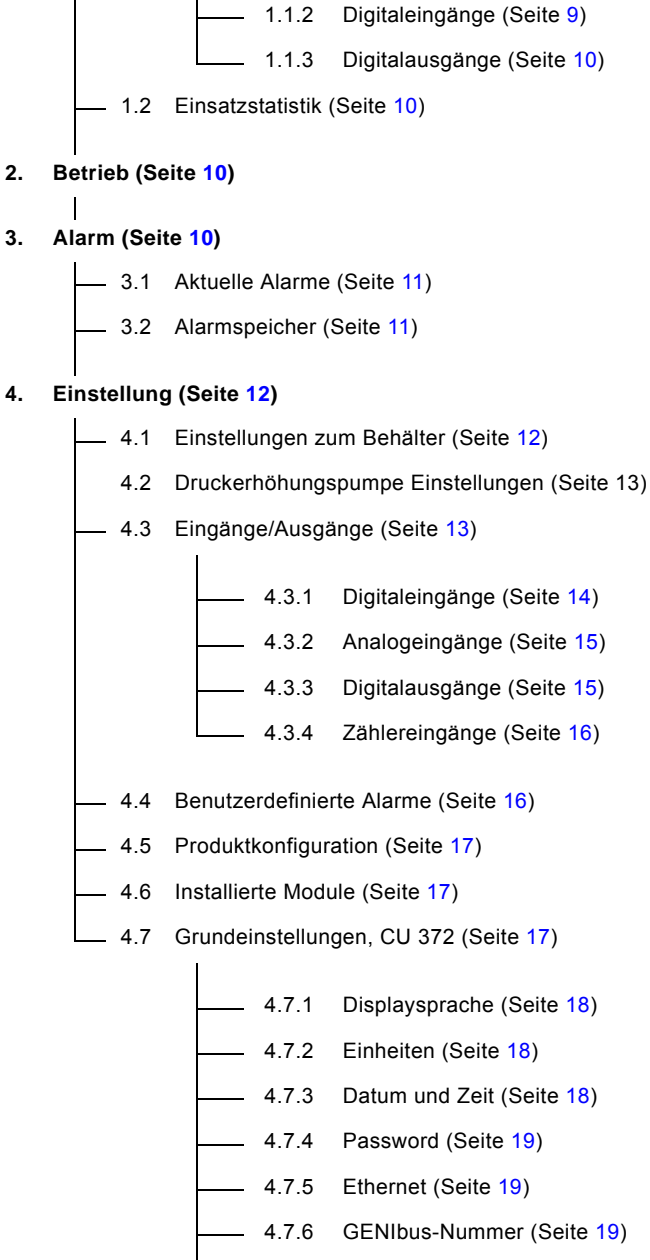

– 1.1 Elektrische Übersicht (Seite 9)

— 1.1.1 Analogeingänge (Seite 9)

\_\_\_\_\_4.7.7 Softwarestatus (Seite 20)

3.

## 12. Status (1)

Beim Einschalten des Schaltschranks wird der nachfolgende Statusbildschirm angezeigt. In diesem Menü können keine Einstellungen vorgenommen werden.

| Status                                                                                                 | Betrieb            | Alarm   | Einstellung                      |
|----------------------------------------------------------------------------------------------------|--------------------|---------|----------------------------------|
| 1-Status                                                                                               |                    |         | 0                                |
| . Leit.w.                                                                                              |                    | 5.0m³/h |                                  |
| <ul> <li>Befüllung be<br/>Regenw</li> <li>Leitungsw</li> <li>Alarmauslö</li> <li>Regenwasse</li> </ul> | enden              |         | Versorgung<br>zum Gebäude<br>por |
| 0.30m                                                                                                  |                    | 1.3m    | 5.3m <sup>3</sup>                |
| Aktuelle i     Eiosatzst                                                                               | Alarme<br>tatistik |         |                                  |
| Elektrisc                                                                                              | he Übersicht       |         |                                  |
| RCME                                                                                                   |                    | 201     | 13-03-22 12:01                   |
|                                                                                                    | <b>.</b>           |         |                                  |

Abb. 8 Status

Werden innerhalb von 15 Minuten keine Tasten am Bedienfeld gedrückt, kehrt die Steuerung zu dieser Bildschirmseite zurück. Außerdem wird die Hintergrundbeleuchtung des Bedienfeldes gedimmt.

#### 12.1 Elektrische Übersicht (1.1)

Diese Bildschirmseite gibt einen Überblick über die verschiedenen Ein- und Ausgänge.

Die auf der Bildschirmseite angezeigten Untermenüs werden in den nachfolgenden Unterabschnitten beschrieben.

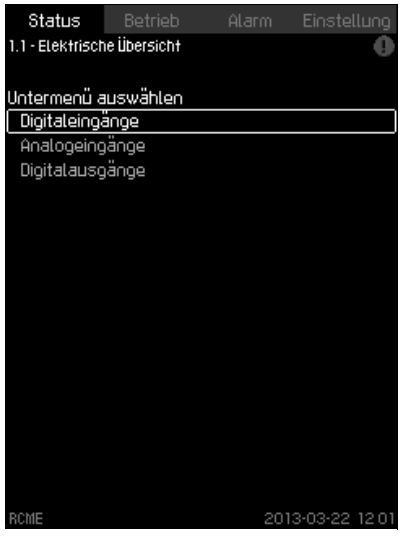

Abb. 9 Elektrische Übersicht

#### 12.1.1 Analogeingänge (1.1.1)

Diese Bildschirmseite gibt einen Überblick über die einzelnen Analogeingänge. Angezeigt wird zudem der aktuell an jedem Eingang anliegende Messwert.

Abb. 10 zeigt die Werkseinstellung.

#### Beispiel

Dem Analogeingang Al1 an der CU 372 (bezeichnet mit Klemme 51) ist die Funktion "Füllstand im Sammelbehälter" zugeordnet.

| Status Betrieb Ala<br>1.1.1 - Analogeingänge       | rm Einstellung          |
|----------------------------------------------------|-------------------------|
| Messgrößen Analogeingänge                          | 4                       |
| AIT (CU 372) [51]<br>(Füllstand im Sammelbehälter  | mH<br>)m                |
| AI2 (CU 372) [54]<br>(Füllstand im Speicherbehälte | mA<br>er)m              |
| Al3 (CU 372) [57]<br>(F.strom, Leitungswasser)     | mA<br>m <sup>3</sup> /ከ |
|                                                    |                         |
|                                                    |                         |
| RCME                                               | 2013-03-22 12:01        |

Abb. 10 Analogeingänge

#### 12.1.2 Digitaleingänge (1.1.2)

Auf dieser Bildschirmseite wird der Status der einzelnen Digitaleingänge angezeigt.

Abb. 11 zeigt die Werkseinstellung.

#### Beispiel

Bildschirmseite

Bildschirmseite 1.1

Dem Digitaleingang DI1 an der CU 372 (bezeichnet mit Klemme 10) ist der Eingangswert "Störmeldesignal, Speisepumpe" zugeordnet.

| Status            |               |            |                |
|-------------------|---------------|------------|----------------|
| 1.1.2 - Digitalei | ngänge        |            | 0              |
|                   |               |            |                |
| Digitaleingän     | ige und Funk  | tionen     |                |
| DI1 (CU 372)      | ) [10]        |            | ∕⊷ ≜           |
| (Störmelde        | signal, Speis | epumpe)    | Deaktiviert    |
| DI2 (CU 372       | :) [12]       |            | _+ <b>∕</b> +- |
| (Störmelde        | signal, Druck | (erhöh.p.) | Deaktiviert    |
| DI3 (CU 372       | :)[14]        |            |                |
| (Nicht aktiv      | viert)        |            |                |
| DI1 (10 351B      | -41) [10]     |            |                |
| (Nicht aktiv      | viert)        |            |                |
| DI2 (10 351B      | -41) [12]     |            |                |
| (Nicht aktiv      | viert)        |            |                |
| DI3 (10 351B      | -41) [14]     |            |                |
| (Nicht aktiv      | viert)        |            |                |
| RCME              |               | 20         | 13-03-22 12 01 |

Abb. 11 Digitaleingänge

#### 12.1.3 Digitalausgänge (1.1.3)

Auf dieser Bildschirmseite wird der Status der einzelnen Digitalausgänge angezeigt.

Abb. 12 zeigt die Werkseinstellung.

#### Beispiel

Dem Digitalausgang DO1 an der CU 372 (bezeichnet mit Klemme 71) ist die Funktion "LW-Zulaufventil öffnen" zugeordnet.

| Status<br>1.1.3 - Digitalai | Betrieb<br>usgänge          | Alarm     | Einstellun   | 9<br><b>D</b> |
|-----------------------------|-----------------------------|-----------|--------------|---------------|
| Funktionen (                | Digitalausgän               | ge        |              | _             |
| DO1 (CU 372<br>(LW-Zulauf   | 2) (71)<br>ventil öffnen    | )         | Deaktiviert  | Î             |
| DO2 (CU 37<br>(Speisepun    | 2) [74]<br>npe starten)     |           | Deaktiviert  |               |
| D01 (10 3518<br>(Alarm Spei | 3-41) [77]<br>isepumpe)     |           | Deaktiviert  | U             |
| 002 (10 351<br>(Alarm Druc  | B-41) (79<br>:kerhöhungsj   | pumpe)    | Deaktiviert  |               |
| D03 (l0 351<br>(Hochwass    | B-41) (81)<br>:eralarm Spei | cherbeh.) | Deaktiviert  |               |
| 004 (10 351<br>(LW-Zulauf   | B-41) (82<br>ventil öffnen  | )         | Deaktiviert  | Ţ             |
| RCME                        |                             | 20        | 13-03-22 12: | 01            |

Abb. 12 Digitalausgänge

#### 12.2 Einsatzstatistik (1.2)

Auf dieser Bildschirmseite werden Statistikwerte des Leitungswasserzulaufventils und der Druckerhöhungspumpe angezeigt.

| Status          | Betrieb            | Alam | n Eins   | stellung        |
|-----------------|--------------------|------|----------|-----------------|
| 1.2 - Einsatzst | atistik            |      |          | 0               |
| Letztes Zur     | ücksetzen          | 201  | 3-03-01  | 18:58           |
|                 |                    |      |          |                 |
| Leitungswas     | sserzulaufventil   |      |          |                 |
| Ventilbetät     | tigungen, gesarr   | nt   | 2        |                 |
| Ventilbetät     | tig., letzte Stund | de   |          |                 |
| Letzte Bet      | ätigung            | 2013 | 3-03-25  | 12:00           |
| Ventilbetät     | tigung, Gesamtd    | auer | 0:12:2   | 24              |
| Längste Ve      | entilbetätigung    |      | 0:12:    | :19             |
| Letzte Ver      | ntilbetätigung     |      | 0:00:    | 02              |
| Volumen         |                    |      | 10.67    | 'm <sup>3</sup> |
|                 |                    |      |          |                 |
| Druckerhöhi     | Jogspumpe          |      |          |                 |
| Einschaltu      | ngen, gesamt       |      |          |                 |
| Einschaltu      | ngen, letzte Stu   | Inde |          |                 |
| Letzte Ein:     | schaltung          |      |          |                 |
| Gesamtbet       | riebsdauer         |      | 0:00:    | 00              |
| Längste Ei      | nschaltdauer       |      | 0:00:    | 00              |
| Letzte Ein:     | schaltdauer        |      | 0:00:    | 00 🔻            |
| RCME            |                    |      | 2013-03- | 22 12:01        |
|                 |                    |      |          |                 |

Abb. 13 Einsatzstatistik

## 13. Betrieb (2)

Auf dieser Bildschirmseite kann der Betriebszustand des Leitungswasserzulaufventils, der Druckerhöhungspumpe und der Speisepumpe geändert werden.

Darüber hinaus kann das Leeren des Speicherbehälters eingeleitet werden, z. B. zu Wartungszwecken. Siehe auch Abschnitt 15.2 Druckerhöhungspumpe Einstellungen (4.2).

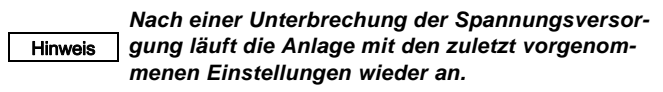

| Status      | Betrieb      | Alarm        | Einstellung       |
|-------------|--------------|--------------|-------------------|
| 2 - Betrieb |              |              | 0                 |
|             |              |              |                   |
| Leitungswas | serzulaufve  | entil        |                   |
| Auto        |              |              | $\checkmark$      |
| Geöffnet    |              |              |                   |
| Geschloss   | en           |              |                   |
|             |              |              |                   |
| Druckerhöhu | Ingspumpe    |              |                   |
| Sollwert    |              |              | 4.5bar            |
| A⊔to        |              |              | $\checkmark$      |
| Ein         |              |              |                   |
| Ацз         |              |              |                   |
| Zum Leerei  | n des Speich | herbeh. (OK) | drücken           |
| Soeiseoumoe | 2            |              |                   |
| Auto        |              |              | $\checkmark$      |
| Ein         |              |              | $\overline{\Box}$ |
| Aus         |              |              |                   |
|             |              |              |                   |
| RCME        |              | 201          | 3-03-22 12:01     |

Abb. 14 Betrieb

#### 14. Alarm (3)

Bildschirmseite 1.1.3

Bildschirmseite 1.2

Über diese Bildschirmseite kann eine Liste mit den aktuellen Alarmierungen und den im Alarmspeicher aufgezeichneten Alarmierungen aufgerufen werden.

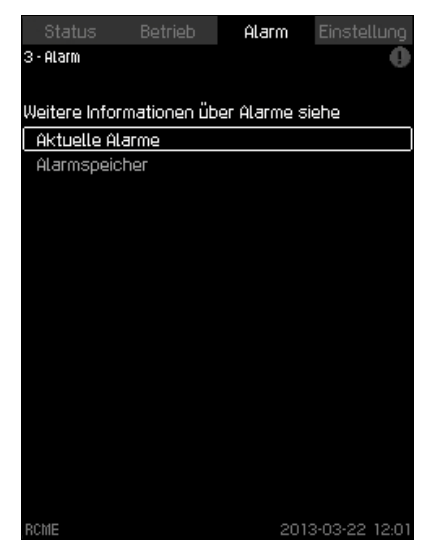

Bildschirmseite 3

Bildschirmseite 2

Abb. 15 Alarm

#### 14.1 Aktuelle Alarme (3.1)

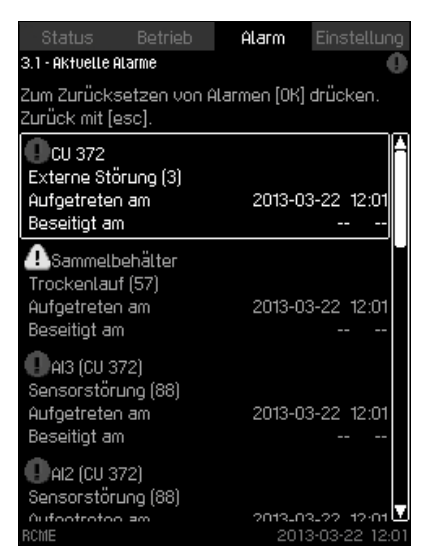

Abb. 16 Aktuelle Alarme

In diesem Menü wird Folgendes angezeigt:

- Warnungen 
   <u>A</u>, die durch Störungen ausgelöst wurden, die immer noch anliegen.
- Warnungen A, die durch Störungen ausgelöst wurden, die zwar nicht mehr anliegen, aber manuell zurückgesetzt werden müssen.
- Jeglicher Alarm ①, der durch Störungen ausgelöst wurde, die immer noch anliegen.
- Jeglicher Alarm ①, der durch Störungen ausgelöst wurde, die zwar nicht mehr anliegen, aber manuell zurückgesetzt werden müssen.

Alle Warnungen und Alarmierungen, die nach Beheben der Störung automatisch zurückgesetzt werden, werden automatisch aus diesem Untermenü entfernt.

Alarmierungen, die manuell quittiert werden müssen, können auf dieser Bildschirmseite durch Drücken der Taste [OK] zurückgesetzt werden. Ein Alarm kann erst quittiert werden, wenn die Störung behoben wurde.

Zu jeder Warnmeldung oder Alarmierung wird Folgendes angezeigt:

- Ob es sich um eine Warnung A oder einen Alarm () handelt.
- Wo die Störung aufgetreten ist: Alarm Speisepumpe, Alarm Druckerhöhungspumpe usw.
- Bei Störungen, die sich auf einen Eingang beziehen, wird die Bezeichnung des entsprechenden Eingangs angezeigt.
- Ursache der Störung und in Klammern der Alarmcode: Wassermangel (214), Druck übersteigt den max. zul. Druck (210) usw.
- Wann die Störung aufgetreten ist: Datum und Zeit.
- Ab wann die Störung nicht mehr vorlag: Datum und Zeit.
   Falls die Störung noch vorliegt, wird anstelle des Datums und der Uhrzeit nur --...- angezeigt.

Die letzte Warnmeldung oder Alarmierung wird an oberster Stelle auf dem Bildschirm angezeigt.

#### 14.2 Alarmspeicher (3.2)

|                                                                 |                  | Alarm  | Einstellung    |
|-----------------------------------------------------------------|------------------|--------|----------------|
| 3.2 - Alarmspeicher                                             |                  |        | 0              |
| CU 372<br>Externe Störun<br>Aufgetreten am<br>Beseitigt am      | ιg (3)<br>1      | 2013-0 | 3-22 12:01<br> |
| Sammelbehå<br>Trockenlauf (5'<br>Aufgetreten am<br>Beseitigt am | ilter<br>7)<br>1 | 2013-0 | 3-22 12:01<br> |
| AI3 (CU 372)<br>Sensorstörung<br>Aufgetreten am<br>Beseitigt am | .(88)<br>1       | 2013-0 | 3-22 12:01<br> |
| AI2 (CU 372)<br>Sensorstörung<br>Aufgetreten am<br>Beseitigt am | (88)<br>1        | 2013-0 | 3-22 12:01<br> |
|                                                                 |                  | 201    | 3-03-22 12 01  |

Abb. 17 Alarmspeicher

3ildschirmseite 3.1

In diesem Menü wird Folgendes angezeigt:

- Warnungen A, die durch Störungen ausgelöst wurden, die immer noch anliegen.
- Jeglicher Alarm ①, der durch Störungen ausgelöst wurde, die immer noch anliegen.
- Jeglicher Alarm ①, der durch Störungen ausgelöst wurde, die zwar nicht mehr anliegen, aber manuell zurückgesetzt werden müssen.

Alle Warnungen und Alarmierungen, die nach Beheben der Störung automatisch zurückgesetzt werden, werden automatisch aus diesem Untermenü entfernt.

Alarmierungen, die manuell quittiert werden müssen, können auf dieser Bildschirmseite durch Drücken der Taste [OK] zurückgesetzt werden. Ein Alarm kann erst quittiert werden, wenn die Störung behoben wurde.

Zu jeder Warnmeldung oder Alarmierung wird Folgendes angezeigt:

- Wo die Störung aufgetreten ist: Alarm Speisepumpe, Alarm Druckerhöhungspumpe usw.
- Bei Störungen, die sich auf einen Eingang beziehen, wird die Bezeichnung des entsprechenden Eingangs angezeigt.
- Ursache der Störung und in Klammern der Alarmcode.
   Diese Angabe wird benötigt, damit der Grundfos Kundendienstmitarbeiter den Fehler finden und beheben kann.
- · Wann die Störung aufgetreten ist: Datum und Zeit.
- Ab wann die Störung nicht mehr vorlag: Datum und Zeit.
   Falls die Störung noch vorliegt, wird anstelle des Datums und der Uhrzeit nur --..-- angezeigt.

Die letzte Warnmeldung oder Alarmierung wird an oberster Stelle auf dem Bildschirm angezeigt.

Bildschirmseite 3.2

## 15. Einstellung (4)

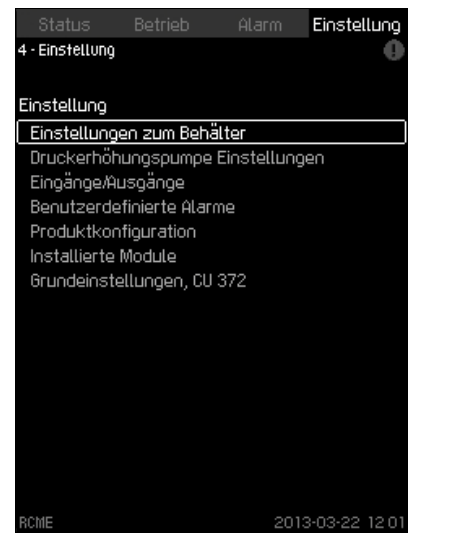

Bildschirmseite 4

Abb. 18 Einstellung

Über dieses Menü können die nachfolgend aufgeführten Untermenüs aufgerufen werden, um Einstellungen zu ändern. Verfügbare Untermenüs:

Einstellungen zum Behälter

- Druckerhöhungspumpe Einstellungen
- Eingänge/Ausgänge
- Benutzerdefinierte Alarme
- Produktkonfiguration
- Installierte Module
- · Grundeinstellungen, CU 372.

#### 15.1 Einstellungen zum Behälter (4.1)

| A.1 - Einstellungen zum Behälter  Alarmauslöseniveau, Überlauf Abschaltniveau, Überlauf Abschaltniveau für Befüllende O.53m Einschaltniveau Speisepumpe O.43m Einschaltniveau Stop O.19m Min. Betriebsniveau, neustarten Behältertiefe Behältertiefe Behältert | Status Botriob Ólarm             | Fiostelluoo          |
|----------------------------------------------------------------------------------------------------|----------------------------------|----------------------|
| Speicherbehälter<br>Alarmauslöseniveau, Überlauf 0.63m<br>Warnniveau, Überlauf 0.58m<br>Abschaltniveau für Befüllende 0.53m<br>Einschaltniveau Speisepumpe 0.43m<br>Einschaltniveau Speisepumpe 0.43m<br>Min. Betriebsniveau, Stop 0.19m<br>Min. Betriebsniveau, neustarten 0.53m<br>Sammelbehälter<br>Behältertiefe 2.00m<br>Gesamtvolumen 0.30m<br>Min. Einschaltniveau 0.30m<br>Min. Betriebsniveau, Stop 0.20m                                                                                                    | 4.1 - Einstellungen zum Behälter |                      |
| Alarmauslöseniveau, Überlauf       0.63m         Warnniveau, Überlauf       0.58m         Abschaltniveau für Befüllende       0.53m         Einschaltniveau Speisepumpe       0.43m         Einschaltniveau Speisepumpe       0.43m         Min. Betriebsniveau, Stop       0.19m         Min. Betriebsniveau, neustarten       0.53m         Sammelbehälter       2.00m         Behältertiefe       2.00m         Min. Einschaltniveau, Stop       0.30m         Min. Betriebsniveau, Stop       0.20m                                                                                                    |                                  |                      |
| Alarmauslöseniveau, Überlauf     0.63m       Warnniveau, Überlauf     0.58m       Abschaltniveau für Befüllende     0.53m       Einschaltniveau Speisepumpe     0.43m       Einschaltniveau Speisepumpe     0.43m       Einschaltniveau LW-Zulaufventil     0.33m       Min. Betriebsniveau, Stop     0.19m       Min. Betriebsniveau, neustarten     0.53m       Sammelbehälter     2.00m       Behältertiefe     2.00m       Min. Einschaltniveau, Stop     0.30m       Min. Betriebsniveau, Stop     0.20m                                                                                                    | Speicherbehälter                 |                      |
| Warnniveau, Überlauf     0.58m       Abschaltniveau für Befüllende     0.53m       Einschaltniveau Speisepumpe     0.43m       Einschaltniveau LW-Zulaufventil     0.33m       Min. Betriebsniveau, Stop     0.19m       Min. Betriebsniveau, neustarten     0.53m       Sammelbehälter     2.00m       Behältertiefe     2.00m       Gesamtvolumen     0.30m       Min. Betriebsniveau, Stop     0.20m                                                                                                    | Alarmauslöseniveau, Überlauf     | 0.63m                |
| Abschaltniveau für Befüllende 0.53m<br>Einschaltniveau Speisepumpe 0.43m<br>Einschaltniveau LW-Zulaufventil 0.33m<br>Min. Betriebsniveau, Stop 0.19m<br>Min. Betriebsniveau, neustarten 0.53m<br>Sammelbehälter<br>Behältertiefe 2.00m<br>Gesamtvolumen 10.00m <sup>3</sup><br>Min. Einschaltniveau 0.30m<br>Min. Betriebsniveau, Stop 0.20m                                                                                                    | Warnniveau, Überlauf             | 0.58m                |
| Einschaltniveau Speisepumpe 0.43 m<br>Einschaltniveau LW-Zulaufventil 0.33 m<br>Min. Betriebsniveau, Stop 0.19 m<br>Min. Betriebsniveau, neustarten 0.53 m<br>Behältertiefe 2.00 m<br>Gesamtvolumen 10.00 m <sup>3</sup><br>Min. Einschaltniveau 0.30 m<br>Min. Betriebsniveau, Stop 0.20 m                                                                                                    | Abschaltniveau für Befüllende    | 0.53m                |
| Einschaltniveau LW-Zulaufventil 0.33 m<br>Min. Betriebsniveau, Stop 0.19 m<br>Min. Betriebsniveau, neustarten 0.53 m<br>Sammelbehälter<br>Behältertiefe 2.00 m<br>Gesamtvolumen 0.30 m<br>Min. Einschaltniveau 0.30 m<br>Min. Betriebsniveau, Stop 0.20 m                                                                                                    | Einschaltniveau Speisepumpe      | 0.43m                |
| Min. Betriebsniveau, Stop 0.19m<br>Min. Betriebsniveau, neustarten 0.53m<br>Gammelbehälter<br>Behältertiefe 2.00m<br>Gesamtvolumen 10.00m <sup>3</sup><br>Min. Einschaltniveau 0.30m<br>Min. Betriebsniveau, Stop 0.20m                                                                                                    | Einschaltniveau LW-Zulaufventil  | 0.33m                |
| Min. Betriebsniveau, neustarten 0.53m<br>Sammelbehälter<br>Behältertiefe 2.00m<br>Gesamtvolumen 10.00m <sup>3</sup><br>Min. Einschaltniveau 0.30m<br>Min. Betriebsniveau, Stop 0.20m<br>SCME 2013-03-22 12 01                                                                                                    | Min. Betriebsniveau, Stop        | 0.19m                |
| Gammelbehälter<br>Behältertiefe 2.00m<br>Gesamtvolumen 10.00m <sup>3</sup><br>Min. Einschaltniveau 0.30m<br>Min. Betriebsniveau, Stop 0.20m                                                                                                    | Min. Betriebsniveau, neustarten  | 0.53m                |
| Sammelbehalter<br>Behältertiefe 2.00m<br>Gesamtvolumen 10.00m <sup>3</sup><br>Min. Einschaltniveau 0.30m<br>Min. Betriebsniveau, Stop 0.20m                                                                                                    |                                  |                      |
| Behättertiefe 2.00m<br>Gesamtvolumen 10.00m <sup>3</sup><br>Min. Einschaltniveau 0.30m<br>Min. Betriebsniveau, Stop 0.20m                                                                                                    | Sammelbehalter                   |                      |
| Gesamtvolumen 10.00m <sup>3</sup><br>Min. Einschaltniveau 0.30m<br>Min. Betriebsniveau, Stop 0.20m                                                                                                    | Behältertiefe                    | 2.00m                |
| Min. Einschaltniveau 0.30m<br>Min. Betriebsniveau, Stop 0.20m<br>RCME 2013-03-22 12.01                                                                                                    | Gesamtvolumen                    | 10.00 m <sup>3</sup> |
| Min. Betriebsniveau, Stop 0.20m<br>RCME 2013-03-22 12.01                                                                                                    | Min. Einschaltniveau             | 0.30m                |
| RCME 2013-03-22 12 01                                                                                                    | Min. Betriebsniveau, Stop        | 0.20m                |
| RCME 2013-03-22 12 01                                                                                                    |                                  |                      |
| RCME 2013-03-22 12 01                                                                                                    |                                  |                      |
| RCME 2013-03-22 12 01                                                                                                    |                                  |                      |
|                                                                                                    | RCME 20                          | 013-03-22 12:01      |

Abb. 19 Einstellungen zum Behälter

In diesem Untermenü können Einstellungen zum Speicherbehälter und zum Sammelbehälter vorgenommen werden.

#### 15.1.1 Einstellungen zum Speicherbehälter

#### Die Niveaus für den Speicherbehälter wurden ab Hinweis Werk korrekt eingestellt und dürfen nicht geändert werden.

- Alarmauslöseniveau, Überlauf Bei diesem Füllstand wird ein Überlaufalarm aktiviert. Das Niveau ist werkseitig eingestellt und kann nicht geändert werden.
- Warnniveau, Überlauf
   Bei diesem Füllstand wird eine Überlaufwarnung aktiviert, weil
   die Gefahr eines Überlaufens besteht. Das Niveau ist werksei tig eingestellt und kann nicht geändert werden.
- Abschaltniveau f
  ür Bef
  üllende
  Bei diesem F
  üllstand muss das Bef
  üllen des Speicherbeh
  älters beendet werden. Der Speicherbeh
  älter wird entweder
  über die Speisepumpe oder 
  über das Leitungswasserzulaufventil bef
  üllt. Das Niveau ist werkseitig eingestellt und kann
  nicht ge
  ändert werden.
- Einschaltniveau Speisepumpe

Bei diesem Füllstand beginnt die Speisepumpe damit, Regenwasser zum Speicherbehälter zu fördern. Die Niveaueinstellung kann geändert werden.

- Einschaltniveau LW-Zulaufventil Bei diesem Füllstand öffnet sich das Leitungswasserzulaufventil, sodass der Speicherbehälter mit Leitungswasser gefüllt wird. Die Niveaueinstellung kann geändert werden.
- Min. Betriebsniveau, Stop Bei diesem Füllstand darf die Druckerhöhungspumpe nicht mehr laufen und wird abgeschaltet. Das Niveau ist werkseitig eingestellt und kann nicht geändert werden.
- Min. Betriebsniveau, neustarten Bei diesem Füllstand darf die Druckerhöhungspumpe nach einem Trockenlauf laufen. Die Niveaueinstellung kann geändert werden.

#### Werkseinstellungen

| Niveau                                                    | Einstellung |
|-----------------------------------------------------------|-------------|
| Alarmauslöseniveau, Überlauf<br>(fest vorgegebener Wert)  | 0,63 m      |
| Warnniveau, Überlauf<br>(fest vorgegebener Wert)          | 0,58 m      |
| Abschaltniveau für Befüllende<br>(fest vorgegebener Wert) | 0,53 m      |
| Einschaltniveau Speisepumpe                               | 0,43 m      |
| Einschaltniveau LW-Zulaufventil                           | 0,33 m      |
| Min. Betriebsniveau, Stop<br>(fest vorgegebener Wert)     | 0,19 m      |
| Min. Betriebsniveau, neustarten                           | 0,43 m      |

#### 15.1.2 Einstellungen zum Sammelbehälter

Behältertiefe

3ildschirmseite 4.1

Hier ist die Tiefe des Sammelbehälters einzugeben.

Gesamtvolumen

Hier ist das Gesamtvolumen des Sammelbehälters einzugeben.

• Min. Einschaltniveau

Hier ist das Mindestniveau einzugeben, bei dem die Speisepumpe anlaufen darf.

Min. Betriebsniveau, Stop

Hier ist das Mindestbetriebsniveau einzugeben, bei dem die Speisepumpe nicht mehr laufen darf und abschalten muss.

#### Werkseinstellungen

| Niveau                    | Einstellung          |
|---------------------------|----------------------|
| Behältertiefe             | 2,00 m               |
| Gesamtvolumen             | 10,00 m <sup>3</sup> |
| Min. Einschaltniveau      | 0,30 m               |
| Min. Betriebsniveau, Stop | 0,20 m               |

#### 15.2 Druckerhöhungspumpe Einstellungen (4.2)

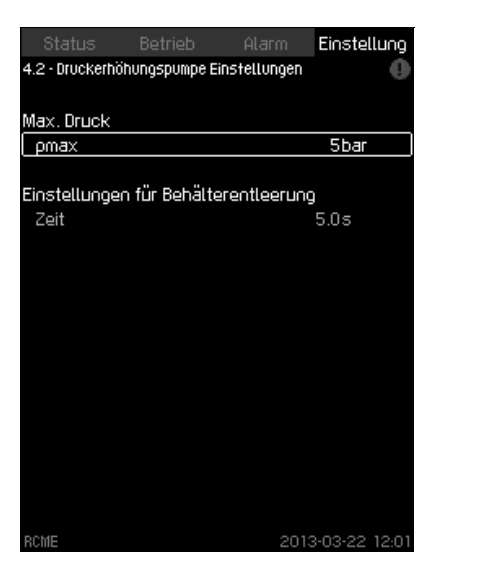

Abb. 20 Druckerhöhungspumpe Einstellungen

In diesem Menü kann der maximal zulässige Druck am Druckstutzen (p<sub>max</sub>) in 1-bar-Schritten eingestellt werden. Durch das Eingeben des maximal zulässigen Drucks am Druckstutzen wird verhindert, dass für den Sollwert ein Wert größer als p<sub>max</sub> eingestellt wird.

Unter "Einstellungen für Behälterentleerung" kann eingestellt werden, wie lange die Druckerhöhungspumpe laufen darf, nachdem das "Min. Betriebsniveau, Stop" erreicht wurde. Weitere Informationen zum Leeren des Speicherbehälters finden Sie im Abschnitt *13. Betrieb (2)*.

#### Werkseinstellung

| p <sub>max</sub> | 5 bar      |
|------------------|------------|
| Zeit             | 5 Sekunden |

#### 15.3 Eingänge/Ausgänge (4.3)

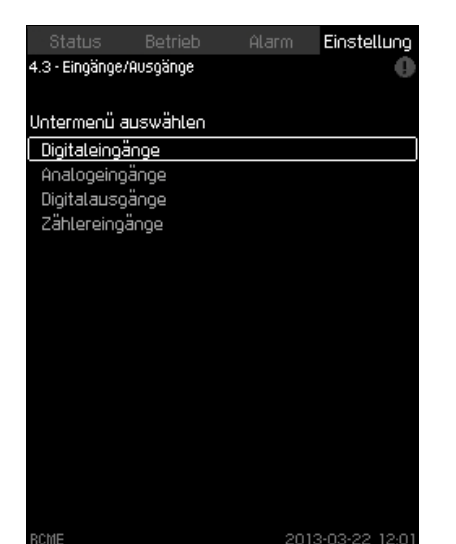

Deutsch (DE)

Bildschirmseite 4.3

Abb. 21 Eingänge/Ausgänge

Dieses Menü hat die folgenden Untermenüs, in denen die Einund Ausgänge konfiguriert werden können:

Digitaleingänge

Bildschirmseite 4.2

- Analogeingänge
- · Digitalausgänge
- · Zählereingänge.

Standardmäßig hat die CU 372 mehrere Ein- und Ausgänge. Optional kann ein Modul IO 351B installiert werden, um die Anzahl der Ein- und Ausgänge zu erhöhen.

Anzahl der möglichen digitalen/analogen Eingänge und digitalen Ausgänge:

| Ture            | Anzahl der Ein- u  | und Ausgänge      |
|-----------------|--------------------|-------------------|
| тур             | Ohne Modul IO 351B | Mit Modul IO 351B |
| Digitaleingänge | 3                  | 12                |
| Analogeingänge  | 3                  | 5                 |
| Digitalausgänge | 2                  | 9                 |

#### 15.3.1 Digitaleingänge (4.3.1)

In diesem Untermenü können die Digitaleingänge der CU 372 und des IO 351B parametriert werden.

Die Eingänge DI1, DI2 und DI3 der CU 372 sind werkseitig konfiguriert, wie auch Eingang DI1 des Moduls IO 351B, falls installiert. Die verbleibenden acht Eingänge können vom Bediener parametriert werden.

Auf dieser Bildschirmseite sind alle Digitaleingänge mit ihrer vollständigen Bezeichnung dargestellt, sodass ihre tatsächliche Position im Schaltschrank bestimmt werden kann.

#### Beispiel

DI1 (IO 351B-41) [10]:

| DI1        | Digitaleingang 1            |
|------------|-----------------------------|
| IO 351B-41 | IO 351B, GENIbus-Adresse 41 |
| [10]       | Klemme 10                   |

Weitere Informationen zum Anschließen von Signalgebern an die verschiedenen Digitaleingänge finden Sie im Schaltplan, der zum Schaltschrank mitgeliefert wurde.

Auf dieser Bildschirmseite werden die drei Digitaleingänge der CU 372 und die neun Digitaleingänge des IO 351B angezeigt, falls installiert.

| Status             |             |         | Einstellung   |
|--------------------|-------------|---------|---------------|
| 4.3.1 - Digitalein | igänge      |         | •             |
|                    |             |         |               |
| Digitaleingäng     | ge und Funk | tionen  |               |
| DI1 (CU 372)       | [10]        | (Störme | ldesignal, 🔺  |
|                    |             | Spei    | sepumpe)      |
| DI2 (CU 372)       | [12]        | (Störme | ldesignal,    |
|                    |             | Druck   | kerhöh.p.)    |
| DI3 (CU 372)       | [14]        | (Nicht  | aktiviert)    |
| DI1 (10 351B-4     | 41) [10]    | (Nicht  | aktiviert)    |
| DI2 (10 351B-+     | 41) [12]    | (Nicht  | aktiviert)    |
| DI3 (10 351B-4     | 41) [14]    | (Nicht  | aktiviert)    |
| DI4 (10 351B-      | 41) [16]    | (Nicht  | aktiviert)    |
| DIS (10 3518-      | 41) [20]    | (Nicht  | aktiviert) 🗸  |
| RCME               |             | 2013    | 3-03-22 12:01 |

Abb. 22 Digitaleingänge

#### Standardkonfiguration:

| DI1 (CU 372) [10]     | Störmeldesignal, Speisepumpe   |
|-----------------------|--------------------------------|
| DI2 (CU 372) [12]     | Störmeldesignal, Druckerhöh.p. |
| DI3 (CU 372) [14]     | Nicht aktiviert                |
| DI1 (IO 351B-41) [10] | Nicht aktiviert                |
| DI2 (IO 351B-41) [12] | Nicht aktiviert                |
| DI3 (IO 351B-41) [14] | Nicht aktiviert                |
| DI4 (IO 351B-41) [16] | Nicht aktiviert                |
| DI5 (IO 351B-41) [20] | Nicht aktiviert                |
| DI6 (IO 351B-41) [24] | Nicht aktiviert                |
| DI7 (IO 351B-41) [42] | Nicht aktiviert                |
| DI8 (IO 351B-41) [44] | Nicht aktiviert                |
| DI9 (IO 351B-41) [46] | Nicht aktiviert                |

#### 15.3.2 Digitaleingänge und Funktionen (4.3.1.1)

|                  |                |           | Einstellung   |  |
|------------------|----------------|-----------|---------------|--|
| .3.1.1 - Digital | eingänge und F | unktionen | . 0           |  |
|                  |                |           |               |  |
| ingangslogi      | k wählen       |           |               |  |
| Schließer        |                |           | $\checkmark$  |  |
| Öffner           |                |           |               |  |
|                  |                |           |               |  |
| unktion, DI1     | (CU 372)       |           |               |  |
| Nicht aktivi     | iert           |           |               |  |
| Externe Sté      | örung          |           |               |  |
| Alarmquittie     | erung          |           |               |  |
| Störmeldes       | ignal, Speise  | epumpe    | <b>&gt;</b>   |  |
| Störmeldes       | signal, Druck  | erhöh.p.  |               |  |
| Speisepum        | pe deaktivier  | •t        |               |  |
| LW-Zulaufu       | ventil deaktiv | viert     |               |  |
|                  |                |           |               |  |
|                  |                |           |               |  |
|                  |                |           |               |  |
|                  |                |           |               |  |
|                  |                |           |               |  |
| OME              |                | 201       | 0 00 00 10 01 |  |

Abb. 23 Digitaleingänge und Funktionen

Auf dieser Bildschirmseite kann einem Digitaleingang eine Funktion zugeordnet werden.

#### Einstellbereich

3ildschirmseite 4.3.1

| Schließer<br>Öffner<br>Funktionen<br>Nicht aktiviert<br>Externe Störung |
|-------------------------------------------------------------------------|
| Öffner Funktionen Nicht aktiviert Externe Störung                       |
| Funktionen<br>Nicht aktiviert<br>Externe Störung                        |
| Funktionen         Nicht aktiviert         Externe Störung              |
| Nicht aktiviert<br>Externe Störung                                      |
| Externe Störung                                                         |
|                                                                         |
| Alarmquittierung                                                        |
| Störmeldesignal, Speisepumpe                                            |
| Störmeldesignal, Druckerhöh.p.                                          |
| Speisepumpe deaktiviert                                                 |
| LW-Zulaufventil deaktiviert                                             |

#### 15.3.3 Analogeingänge (4.3.2)

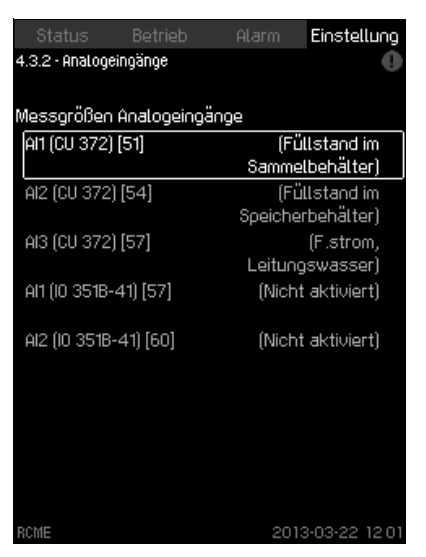

Bildschirmseite 4.3.2

Bildschirmseite 4.3.2.1

Abb. 24 Analogeingänge

Auf dieser Bildschirmseite werden die drei Analogeingänge der CU 372 und die zwei Analogeingänge des IO 351B angezeigt, falls installiert. An die Anlage können ausschließlich Sensoren angeschlossen werden, die die folgenden Parameter messen:

· Füllstand im Sammelbehälter

- Füllstand im Speicherbehälter
- F.strom, Leitungswasser.

Standardkonfiguration:

| Al1 (CU 372) [51]     | Füllstand im Sammelbehälter   |
|-----------------------|-------------------------------|
| Al2 (CU 372) [54]     | Füllstand im Speicherbehälter |
| AI3 (CU 372) [57]     | F.strom, Leitungswasser       |
| AI1 (IO 351B-41) [57] | Nicht aktiviert               |
| AI2 (IO 351B-41) [60] | Nicht aktiviert               |
|                       |                               |

#### 15.3.4 Analogeingänge (4.3.2.1 - 4.3.2.3)

Auf diesen Bildschirmseiten sind die Analogeingänge zu parametrieren.

Auf der nachfolgenden Bildschirmseite wird ein Analogeingang angezeigt, der für die Füllstandsmessung im Sammelbehälter eingerichtet wurde.

| Status          | Betrieb                        | Alarm      | Einstellung   |  |  |  |
|-----------------|--------------------------------|------------|---------------|--|--|--|
| 4.3.2.1 - Analo | 4.3.2.1 - Analogeingänge 🛛 🔹 🚺 |            |               |  |  |  |
|                 |                                |            |               |  |  |  |
| Einstellung,    | Al1 (CU 372) [!                | 51]        |               |  |  |  |
| 0-20 mA         |                                |            |               |  |  |  |
| 4-20 mA         |                                |            | $\checkmark$  |  |  |  |
| 0-10 V          |                                |            |               |  |  |  |
| Nicht aktiv     | iert                           |            |               |  |  |  |
| Messgröße       |                                |            |               |  |  |  |
|                 | (Füllst                        | and im Sam | melbehälter)  |  |  |  |
| Bereich         |                                |            |               |  |  |  |
| Min.            |                                |            | 0.00m         |  |  |  |
| Max.            |                                |            | 6.00m         |  |  |  |
|                 |                                |            |               |  |  |  |
|                 |                                |            |               |  |  |  |
|                 |                                |            |               |  |  |  |
|                 |                                |            |               |  |  |  |
|                 |                                |            |               |  |  |  |
| RCME            |                                | 201        | 3-03-22 12:01 |  |  |  |

Abb. 25 Analogeingänge

#### 15.3.5 Digitalausgänge (4.3.3)

| Status Betrieb<br>4.3.3 - Digitalausgänge | Alarm Einstellung                    |
|-------------------------------------------|--------------------------------------|
| Funktionen Digitalaus                     | gänge                                |
| D01 (CU 372) [71]                         | (LW-Zulaufventil offnen) 🔺           |
| DO2 (CU 372) [74]                         | (Speisepumpe starten)                |
| D01 (10 351B-41) [77]                     | (Alarm Speisepumpe)                  |
| D02 (10 351B-41) [79]                     | (Alarm Druckerhöhungspumpe)          |
| D03 (10 351B-41) [81]                     | (Hochwasseralarm<br>Speicherbeh.)    |
| D04 (10 351B-41) [82]                     | (LW-Zulaufventil öffnen)             |
| D05 (10 351B-41) [84]                     | (Füllstand Sammelbeh.<br>zu niedrio) |
| D06 (10 351B-41) [86]                     | (Füllstand über<br>Abschaltniveau) 🔽 |
| RCME                                      | 2013-03-22 12 01                     |

Deutsch (DE)

Abb. 26 Digitalausgänge

Auf dieser Bildschirmseite werden die zwei Digitalausgänge der CU 372 und die sieben Digitalausgänge des IO 351B angezeigt, falls installiert.

Standardkonfiguration:

| DO1 (CU 372) [71]     | LW-Zulaufventil öffnen          |
|-----------------------|---------------------------------|
| DO2 (CU 372) [74]     | Speisepumpe starten             |
| DO1 (IO 351B-41) [77] | Alarm Speisepumpe               |
| DO2 (IO 351B-41) [79] | Alarm Druckerhöhungspumpe       |
| DO3 (IO 351B-41) [81] | Hochwasseralarm Speicherbeh.    |
| DO4 (IO 351B-41) [82] | LW-Zulaufventil öffnen          |
| DO5 (IO 351B-41) [84] | Füllstand Sammelbeh. zu niedrig |
| DO6 (IO 351B-41) [86] | Füllstand über Abschaltniveau   |
| DO7 (IO 351B-41) [88] | Keine Funktion                  |

15

#### 15.3.6 Zählereingänge (4.3.4)

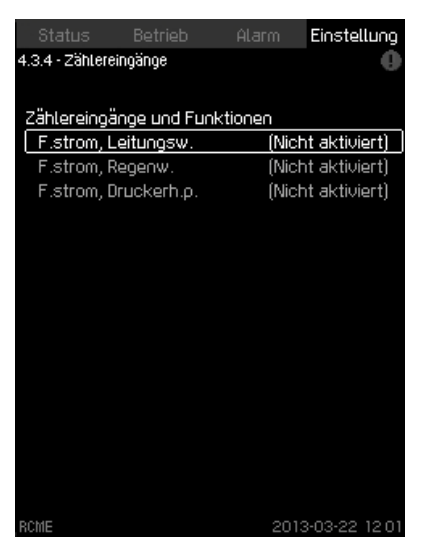

Bildschirmseite 4.3.4

Bildschirmseite 4.3.4.1

Abb. 27 Zählereingänge

Auf dieser Bildschirmseite werden die drei Zählereingänge und Funktionen der CU 372 angezeigt.

Verfügbare Zählereingänge:

- F.strom, Leitungsw.
- F.strom, Regenw.
- F.strom, Druckerh.p..

#### 15.3.7 Zählereingänge (4.3.4.1 - 4.3.4.3)

Auf dieser Bildschirmseite sind die Zählereingänge zu parametrieren.

Auf dieser Bildschirmseite wird ein Beispiel für die Konfiguration eines digitalen Durchflussmessers angezeigt, der den Leitungswasserverbrauch misst.

| Status Betrieb<br>4.3.4.1 · F.strom, Leitungswasse | Alarm Einstellung<br>er <b>O</b> |
|----------------------------------------------------|----------------------------------|
| Digitaleing. wählen für F.str                      | rom, Leitungsw.                  |
| Nicht aktiviert                                    | V                                |
| DI1 (10 351B-41) [10]<br>(Nicht aktiviert)         |                                  |
| DI2 (10 351B-41) [12]<br>(Nicht aktiviert)         |                                  |
| Einheit wählen<br>p/m <sup>3</sup><br>p/l<br>p/gal |                                  |
| Skalierung wählen<br>Pulse je Einheit              | 1p <i>l</i>                      |
| RCME                                               | 2013-03-22 12:01                 |

Abb. 28 F.strom, Leitungsw.

#### 15.4 Benutzerdefinierte Alarme (4.4)

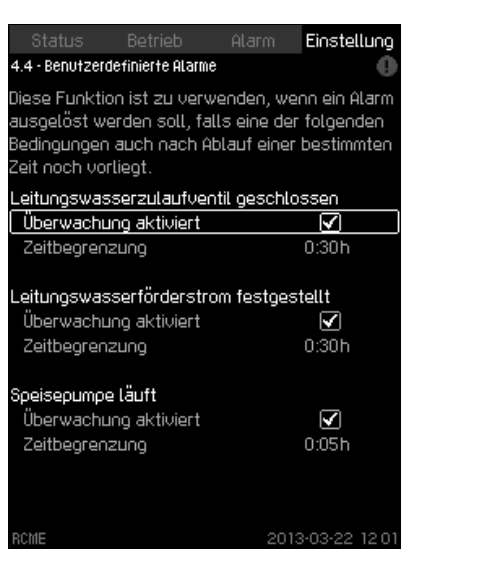

Abb. 29 Benutzerdefinierte Alarme

In diesem Menü kann die Überwachung der folgenden Betriebszustände aktiviert werden:

- · Leitungswasserzulaufventil geschlossen
- Leitungswasserförderstrom festgestellt
- · Speisepumpe läuft.

Für jeden zu überwachenden Betriebszustand kann eine zeitliche Begrenzung eingestellt werden. Die Zeitbegrenzung legt die Verzögerungszeit zwischen dem Erkennen des Zustands und dem Auslösen des Alarms fest. Im Alarmfall wird die Anlage angehalten.

#### Werkseinstellung

Überwachung aktiviert.

Deutsch (DE)

#### 15.5 Produktkonfiguration (4.5)

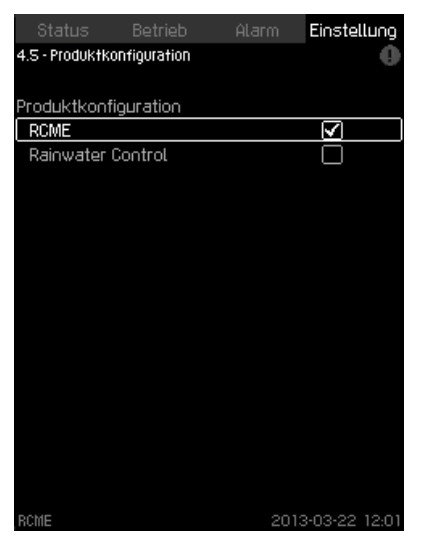

Bildschirmseite 4.5

Abb. 30 Produktkonfiguration

Die Einstellung auf dieser Bildschirmseite muss an die tatsächliche Anlage angepasst werden. Unter normalen Voraussetzungen muss die Werkseinstellung nicht geändert werden.

Falls es sich bei der Regenwassernutzungsanlage um eine Grundfos Komplettlösung RCME handelt, "RCME" auswählen. Falls die Anlage speziell für diese bestimmte Anwendung gebaut wurde und von einer Grundfos "Rainwater Control" gesteuert wird, "Rainwater Control" auswählen.

#### 15.6 Installierte Module (4.6)

Falls im Kästchen auf dieser Bildschirmseite ein Häkchen gesetzt ist, wird die Anzahl der Ein- und Ausgänge erhöht, sofern ein Modul IO 351B installiert ist. Siehe Abschnitt *15.3 Eingänge/Ausgänge (4.3)*.

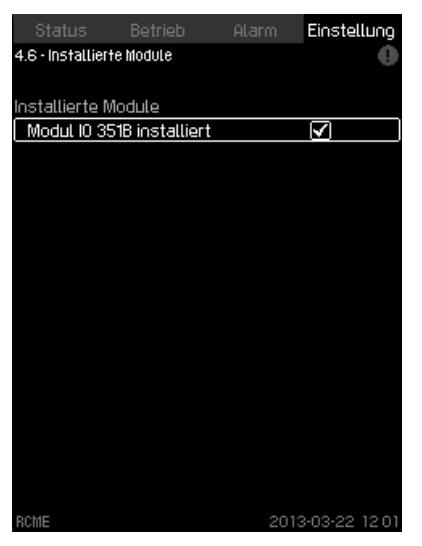

Abb. 31 Installierte Module

## 3ildschirmseite 4.6

#### 15.7 Grundeinstellungen, CU 372 (4.7)

In diesem Menü können die Grundeinstellungen für die CU 372 vorgenommen werden:

- Aktivieren der Grundsprache (Englisch)
  - Weitere Einstellungen für CU 372
  - Displaysprache
  - Einheiten

•

- Datum und Zeit
- Passwort für die Menüs "Betrieb" und "Einstellung"
- Ethernet
- GENIbus-Nummer
- Softwarestatus.

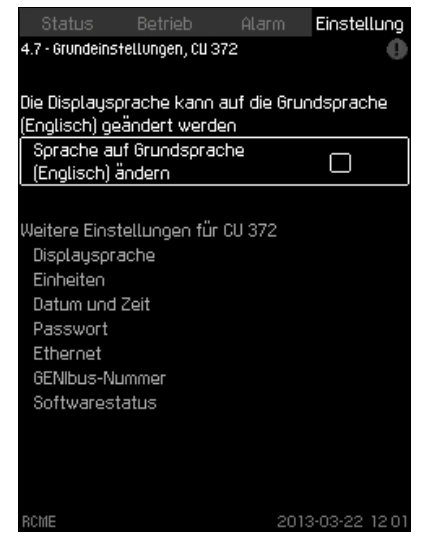

Abb. 32 Grundeinstellungen, CU 372

Hinweis

Wurde die Grundsprache gewählt, wird das Symbol / auf jeder Bildschirmseite rechts oben angezeigt.

#### 15.7.1 Displaysprache (4.7.1)

| Ð |
|---|
| 2 |
| ទ |
| ö |
| Ъ |
|   |
|   |
| Ē |

| Status            |       | ніагт | Einstellung   |
|-------------------|-------|-------|---------------|
| 4.7.1 - Displaysp | rache |       | 0             |
|                   |       |       |               |
| Sprache wähl      | .en   |       |               |
| English           |       |       | $\checkmark$  |
| Deutsch           |       |       |               |
| Französisch       |       |       |               |
| Niederländis      | ch    |       |               |
| Dänisch           |       |       |               |
|                   |       |       |               |
|                   |       |       |               |
|                   |       |       |               |
|                   |       |       |               |
|                   |       |       |               |
|                   |       |       |               |
|                   |       |       |               |
|                   |       |       |               |
|                   |       |       |               |
|                   |       |       |               |
|                   |       |       |               |
| RCME              |       | 2013  | 3-03-22 18 58 |

Abb. 33 Displaysprache

Auf dieser Bildschirmseite wird die Bildschirmsprache der CU 372 ausgewählt.

Einstellmöglichkeiten:

- English
- Deutsch
- Französisch
- Niederländisch
- Dänisch.

Wurde innerhalb von 15 Minuten keine Taste betätigt, kehrt der Bildschirm zu der zuvor ausgewählten Spracheinstellung zurück.

#### Werkseinstellung

Werkseitig ist als Bildschirmsprache Englisch eingestellt. Die Spracheinstellung kann bei der Inbetriebnahme geändert werden.

#### 15.7.2 Einheiten (4.7.2)

Auf dieser Bildschirmseite sind die Maßeinheiten für die im Display angezeigten Parameter auszuwählen.

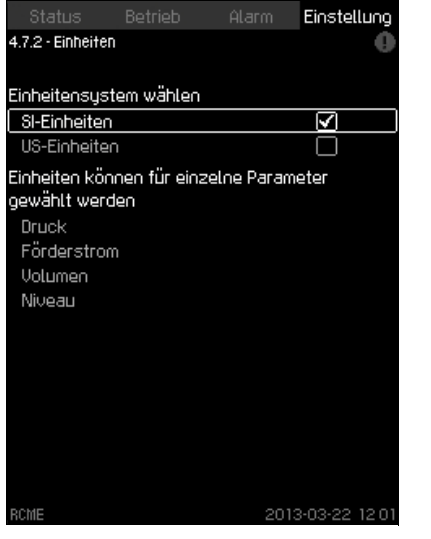

Abb. 34 Einheiten

Zwischen SI-Einheiten und Einheiten des Imperialen Systems als Grundeinstellung wählen.

Für die einzelnen Parameter können jedoch auch andere Maßeinheiten gewählt werden.

#### Einstellbereich

|             | Grund             | einstellung          | Mögliche Einheiten                                                                                              |  |
|-------------|-------------------|----------------------|----------------------------------------------------------------------------------------------------|--|
| Parameter   | SI                | Imperiales<br>System |                                                                                                    |  |
| Druck       | bar               | psi                  | kPa, MPa, mbar, bar, m,<br>psi                                                                                  |  |
| Förderstrom | m <sup>3</sup> /h | gpm                  | m <sup>3</sup> /s, m <sup>3</sup> /h, l/s, gpm,<br>yd <sup>3</sup> /s, yd <sup>3</sup> /min, yd <sup>3</sup> /h |  |
| Volumen     | m <sup>3</sup>    | gal                  | I, m <sup>3</sup> , gal, yd <sup>3</sup>                                                                        |  |
| Niveau      | m                 | ft                   | m, cm, ft, in                                                                                                   |  |

Wird vom SI-Einheitensystem auf das Imperiale

Hinweis don

Einheitensystem oder umgekehrt umgestellt, werden auch alle separat eingestellten Parameter auf die entsprechende Grundeinstellung geändert.

#### Werkseinstellung

Bildschirmseite 4.7.1

Die CU 372 ist werkseitig auf das SI-Einheitensystem eingestellt.

#### 15.7.3 Datum und Zeit (4.7.3)

Auf dieser Bildschirmseite sind die Uhrzeit und das Datum sowie das Anzeigeformat einzustellen.

| Status          |               |     | Einstellung   |
|-----------------|---------------|-----|---------------|
| 4.7.3 - Datum u | ind Zeit      |     | - 0           |
|                 |               |     |               |
| Datum einst     | ellen         |     |               |
| Datum           | Tag           |     | 22            |
|                 | Monat         |     | 03            |
|                 | Jahr          |     | 2013          |
| Zeit einstell   | en            |     |               |
| Zeit            | Stunden       |     | 12            |
|                 | Minuten       |     | 01            |
| Datums-/Zei     | t-Format wähl | .en |               |
| 2013-03-21      | 1 11:49       |     | $\checkmark$  |
| 21-03-2013      | 11:49         |     |               |
| 3/21/2013       | 11:49am       |     |               |
|                 |               |     |               |
|                 |               |     |               |
| BCME            |               | 201 | 3-03-22 12-01 |

Abb. 35 Datum und Zeit

Die integrierte Uhr verfügt über eine eigene, wiederaufladbare Spannungsversorgung, die die Uhr bis zu 20 Tage mit Spannung versorgen kann, falls die Spannungsversorgung zur CU 372 unterbrochen ist.

Wurde die externe Spannungsversorgung zur Uhr für mehr als 20 Tage unterbrochen, muss die Uhr neu eingestellt werden.

#### Einstellbereich

Das Datum kann im Format "Tag, Monat, Jahr" eingestellt werden. Die Uhrzeit kann im 24-Stunden-Format mit Anzeige der Stunden und Minuten eingestellt werden.

Es stehen drei Anzeigeformate zur Verfügung:

#### Beispiele für das Anzeigeformat

| 2013-03-21 11:49   |  |
|--------------------|--|
| 21-03-2013 11:49   |  |
| 3/21/2013 11:49 am |  |

#### Werkseinstellung

Ortszeit.

**3ildschirmseite 4.7.2** 

Falls die CU 372 seit der Auslieferung ab Werk mehr als 20 Tage lang ohne Strom war, kann die Uhr auf die Werkseinstellung zurückgesprungen sein.

Hinweis

Datum und Uhrzeit können während der Einstellarbeiten an der CU 372 geändert worden sein. Es erfolgt keine automatische Umstellung auf Sommer- oder Winterzeit.

# Deutsch (DE)

Bildschirmseite 4.7.6

## Das Passwort muss aus vier Ziffern bestehen. Für beide Menüs kann dasselbe Passwort verwendet werden. Falls Sie das Passwort vergessen haben, wenden Sie sich bitte an Grundfos.

3ildschirmseite 4.7.4

#### Einstellung über das Bedienfeld

15.7.4 Password (4.7.4)

Passwort, Betriebsmenü

Passwort, Einstellungsmenü Passwort aktiviert Passwort eingeben

Abb. 36 Password

gestellt werden.

Hinweis

Passwort aktiviert Passwort eingeben

Für die Betriebs- und Einstellungsmenüs kann

ein vierstelliges Kennwort aktiviert werden

4.7.4 - Password

1. Das zu aktivierende Passwort auswählen und die Taste [OK] drücken.

Bei eingeschränktem Zugriff können ohne Eingabe des Passworts keine Parameter in den beiden Menüs angezeigt oder ein-

Auf dieser Bildschirmseite kann der Zugriff auf die Menüs "Betrieb"

und "Einstellung" mithilfe von Passwörtern eingeschränkt werden.

Alarm Einstellung

- 2. "Passwort eingeben" auswählen und die Taste [OK] drücken. Die erste Stelle des Passworts beginnt zu blinken.
- 3. Die erste Ziffer des Passworts mit der Taste [+] oder [-] auswählen und durch Drücken der Taste [OK] speichern. Die zweite Stelle des Passworts beginnt zu blinken. Mit der Eingabe des Passworts fortfahren, bis alle vier Ziffern eingegeben worden sind.
- 4. Zum Aktivieren des zweiten Passworts sind die Schritte 1 bis 3 zu wiederholen.

#### Werkseinstellung

Beide Passwörter sind deaktiviert. Ist ein Passwort aktiviert, lautet die Werkseinstellung "1234".

#### 15.7.5 Ethernet (4.7.5)

| Status           | Betrieb    | Ala     | arm    | Ein  | stellung  |
|------------------|------------|---------|--------|------|-----------|
| 4.7.5 - Ethernet |            |         |        |      | •         |
|                  |            |         |        |      |           |
| Host-Name        |            |         |        |      | rcme      |
| DHCP verwer      | nden       |         |        |      |           |
| Oder einstelle   | n          |         |        |      |           |
| IP-Adresse       |            | 192     | 255    |      | 10        |
| Subnetzmas       | ke         | 255     | 255    | 255  | 0         |
| Standard-Ga      | iteway     | 192     | 255    |      | 1         |
| MAC-Adresse      |            | 0       | 0 14 4 | 14   | 00 00 00  |
| Zum Zurücks      | setzen des |         |        |      |           |
| Ethernet-Pa      | ssworts (U | kj aruo | скеп.  |      |           |
|                  |            |         |        |      |           |
|                  |            |         |        |      |           |
|                  |            |         |        |      |           |
|                  |            |         |        |      |           |
|                  |            |         |        |      |           |
| RCME             |            |         | 201    | 3-03 | -22 12:01 |

Abb. 37 Ethernet

Die CU 372 ist mit einem Ethernet-Anschluss ausgestattet, über den sie entweder direkt oder über Internet mit einem Computer kommunizieren kann. Weitere Informationen hierzu finden Sie im Abschnitt 16.1 Ethernet.

#### 15.7.6 GENIbus-Nummer (4.7.6)

Auf dieser Bildschirmseite kann eine GENIbus-Adresse für die externe Kommunikation eingegeben werden.

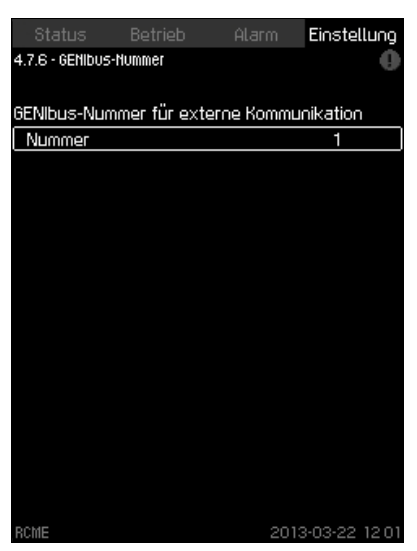

Abb. 38 GENIbus-Nummer

Die Regenwassernutzungsanlage RCME kann an ein Netzwerk angeschlossen und so in ein übergeordnetes SCADA-System eingebunden werden. Weitere Informationen hierzu finden Sie in der Abb. 40 und im Abschnitt 16.2 GENIbus.

Die Kommunikation erfolgt gemäß dem Grundfos-Busprotokoll GENIbus. Der Anschluss an ein Gebäudemanagementsystem oder eine andere externe Steuerung ist möglich.

Über das Bussignal können Betriebsparameter eingestellt werden. Außerdem können der Status wichtiger Parameter sowie Störmeldungen aus der CU 372 ausgelesen werden.

Für weitergehende Informationen wenden Sie sich bitte an Grundfos.

#### Einstellbereich

Die GENIbus-Adresse kann zwischen 1 und 64 eingestellt werden.

#### Einstellung über das Bedienfeld

- 1. Die Menüzeile "GENIbus-Nummer" mit der Taste [+] oder [-] wählen. Danach die Taste [OK] drücken.
- 2. Die Nummer mithilfe der Tasten [+] und [-] eingeben und mit der Taste [OK] speichern.

#### Werkseinstellung

41.

#### 15.7.7 Softwarestatus (4.7.7)

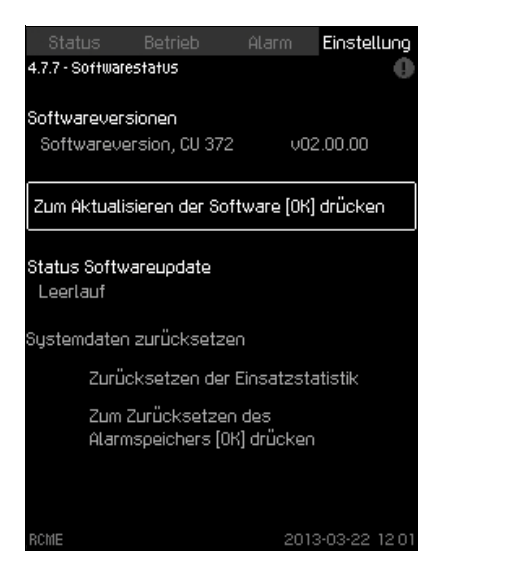

Bildschirmseite 4.7.7

Abb. 39 Softwarestatus

Auf dieser Bildschirmseite wird die in der CU 372 installierte Softwareversion angezeigt.

Auf dieser Bildschirmseite kann die Einsatzstatistik zurückgesetzt werden. Siehe Abschnitt *12.2 Einsatzstatistik (1.2)*. Außerdem kann auf dieser Bildschirmseite der Alarmspeicher zurückgesetzt werden.

Da es sich um einen Statusbildschirm handelt, können keine Einstellungen vorgenommen werden.

TM05 6926 0313

### 16. Datenübertragung

Die CU 372 ist mit einer Hardware ausgestattet, die die Kommunikation mit externen Geräten, wie z.B. einem Computer, über eine externe GENIbus- oder Ethernet-Verbindung ermöglicht.

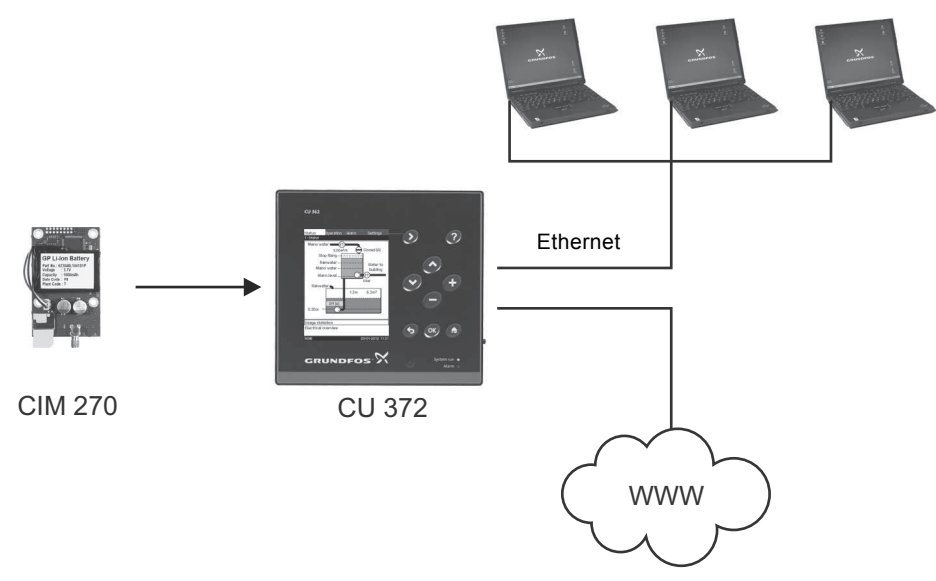

Abb. 40 Datenaustausch über externe GENIbus- und Ethernet-Verbindung

#### 16.1 Ethernet

Ethernet ist der am weitesten verbreitete Standard für lokale Netze (LAN). Durch die Standardisierung dieser Technologie wurde eine der einfachsten und preisgünstigsten Möglichkeiten für die Kommunikation zwischen elektronischen Geräten geschaffen, z. B. zwischen Computern untereinander oder zwischen Computern und Steuergeräten.

Mithilfe des integrierten Webservers der CU 372 kann ein Computer über eine Ethernet-Verbindung an die CU 372 angeschlossen werden. Die Benutzerschnittstelle kann auf diese Weise von der CU 372 auf einen Computer exportiert werden, sodass die CU 372 und somit die gesamte Anlage fernüberwacht und ferngesteuert werden kann.

#### Es wird empfohlen, die Verbindung zur CU 372 entsprechend der Sicherheitsbestimmungen in Ihrem Hause und in Absprache mit dem Systemadministrator zu schützen.

Um den integrierten Webserver nutzen zu können, muss die IP-Adresse der CU 372 bekannt sein. Alle Geräte im Netzwerk müssen eine eindeutige IP-Adresse besitzen, um miteinander kommunizieren zu können.

Es ist möglich, die werkseitig eingestellte IP-Adresse beim Konfigurieren oder durch Aktivierung eines DHCP (Dynamic Host Configuration Protocol) entweder direkt in der CU 372 oder über den Webserver zu ändern. Siehe das Beispiel in Abb. 41.

| Status          |             |         |        | Eins  | stellung |   |
|-----------------|-------------|---------|--------|-------|----------|---|
| 4.7.5 - Etherne | t           |         |        |       | - 0      |   |
|                 |             |         |        |       |          |   |
| Host-Name       |             |         |        |       | rcme     |   |
| DHCP verw       | enden       |         |        |       |          |   |
| 0der einstell   | en          |         |        |       |          |   |
| IP-Adresse      |             | 192     | 255    |       | 10       |   |
| Subnetzma       | iske        | 255     | 255    | 255   |          |   |
| Standard-6      | iateway     | 192     | 255    |       |          |   |
| MAC-Adress      | 2           | 0       | 0 14 4 | 4 (   | 00 00 00 | ) |
| Zum Zurüci      | ksetzen des | 5       |        |       |          |   |
| Ethernet-P      | assworts (O | K) drüc | cken.  |       |          |   |
|                 |             |         |        |       |          |   |
|                 |             |         |        |       |          |   |
|                 |             |         |        |       |          |   |
|                 |             |         |        |       |          |   |
|                 |             |         |        |       |          |   |
| BCME            |             |         | 201    | 3-03- | 22 12:01 |   |

Abb. 41 Beispiel für das Einrichten der Ethernet-Verbindung

Um eine dynamische Zuordnung einer IP-Adresse für die CU 372 zu ermöglichen, muss ein DHCP-Server im Netzwerk vorhanden sein. Der DHCP-Server ordnet den elektronischen Geräten eine Reihe von IP-Adressen zu und sorgt dafür, dass nicht zwei Geräte die gleiche IP-Adresse erhalten.

Damit ein externer PC auf den integrierten Webserver der CU 372 zugreifen kann, wird ein Standard-Internetbrowser benötigt.

Falls die werkseitig eingestellte IP-Adresse verwendet werden soll, sind auf dieser Bildschirmseite keine Änderungen erforderlich. Öffnen Sie den Internetbrowser und geben Sie die IP-Adresse der CU 372 in die URL-Leiste ein.

Soll die dynamische Zuordnung verwendet werden, muss diese Funktion zunächst aktiviert werden. Auf [OK] klicken, wenn die Menüzeile "Use DHCP" markiert ist. Ein Haken im Kontrollkästchen zeigt an, dass die Funktion aktiviert wurde. Nachdem die Funktion aktiviert wurde, öffnen Sie den Internetbrowser und geben Sie anstelle der IP-Adresse den "Host-Name" der CU 372, der oben auf der Bildschirmseite 4.7.5 angegeben ist, in die URL-Leiste ein. Der Internetbrowser versucht jetzt, eine Verbindung zur CU 372 herzustellen.

#### Um DHCP verwenden zu können, ist ein Host-Name erforderlich.

Hinweis

Bildschirmseite 4.7.5

Der Host-Name kann nur über eine .gsc-Datei (Konfigurationsdatei) oder über einen Webserver geändert werden. Siehe Abschnitt Ändern der Netzwerkeinstellung auf Seite 22.

Die nachfolgende Abbildung zeigt den Startbildschirm, der nach dem Herstellen der Verbindung mit der CU 372 geöffnet wird.

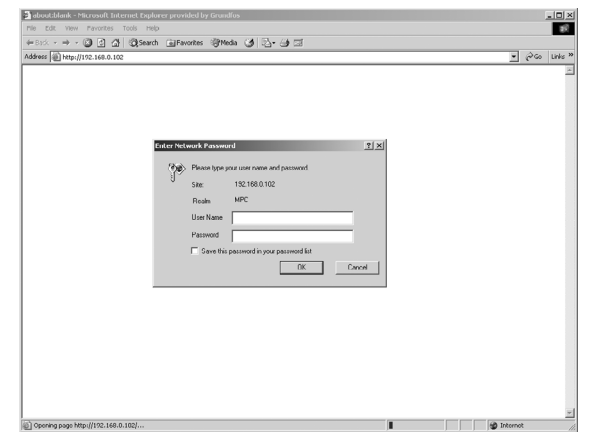

Abb. 42 Verbindung zur CU 372 herstellen

TM03 2048 3505

#### Werkseinstellung

Benutzername: admin Passwort: admin

#### Nachdem der Benutzername und das Passwort eingegeben wurden, startet eine Java-Runtime-Environment-Anwendung in der CU 372, sofern diese auf dem entsprechenden Computer installiert wurde. Falls das nicht der Fall ist, der Computer aber mit dem Internet verbunden ist, kann der Link auf dem Bildschirm verwendet werden, um die Java-Runtime-Environment-Anwendung herunterzuladen und zu installieren.

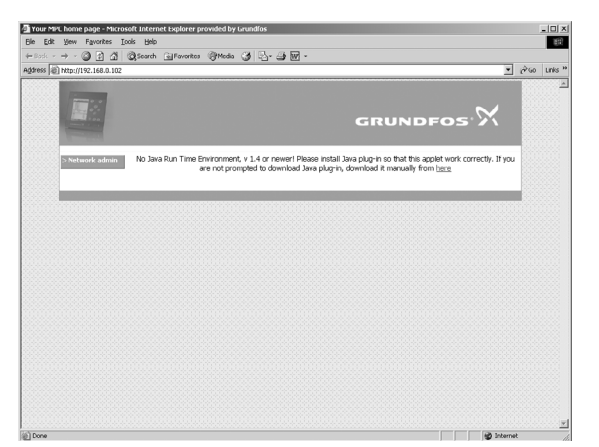

Abb. 43 Fenster mit Link zur Java-Runtime-Environment-Anwendung

Die Java-Runtime-Environment-Anwendung versetzt dann die Benutzerschnittstelle der CU 372 (einschließlich Display und Bedienfeld) auf den Computerbildschirm. Jetzt kann die CU 372 vom Computer aus überwacht und angesteuert werden.

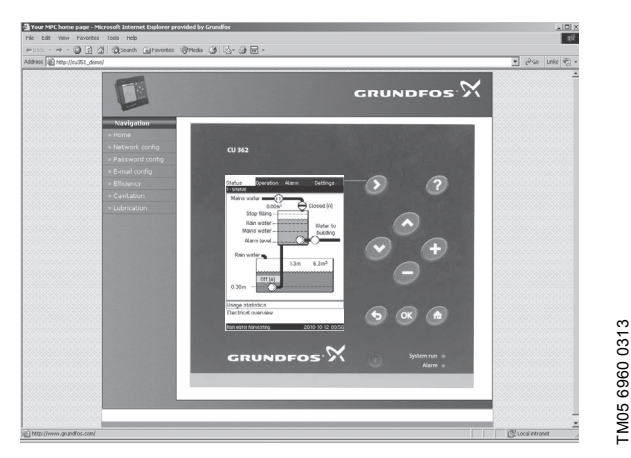

Abb. 44 Netzwerkeinstellung

#### Ändern der Netzwerkeinstellung

Sobald die Verbindung zum Webserver der CU 372 hergestellt wurde, kann die Netzwerkeinstellung geändert werden.

| Head • + · 🗿 🗋 🖄 🗭 Search            | Benates Brieds ( ]                                                                                             |               |        |
|--------------------------------------|----------------------------------------------------------------------------------------------------|---------------|--------|
| games http://GRUNDFOS_MPC/poorlig.ht | tel                                                                                                    |               | · 26 1 |
|                                      |                                                                                                    | GRUNDFOS X    |        |
|                                      | >Password Network / IP configuration                                                                           |               |        |
|                                      | Configure the MPC network / IP setting                                                                         | s here        |        |
|                                      | Current IP configuration:                                                                                      |               |        |
|                                      | DHOP status:                                                                                                   | Enabled       |        |
|                                      | Host name:                                                                                                    | GRUNDFOS_MPC  |        |
|                                      | IP address:                                                                                                    | 10.0.214.52   |        |
|                                      | Subnet mask:                                                                                                   | 25 25 25 25 0 |        |
|                                      | Default gateway:                                                                                               | 30.0.254.1    |        |
|                                      | New IP configuration:                                                                                          |               |        |
|                                      | DHOP enabled:                                                                                                  | P.            |        |
|                                      | Hosthame:                                                                                                    | GRUNDFOS_MPC  |        |
|                                      | P address:                                                                                                    | 192.168.0.382 |        |
|                                      | Subnet mask:                                                                                                   | 255 255 255 0 |        |
|                                      | Default gateway:                                                                                               | 192.168.0.1   |        |
|                                      |                                                                                                    | Submit        |        |
|                                      | MPC response:                                                                                                  |               |        |
|                                      |                                                                                                    |               |        |
|                                      | the second second second second second second second second second second second second second second second s |               |        |
|                                      |                                                                                                    |               |        |
|                                      |                                                                                                    |               |        |
|                                      |                                                                                                    |               |        |

TM03 2050 3505

TM03 2051 3505

#### Abb. 45 Ändern der Netzwerkeinstellung

- 1. Auf die Schaltfläche "Network admin" klicken.
- 2. Die Änderungen eingeben.

TM03 2049 3505

3. Auf die Schaltfläche [Submit] klicken, um die Änderungen zu aktivieren.

#### Ändern des Passworts

|              |                                      | GRUNDFOS X |  |
|--------------|--------------------------------------|------------|--|
| > Network ac | Inin Change password                 |            |  |
| > Home       | Change the password for MPC webpages | here       |  |
|              | Current user name:                   |            |  |
|              | User name:                           | admin      |  |
|              | New password:                        |            |  |
|              | Existing password:                   |            |  |
|              | New password:                        |            |  |
|              | Repeat new password:                 |            |  |
|              |                                      | Submit     |  |
|              | MPC response:                        |            |  |
|              |                                      |            |  |
|              |                                      |            |  |

Abb. 46 Ändern des Passworts

- 1. Auf die Schaltfläche "Change password" klicken.
- 2. Das neue Passwort eingeben.
- 3. Auf die Schaltfläche [Submit] klicken, um das neue Passwort zu aktivieren.

#### 16.2 GENIbus

Ist ein GENIbus-Modul installiert, kann die CU 372 an ein externes Netzwerk angeschlossen werden. Die Verbindung kann über ein GENIbus-Netzwerk hergestellt werden oder über ein Netzwerk, das auf einem anderen Protokoll basiert und über ein Gateway verfügt. Siehe Abb. 40.

Für weitergehende Informationen wenden Sie sich bitte an Grundfos.

## Deutsch (DE)

#### 17. Wartung

#### Warnung

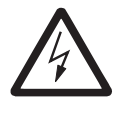

Vor jeglichen Arbeiten an der Pumpe, im Klemmenkasten oder im Schaltschrank ist sicherzustellen, dass die Spannungsversorgung seit mindestens fünf Minuten abgeschaltet ist und nicht unbeabsichtigt wieder eingeschaltet werden kann.

#### 17.1 CU 372

Die CU 372 ist wartungsfrei. Sie ist jedoch trocken und sauber zu halten. Außerdem ist sie vor direkter Sonneneinstrahlung zu schützen. Die Temperatur der CU 372 darf nicht die Grenzwerte für die Umgebungstemperatur überschreiten. Siehe Abschnitt 19.2 Temperaturen.

#### 17.2 Regelmäßige Inspektionen

Die Regenwassernutzungsanlage RCME ist in regelmäßigen Zeitabständen einer Inspektion zu unterziehen. Die Inspektion hat bei abgeschalteter Anlage zu erfolgen.

Folgendes ist durchzuführen:

- Überprüfen, ob die innere Verrohrung, die Pumpe oder der Speicherbehälter dicht sind.
- Überprüfen, ob der Vorpressdruck im Druckbehälter ausreichend ist. Ggf. ist er anzupassen. Siehe Abschnitt 17.3 Integrierter Druckbehälter.
- Überprüfen, ob die Druckerhöhungspumpe ordnungsgemäß und ohne Geräusche oder Vibrationen fördert.

Sollten Unregelmäßigkeiten bei der Überprüfung entdeckt werden, siehe Abschnitt 21. Störungsübersicht.

Nach der Inspektion ist darauf zu achten, dass die Absperrventile vollständig geöffnet sind und die Spannungsversorgung zur Regenwassernutzungsanlage RCME wieder eingeschaltet ist.

#### 17.3 Integrierter Druckbehälter

Der Vorpressdruck für den Druckbehälter ist auf 70 % des Sollwerts einzustellen, der am Bedienfeld der Druckerhöhungspumpe gewählt wurde (Druck am Druckstutzen der Druckerhöhungspumpe).

Hinweis Der Vorpressdruck muss in einem drucklosen System gemessen werden.

Ein falsch eingestellter Vorpressdruck kann zu einem nicht ordnungsgemäßen Betrieb der Druckerhöhungseinheit RCME führen.

Der Vorpressdruck des Druckbehälters ist vor dem Auffüllen der Druckerhöhungspumpe mit Wasser zu prüfen und anzupassen. Ist die Pumpe bereits mit Wasser gefüllt oder lief die Pumpe bereits, ist wie folgt vorzugehen:

- 1. Die Spannungsversorgung zur Regenwassernutzungsanlage RCME abschalten.
- Den Wasserdruck durch Öffnen einer Entnahmestelle in der Druckleitung des Systems verringern. Die Entnahmestelle geöffnet lassen, während der Vorpressdruck geprüft und angepasst wird.
- Die Überprüfung des Vorpressdrucks kann jetzt mithilfe eines Reifendruckmessers durchgeführt werden. Das Luftventil befindet sich unter der kleinen Abdeckung oben auf dem Druckbehälter.

Für kleine Druckanpassungen kann eine Fußpumpe verwendet werden. Sind größere Luftmengen für die Druckanpassung erforderlich, ist trockener Stickstoff zu verwenden, um Korrosion im Druckkessel zu vermeiden.

#### Einstellbeispiel:

Wurde der Sollwert auf 4,5 bar eingestellt, muss der Vorpressdruck 4,5 x 0,7 = 3,15 bar betragen.

#### 18. Außerbetriebnahme der Regenwassernutzungsanlage RCME

Die Regenwassernutzungsanlage RCME ist über den Hauptschalter außer Betrieb zu nehmen.

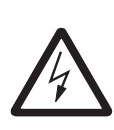

Die Leitungen vor dem Hauptschalter stehen immer noch unter Spannung. Um ein unbeabsichtigtes Wiedereinschalten zu verhindern, ist der Hauptschalter zu verriegeln.

#### 19. Technische Daten

Warnung

#### 19.1 Druck

Max. zul. Betriebsdruck: 5 bar.

#### 19.2 Temperaturen

Zul. Medientemperatur: 3-40 °C. Max. zul. Umgebungstemperatur: 40 °C.

#### 19.3 Relative Luftfeuchtigkeit

Maximal 95 %.

#### **19.4 Schalldruckpegel** 65 dB(A).

00 00(71).

19.5 Schutzart IP54.

#### 19.6 Volumen des Speicherbehälters

Nennvolumen: 160 I. Nutzvolumen: 108 I. Minimales Betriebsvolumen der Druckerhöhungspumpe: 41 I.

#### 19.7 Gewicht der Druckerhöhungseinheit RCME

Gewicht mit vollständig gefülltem Speicherbehälter: 200 kg. Das angegebene Gewicht gilt für die Grundplatte, die Druckerhöhungspumpe und den Speicherbehälter.

#### 19.8 Abmessungen

Siehe Abb. 3 auf Seite 26.

#### 20. Elektrische Daten

#### 20.1 Versorgungsspannung

3 x 400 VAC -10 %/+10 %, 50 Hz, PE.

## 21. Störungsübersicht

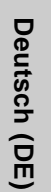

#### Warnung

Vor der Störungssuche und -behebung ist die Spannungsversorgung abzuschalten. Zudem ist sicherzustellen, dass die Spannungsversorgung nicht versehentlich wieder eingeschaltet werden kann.

| Störung |                                                                                                    | Mögliche Ursache |                                                                                    | Abhilfe                                                                                                    |  |
|---------|----------------------------------------------------------------------------------------------------|------------------|------------------------------------------------------------------------------------|----------------------------------------------------------------------------------------------------|--|
| 1.      | Es wird kein Regenwas-<br>ser in den Speicherbe-<br>hälter gefördert, obwohl<br>der Sammelbehälter mit<br>Regenwasser gefüllt ist.                | a)               | Die Speisepumpe arbeitet nicht ordnungsgemäß.                                      | Siehe die Montage- und Betriebsanleitung der Speisepumpe.                                                                                                    |  |
|         |                                                                                                    | b)               | Die Speisepumpe ist nicht auf die Betriebsart<br>"Auto" eingestellt.               | Die Betriebsart der Speisepumpe auf "Auto" set-<br>zen.<br>Siehe Abschnitt <i>13. Betrieb (2)</i> .                                                                                                    |  |
|         |                                                                                                    | c)               | Die Druckleitung der Speisepumpe ist verstopft oder gebrochen.                     | Die Verstopfung entfernen oder die Druckleitung austauschen.                                                                                                    |  |
|         |                                                                                                    | d)               | Der im Sammelbehälter installierte Niveausensor<br>arbeitet nicht ordnungsgemäß.   | Im Statusbildschirm die Angaben zu dem Ein-<br>gang prüfen, an den der Niveausensor des<br>Sammelbehälters angeschlossen ist.<br>Siehe Abschnitt <i>12. Status (1).</i><br>Den Sensoranschluss und die Sensorfunktion<br>prüfen. Den Sensor ggf. austauschen.   |  |
|         |                                                                                                    | e)               | Der im Speicherbehälter installierte Niveausensor<br>arbeitet nicht ordnungsgemäß. | Im Statusbildschirm die Angaben zu dem Ein-<br>gang prüfen, an den der Niveausensor des<br>Speicherbehälters angeschlossen ist.<br>Siehe Abschnitt <i>12. Status (1).</i><br>Den Sensoranschluss und die Sensorfunktion<br>prüfen. Den Sensor ggf. austauschen. |  |
|         |                                                                                                    | f)               | Der Überlastungsschutz hat ausgelöst.                                              | Ursache der Überlastung überprüfen.                                                                                                    |  |
| 2.      | Die Druckerhöhungs-<br>pumpe läuft, aber der<br>Druck am Druckstutzen<br>ist zu gering.                                                           | a)               | Luft in der Druckerhöhungspumpe.                                                   | Die Druckerhöhungseinheit über den Haupt-<br>schalter außer Betrieb nehmen.<br>Die Entlüftungsschraube hinten am Pumpenge-<br>häuse lösen und warten, bis die Luft entwichen<br>ist. Die Entlüftungsschraube wieder anziehen.                                   |  |
| 3.      | Es befindet sich kein<br>Regenwasser im Sam-<br>melbehälter.<br>Trotzdem wird kein Lei-<br>tungswasser in den<br>Speicherbehälter beför-<br>dert. | a)               | Das Leitungswasserzulaufventil wurde nicht auf die Betriebsart "Auto" eingestellt. | Die Betriebsart des Leitungswasserzulaufven-<br>tils auf "Auto" setzen.<br>Siehe Abschnitt 13. Betrieb (2).                                                                                                    |  |
|         |                                                                                                    | b)               | Das Leitungswasserzulaufventil arbeitet nicht ord-<br>nungsgemäß.                  | Prüfen, ob das Ventil durch Verunreinigungen<br>verstopft ist. Das Ventil ggf. reinigen.<br>Das Ventil ggf. austauschen.                                                                                                    |  |
|         |                                                                                                    | c)               | Ein benutzerdefinierter Alarm wurde ausgelöst.                                     | Alarm zurücksetzen.<br>Siehe Abschnitt 15.4 Benutzerdefinierte Alarme<br>(4.4) und 14.1 Aktuelle Alarme (3.1).                                                                                                    |  |
| 4.      | Die Druckerhöhungs-<br>pumpe kann den Sollwert<br>nicht erreichen.                                                                                | a)               | Zu hoher Wasserverbrauch.                                                          | Falls möglich, den Wasserverbrauch reduzieren.                                                                                                    |  |
|         |                                                                                                    | b)               | Rohrbruch oder Undichtigkeiten im System.                                          | Das System überprüfen und ggf. reparieren.                                                                                                    |  |
| 5.      | Keine Verbindung zum<br>Ethernet.                                                                                                    | a)               | Falscher Host-Name.                                                                | Den Host-Name überprüfen.<br>Siehe Abschnitt <i>16.1 Ethernet</i> .                                                                                                    |  |

#### 22. Entsorgung

Dieses Produkt sowie Teile davon müssen umweltgerecht entsorgt werden:

- 1. Nutzen Sie die öffentlichen oder privaten Entsorgungsgesellschaften.
- 2. Ist das nicht möglich, wenden Sie sich bitte an die nächste Grundfos Gesellschaft oder Werkstatt.

Technische Änderungen vorbehalten.

## Anhang

TM05 9761 4413

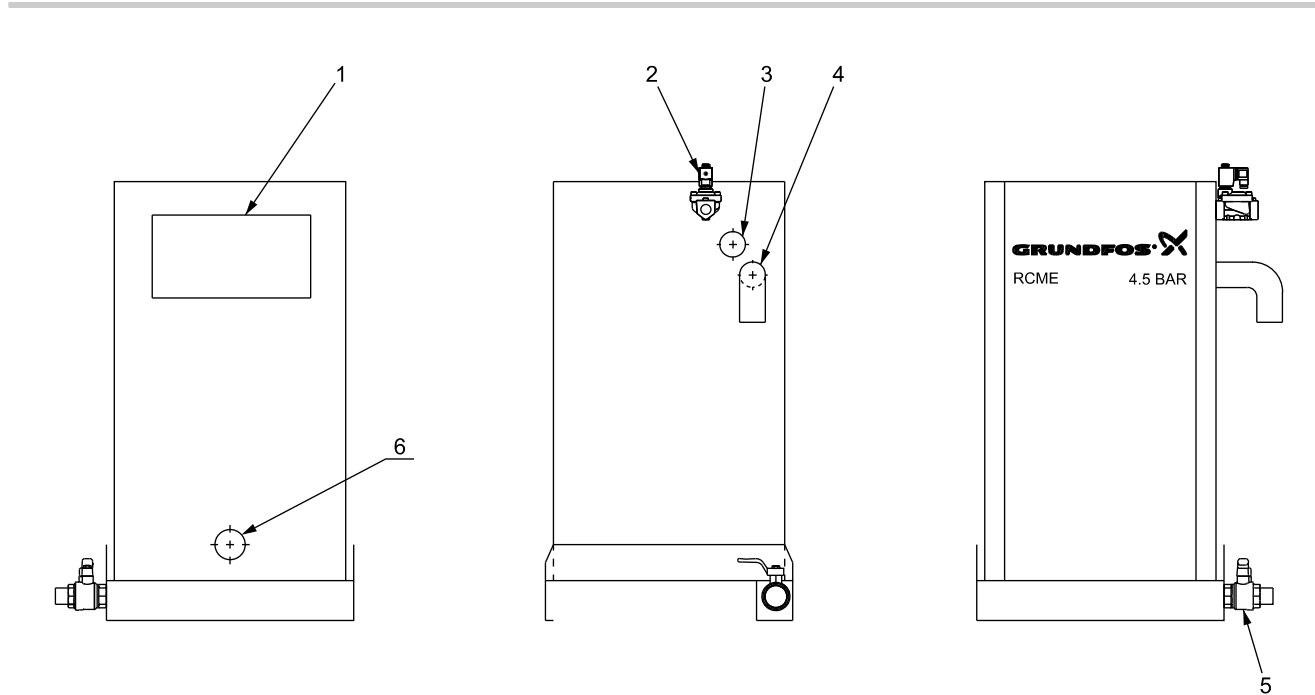

Abb. 1 Connections on RCME pressure boosting unit

| 1 | GB | Opening for overflow purpose in order to comply with EN 1717    |
|---|----|-----------------------------------------------------------------|
|   | DK | Åbning til overløb for at kunne overholde EN 1717               |
|   | DE | Rechteckiger Ausschnitt als Überlauf gemäß EN 1717.             |
|   | FR | Ouverture de trop-plein conformément à la norme EN 1717         |
|   | NL | Afschakeling voor overstroomdoeleinden om te voldoen aan EN1717 |
| 2 | GB | Mains water valve                                               |
|   | DK | Ventil, vandværksvand                                           |
|   | DE | Leitungswasserzulaufventil                                      |
|   | FR | Vanne réseau                                                    |
|   | NL | Kraan drinkwater                                                |
| 3 | GB | Rainwater inlet                                                 |
|   | DK | Tilgang for regnvand                                            |
|   | DE | Regenwasserzulauf                                               |
|   | FR | Entrée d'eau de pluie                                           |
|   | NL | Inlaat van het regenwater                                       |
| 4 | GB | Overflow                                                        |
|   | DK | Overløb                                                         |
|   | DE | Überlauf                                                        |
|   | FR | Trop plein                                                      |
|   | NL | Overloop                                                        |

| 5 | GB | Outlet connection                             |
|---|----|-----------------------------------------------|
|   | DK | Afgangstilslutning                            |
|   | DL | Abyany                                        |
|   | FR | Raccord de sortie                             |
|   | NL | Uitlaataansluiting                            |
| 6 | GB | Connection for additional buffer tank         |
|   | DK | Tilslutning for ekstra buffertank             |
|   | DE | Anschluss für weiteren Speichertank.          |
|   | FR | Raccordement du réservoir tampon additionnel. |
|   | NL | Aansluiting voor extra buffertank.            |
|   |    |                                               |

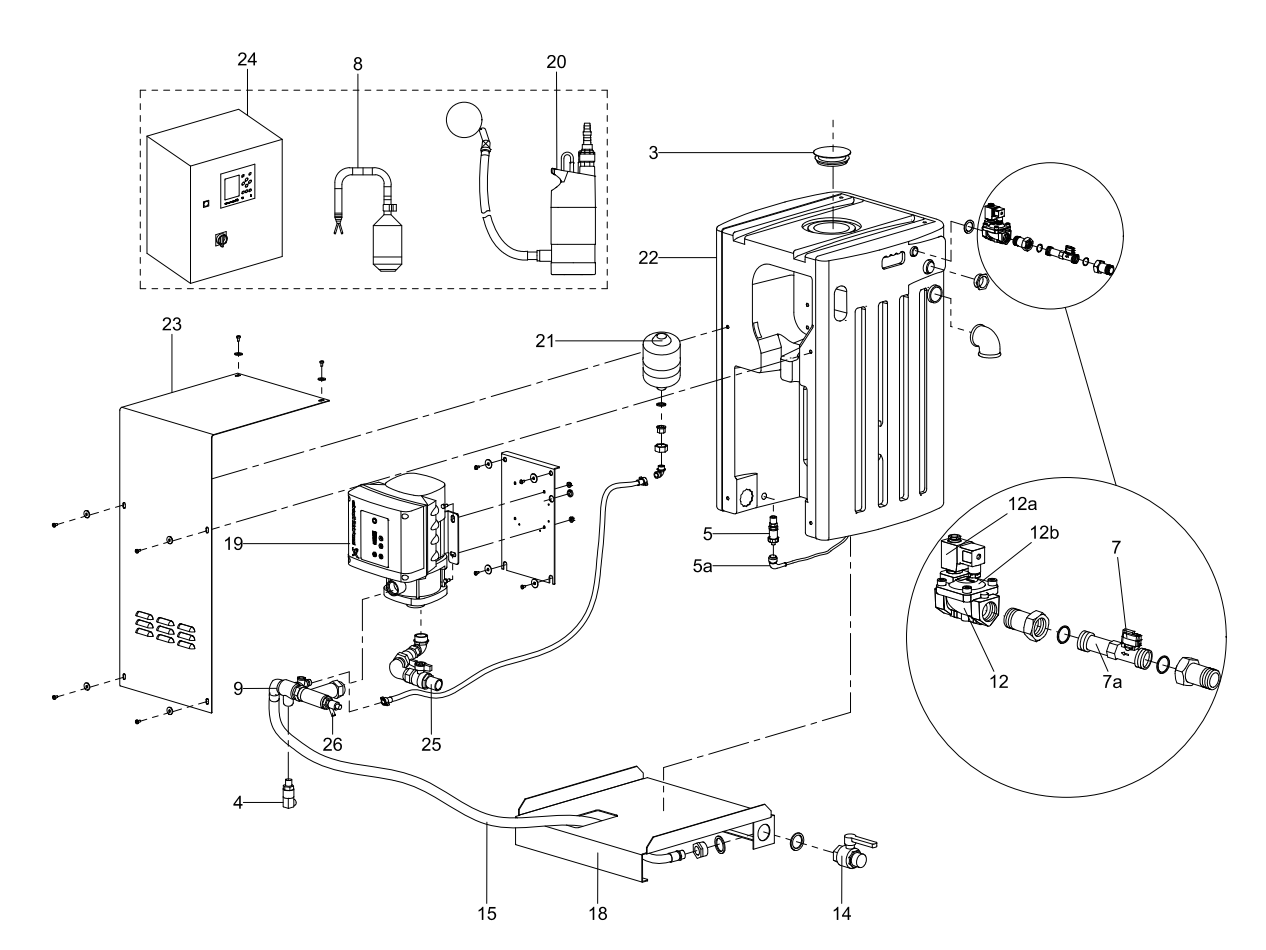

#### Abb. 2 Exploded view of main components

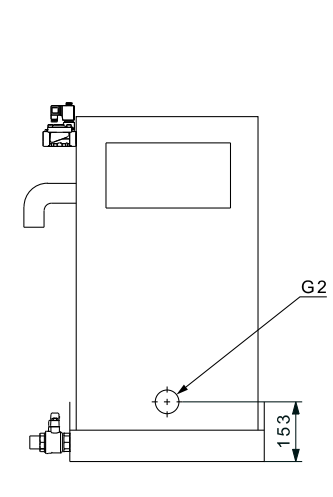

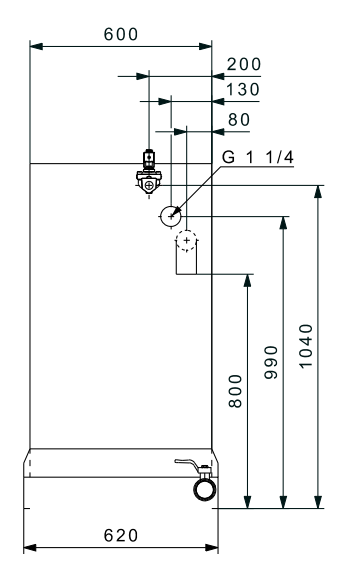

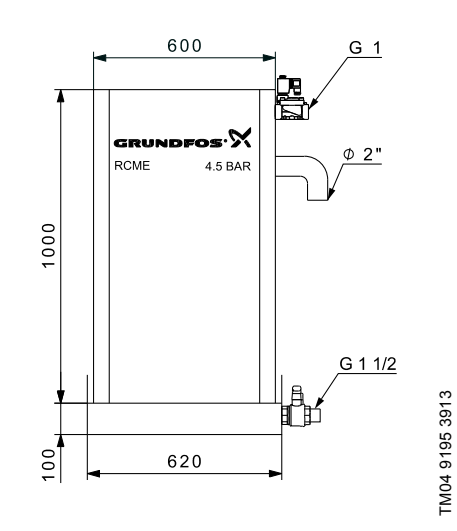

TM05 9722 4413

Abb. 3 Dimensional sketch

Dimensions are in mm.

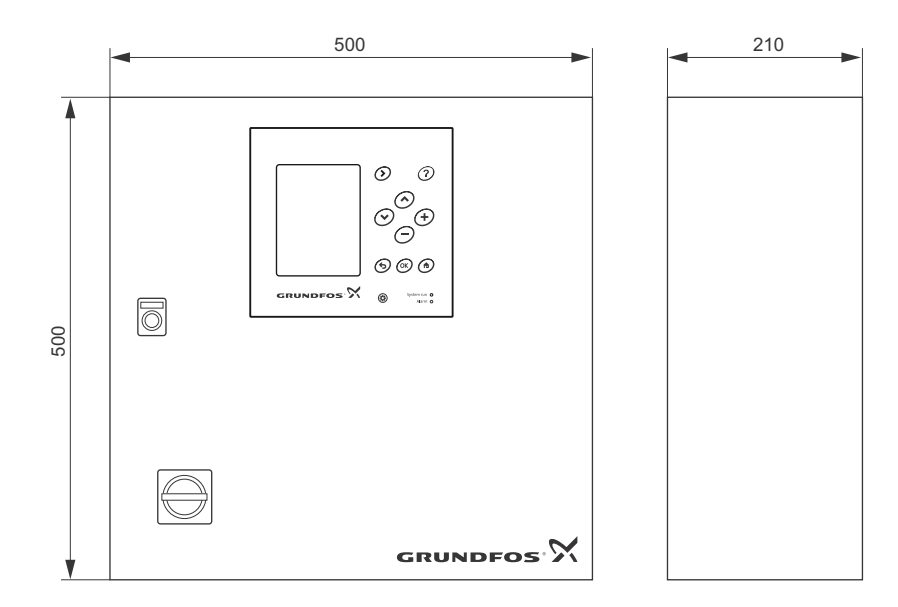

Abb. 4 Dimensional sketch of control cabinet with IO 351B module installed inside

Dimensions are in mm.

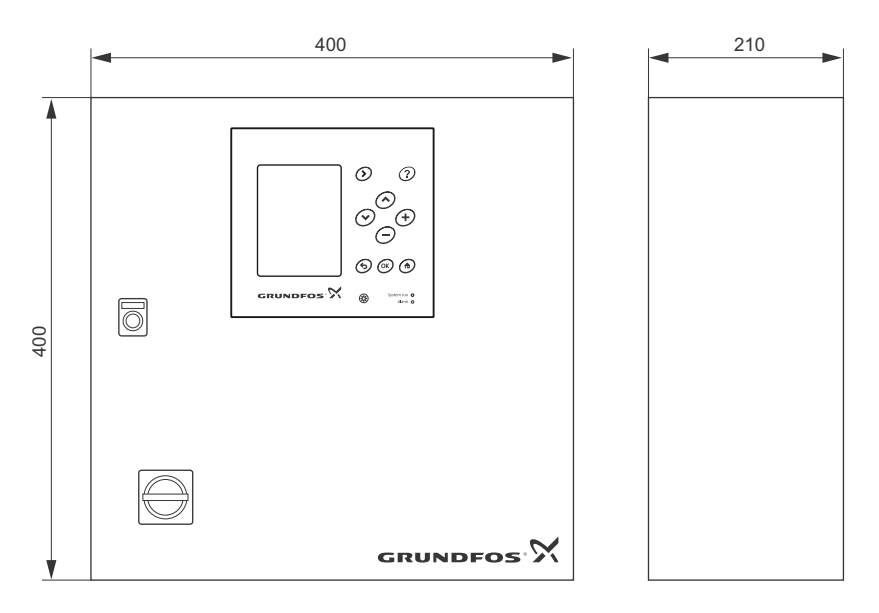

Abb. 5 Dimensional sketch of control cabinet with optional IO 351B module installed inside

#### **GB: EC declaration of conformity**

We, Grundfos, declare under our sole responsibility that the product RCME, to which this declaration relates, is in conformity with these Council directives on the approximation of the laws of the EC member states:

- Machinery Directive (2006/42/EC).
- Standard used: EN809:2008.
- Low Voltage Directive (2006/95/EC).
- Standards used: EN 60204-1:2006 + A1:2009. — EMC Directive (2004/108/EC).

Standards used: EN 61000-6<sup>2</sup>:2005 and EN 61000-6-3:2007. This product is manufactured according to EN 1717 with a type AB air gap and an unrestricted, non-circular opening for overflow.

This EC declaration of conformity is only valid when published as part of the Grundfos installation and operating instructions (publication number 98449415 0114).

#### DE: EG-Konformitätserklärung

Wir, Grundfos, erklären in alleiniger Verantwortung, dass das Produkt RCME, auf das sich diese Erklärung bezieht, mit den folgenden Richtlinien des Rates zur Angleichung der Rechtsvorschriften der EU-Mitgliedsstaaten übereinstimmt:

- Maschinenrichtlinie (2006/42/EG)
- Norm, die verwendet wurde: EN809:2008.
- Niederspannungsrichtlinie (2006/95/EG).
   Normen, die verwendet wurden: EN 60204-1:2006 + A1:2009.
- Normen, die verwendet wurden: EN 60204-1:2006 + A1:2009. — EMV-Richtlinie (2004/108/EG).
- Normen, die verwendet wurden: EN 61000-6-2:2005 und EN 61000-6-3:2007.

Das Produkt wurde in Übereinstimmung mit der EN 1717 hergestellt. Es verfügt über eine nicht kreisförmige Öffnung vom Typ AB als Überlauf, der als freier Auslauf ausgeführt ist.

Diese EG-Konformitätserklärung gilt nur, wenn sie in Verbindung mit der Grundfos Montage- und Betriebsanleitung (Veröffentlichungsnummer 98449415 0114) veröffentlicht wird.

#### NL: EC overeenkomstigheidsverklaring

Wij, Grundfos, verklaren geheel onder eigen verantwoordelijkheid dat het product RCME waarop deze verklaring betrekking heeft, in overeenstemming is met de Richtlijnen van de Raad in zake de onderlinge aanpassing van de wetgeving van de EG lidstaten betreffende:

- Machine Richtlijn (2006/42/EC).
- Gebruikte norm: EN809:2008.
- Laagspannings Richtlijn (2006/95/EC).
- Gebruikte normen: EN 60204-1:2006 + A1:2009. — EMC Richtlijn (2004/108/EC). Gebruikte normen: EN 61000-6-2:2005 en EN 61000-6-3:2007

Gebruikte normen: EN 61000-6-2:2005 en EN 61000-6-3:2007. Dit product wordt vervaardigd conform de EN 1717 met een type AB luchtspleet en een onbeperkte, niet-cirkelvormige opening voor overloop.

Deze EC overeenkomstigheidsverklaring is alleen geldig wanneer deze gepubliceerd is als onderdeel van de Grundfos installatie- en bedieningsinstructies (publicatienummer 98449415 0114).

#### DK: EF-overensstemmelseserklæring

Vi, Grundfos, erklærer under ansvar at produktet RCME som denne erklæring omhandler, er i overensstemmelse med disse af Rådets direktiver om indbyrdes tilnærmelse til EF-medlemsstaternes lovgivning:

- Maskindirektivet (2006/42/EF)
- Anvendt standard: EN809:2008.
- Lavspændingsdirektivet (2006/95/EF).
   Anvendte standarder: EN 60204-1:2006 + A1:2009.
   EMC-direktivet (2004/108/EF).

Anvendte standarder: EN 61000-6-2:2005 og EN 61000-6-3:2007. Dette produkt er fremstillet i henhold til EN 1717 med en type AB luftafstand og en uhindret, ikke-rund åbning til overløb.

Denne EF-overensstemmelseserklæring er kun gyldig når den publiceres som en del af Grundfos-sikkerhedsanvisningerne (publikationsnummer 98449415 0114).

#### FR: Déclaration de conformité CE

Nous, Grundfos, déclarons sous notre seule responsabilité, que le produit RCME, auquel se réfère cette déclaration, est conforme aux Directives du Conseil concernant le rapprochement des législations des Etats membres CE relatives aux normes énoncées ci-dessous:

- Directive Machines (2006/42/CE).
- Norme utilisée: EN809:2008.
- Directive Basse Tension (2006/95/CE).
- Normes utilisées: EN 60204-1:2006 + A1:2009.
   Directive Compatibilité Electromagnétique CEM (2004/108/CE).

Normes utilisées: EN 61000-6-2:2005 et EN 61000-6-3:2007. Ce produit est conforme à la norme EN 1717, type AB, surverse avec trop-plein non circulaire.

Cette déclaration de conformité CE est uniquement valide lors de sa publication dans les consignes de sécurité Grundfos (numéro de publication 98449415 0114).

Bjerringbro, 2nd April 2013

Su De lla

Svend Aage Kaae Technical Director Grundfos Holding A/S Poul Due Jensens Vej 7 8850 Bjerringbro, Denmark

Person authorised to compile technical file and empowered to sign the EC declaration of conformity.

#### Argentina

Bombas GRUNDFOS de Argentina S.A. Ruta Panamericana km. 37.500 Centro Industrial Garin 1619 Garín Pcia. de B.A. Phone: +54-3327 414 444 Telefax: +54-3327 45 3190

#### Australia

GRUNDFOS Pumps Pty. Ltd. P.O. Box 2040 Regency Park South Australia 5942 Phone: +61-8-8461-4611 Telefax: +61-8-8340 0155

#### Austria

Austria GRUNDFOS Pumpen Vertrieb Ges.m.b.H. Grundfosstraße 2 A-5082 Grödig/Salzburg Tel.: +43-6246-883-0 Telefax: +43-6246-883-30

Belgium N.V. GRUNDFOS Bellux S.A. Boomsesteenweg 81-83 B-2630 Aartselaar Tél.: +32-3-870 7300 Télécopie: +32-3-870 7301

#### Belarus

Представительство ГРУНДФОС в Минске 220125, Минск ул. Шафарнянская, 11, оф. 56, БЦ «Порт» Тел.: +7 (375 17) 286 39 72/73 Факс: +7 (375 17) 286 39 71 E-mail: minsk@grundfos.com

#### Bosna and Herzegovina

GRUNDFOS Sarajevo Zmaja od Bosne 7-7A, Zmaja od Boshe 7-7A, BH-71000 Sarajevo Phone: +387 33 592 480 Telefax: +387 33 590 465 www.ba.grundfos.com e-mail: grundfos@bih.net.ba

#### Brazil

BOMBAS GRUNDFOS DO BRASIL Av. Humberto de Alencar Castelo Branco, 630 CEP 09850 - 300 São Bernardo do Campo - SP Phone: +55-11 4393 5533 Telefax: +55-11 4343 5015

#### Bulgaria

Grundfos Bulgaria EOOD Slatina District Iztochna Tangenta street no. 100 BG - 1592 Sofia Tel. +359 2 49 22 200 Fax. +359 2 49 22 201 email: bulgaria@grundfos.bg

#### Canada

GRUNDFOS Canada Inc. 2941 Brighton Road Oakville, Ontario L6H 6C9 Phone: +1-905 829 9533 Telefax: +1-905 829 9512

#### China

GRUNDFOS Pumps (Shanghai) Co. Ltd. 50/F Maxdo Center No. 8 XingYi Rd. Hongqiao development Zone Shanghai 200336 PRC Phone: +86 21 612 252 22 Telefax: +86 21 612 253 33

#### Croatia

GRUNDFOS CROATIA d.o.o. Buzinski prilaz 38, Buzin HR-10010 Zagreb Phone: +385 1 6595 400 Telefax: +385 1 6595 499 www.hr.grundfos.com

#### Czech Republic

GRUNDFOS s.r.o. Čajkovského 21 779 00 Olomouc Phone: +420-585-716 111 Telefax: +420-585-716 299

Denmark GRUNDFOS DK A/S Martin Bachs Vej 3 DK-8850 Bjerringbro Tlf.: +45-87 50 50 50 Telefax: +45-87 50 51 51 E-mail: info\_GDK@grundfos.com www.grundfos.com/DK

#### Estonia

GRUNDFOS Pumps Eesti OÜ Peterburi tee 92G 11415 Tallinn Tel: + 372 606 1690 Fax: + 372 606 1691

#### Finland

OY GRUNDFOS Pumput AB Mestarintie 11 FIN-01730 Vantaa Phone: +358-(0)207 889 900 Telefax: +358-(0)207 889 550

## France

Pompes GRUNDFOS Distribution S.A. Parc d'Activités de Chesnes 57, rue de Malacombe F-38290 St. Quentin Fallavier (Lyon) Tél.: +33-4 74 82 15 15 Télécopie: +33-4 74 94 10 51

Germany GRUNDFOS GMBH Schlüterstr. 33 40699 Erkrath Tel.: +49-(0) 211 929 69-0 Telefax: +49-(0) 211 929 69-3799 e-mail: infoservice@grundfos.de Service in Deutschland: e-mail: kundendienst@grundfos.de

HILGE GmbH & Co. KG Hilgestrasse 37-47 55292 Bodenheim/Rhein Germany Tel.: +49 6135 75-0 Telefax: +49 6135 1737 e-mail: hilge@hilge.de

#### Greece

GRUNDFOS Hellas A.E.B.E. 20th km. Athinon-Markopoulou Av. PO Box 71 GR-19002 Peania Phone: +0030-210-66 83 400 Telefax: +0030-210-66 46 273

Hong Kong GRUNDFOS Pumps (Hong Kong) Ltd. Unit 1, Ground floor Siu Wai Industrial Centre 29-33 Wing Hong Street & 68 King Lam Street, Cheung Sha Wan Kowloon Phone: +852-27861706 / 27861741 Telefax: +852-27858664

Hungary GRUNDFOS Hungária Kft. Park u. 8 H-2045 Törökbálint, Phone: +36-23 511 110 Telefax: +36-23 511 111

India GRUNDFOS Pumps India Private Limited 118 Old Mahabalipuram Road Thoraipakkam Chennai 600 096 Phone: +91-44 2496 6800

#### Indonesia

PT GRUNDFOS Pompa JI. Rawa Sumur III, Blok III / CC-1 Kawasan Industri, Pulogadung Jakarta 13930 Phone: +62-21-460 6909 Telefax: +62-21-460 6910 / 460 6901

#### Ireland

GRUNDFOS (Ireland) Ltd. Unit A, Merrywell Business Park Ballymount Road Lower Dublin 12 Phone: +353-1-4089 800 Telefax: +353-1-4089 830

#### Italy

GRUNDFOS Pompe Italia S.r.l. Via Gran Sasso 4 I-20060 Truccazzano (Milano) Tel.: +39-02-95838112 Telefax: +39-02-95309290 / 95838461

#### Japan

GRUNDFOS Pumps K.K. GRUNDFOS Pumps K.K. Gotanda Metalion Bldg., 5F, 5-21-15, Higashi-gotanda Shiagawa-ku, Tokyo 141-0022 Japan Phone: +81 35 448 1391 Telefax: +81 35 448 9619

#### Korea

GRUNDFOS Pumps Korea Ltd. 6th Floor, Aju Building 679-5 Yeoksam-dong, Kangnam-ku, 135-916 Seoul, Korea Phone: +82-2-5317 600 Telefax: +82-2-5633 725

#### Latvia SIA GRUNDFOS Pumps Latvia Deglava biznesa centrs Augusta Deglava ielā 60, LV-1035, Rīga, Tālr.: + 371 714 9640, 7 149 641 Fakss: + 371 914 9646

#### Lithuania

GRUNDFOS Pumps UAB Smolensko g. 6 T-03201 Vilnius Tel: + 370 52 395 430 Fax: + 370 52 395 431

Malaysia GRUNDFOS Pumps Sdn. Bhd. 7 Jalan Peguam U1/25 Glenmarie Industrial Park 40150 Shah Alam Selangor Phone: +60-3-5569 2922 Telefax: +60-3-5569 2866

#### Mexico

Bombas GRUNDFOS de México S.A. de C.V. Boulevard TLC No. 15 Parque Industrial Stiva Aeropuerto Apodaca, N.L. 66600 Phone: +52-81-8144 4000 Telefax: +52-81-8144 4010

#### Netherlands

GRUNDFOS Netherlands Veluwezoom 35 1326 AE Almere Postbus 22015 1302 CA ALMERE Tel.: +31-88-478 6336 Telefax: +31-88-478 6332 E-mail: info\_gnl@grundfos.com

#### New Zealand

GRUNDFOS Pumps NZ Ltd. 17 Beatrice Tinsley Crescent North Harbour Industrial Estate Albany, Auckland Phone: +64-9-415 3240 Telefax: +64-9-415 3250

Norway GRUNDFOS Pumper A/S Strømsveien 344 Postboks 235, Leirdal N-1011 Oslo Tlf.: +47-22 90 47 00 Telefax: +47-22 32 21 50

#### Poland GRUNDFOS Pompy Sp. z o.o. ul. Klonowa 23 Baranowo k. Poznania PL-62-081 Przeźmierowo

Tel: (+48-61) 650 13 00 Fax: (+48-61) 650 13 50 Portugal Bombas GRUNDFOS Portugal, S.A.

Rua Calvet de Magalhães, 241 Apartado 1079 P-2770-153 Paço de Arcos Tel.: +351-21-440 76 00 Telefax: +351-21-440 76 90

#### Romania

GRUNDFOS Pompe România SRL Bd. Biruintei, nr 103 Pantelimon county Ilfov Phone: +40 21 200 4100 Telefax: +40 21 200 4101 E-mail: romania@grundfos.ro

#### Russia

ООО Грундфос Россия 109544, г. Москва, ул. Школьная, 39-41, стр. 1 Тел. (+7) 495 564-88-00 (495) 737-30-00 Факс (+7) 495 564 88 11 E-mail grundfos.moscow@grundfos.com

#### Serbia

Grundfos Srbija d.o.o. Omladinskih brigada 90b 11070 Novi Beograd Phone: +381 11 2258 740 Telefax: +381 11 2281 769 www.rs.grundfos.com

Singapore GRUNDFOS (Singapore) Pte. Ltd. 25 Jalan Tukang Singapore 619264 Phone: +65-6681 9688 Telefax: +65-6681 9689

#### Slovakia

GRUNDFOS s.r.o Prievozská 4D 821 09 BRATISLAVA Phona: +421 2 5020 1426 sk.grundfos.com

#### Slovenia

GRUNDFOS d.o.o. Šlandrova 8b, SI-1231 Ljubljana-Črnuče Phone: +386 31 718 808 Telefax: +386 (0)1 5680 619 E-mail: slovenia@grundfos.si

South Africa GRUNDFOS (PTY) LTD Corner Mountjoy and George Allen Roads Wilbart Ext. 2 Bedfordview 2008 Phone: (+27) 11 579 4800 Fax: (+27) 11 455 6066 E-mail: lsmart@grundfos.com

**Grundfos Gesellschaften** 

#### Spain

Bombas GRUNDFOS España S.A. Camino de la Fuentecilla, s/n E-28110 Algete (Madrid) Tel.: +34-91-848 8800 Telefax: +34-91-628 0465

#### Sweden

GRUNDFOS AB Box 333 (Lunnagårdsgatan 6) 431 24 Mölndal Tel.: +46 31 332 23 000 Telefax: +46 31 331 94 60

#### Switzerland

GRUNDFOS Pumpen AG Bruggacherstrasse 10 CH-8117 Fällanden/ZH Tel.: +41-44-806 8111 Telefax: +41-44-806 8115

#### Taiwan

GRUNDFOS Pumps (Taiwan) Ltd. 7 Floor, 219 Min-Chuan Road Taichung, Taiwan, R.O.C. Phone: +886-4-2305 0868 Telefax: +886-4-2305 0878

Thailand GRUNDFOS (Thailand) Ltd. 92 Chaloem Phrakiat Rama 9 Road, Dokmai, Pravej, Bangkok 10250 Phone: +66-2-725 8999 Telefax: +66-2-725 8998

Turkey GRUNDFOS POMPA San. ve Tic. Ltd. Sti. Gebze Organize Sanayi Bölgesi Ihsan dede Caddesi, 2. yol 200. Sokak No. 204 41490 Gebze/ Kocaeli Phone: +90 - 262-679 7979 Telefax: +90 - 262-679 7905 E-mail: satis@grundfos.com

#### Ukraine

Бізнес Центр Європа Столичне шосе, 103 м. Київ, 03131, Україна Телефон: (+38 044) 237 04 00 Факс: (+38 044) 237 04 01 Е-mail: ukraine@grundfos.com

#### United Arab Emirates

GRUNDFOS Gulf Distribution P.O. Box 16768 Jebel Ali Free Zone Dubai Phone: +971 4 8815 166 Telefax: +971 4 8815 136

Leighton Buzzard/Beds. LU7 4TL Phone: +44-1525-850000

U.S.A. GRUNDFOS Pumps Corporation 17100 West 118th Terrace

Grundfos Tashkent, Uzbekistan The Repre-sentative Office of Grundfos Kazakhstan in

38a, Oybek street, Tashkent Телефон: (+998) 71 150 3290 / 71 150

Telefax: +44-1525-850011

Olathe, Kansas 66061 Phone: +1-913-227-3400 Telefax: +1-913-227-3500

Факс: (+998) 71 150 3292

Addresses Revised 21.05.2014

Uzbekistan

Uzbekistan

3291

#### United Kingdom GRUNDFOS Pumps Ltd. Grovebury Road

**98449415** 0114 ECM: 1128464

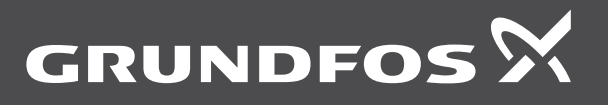

www.grundfos.com